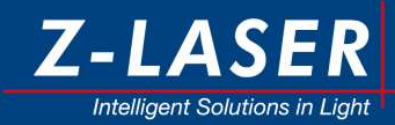

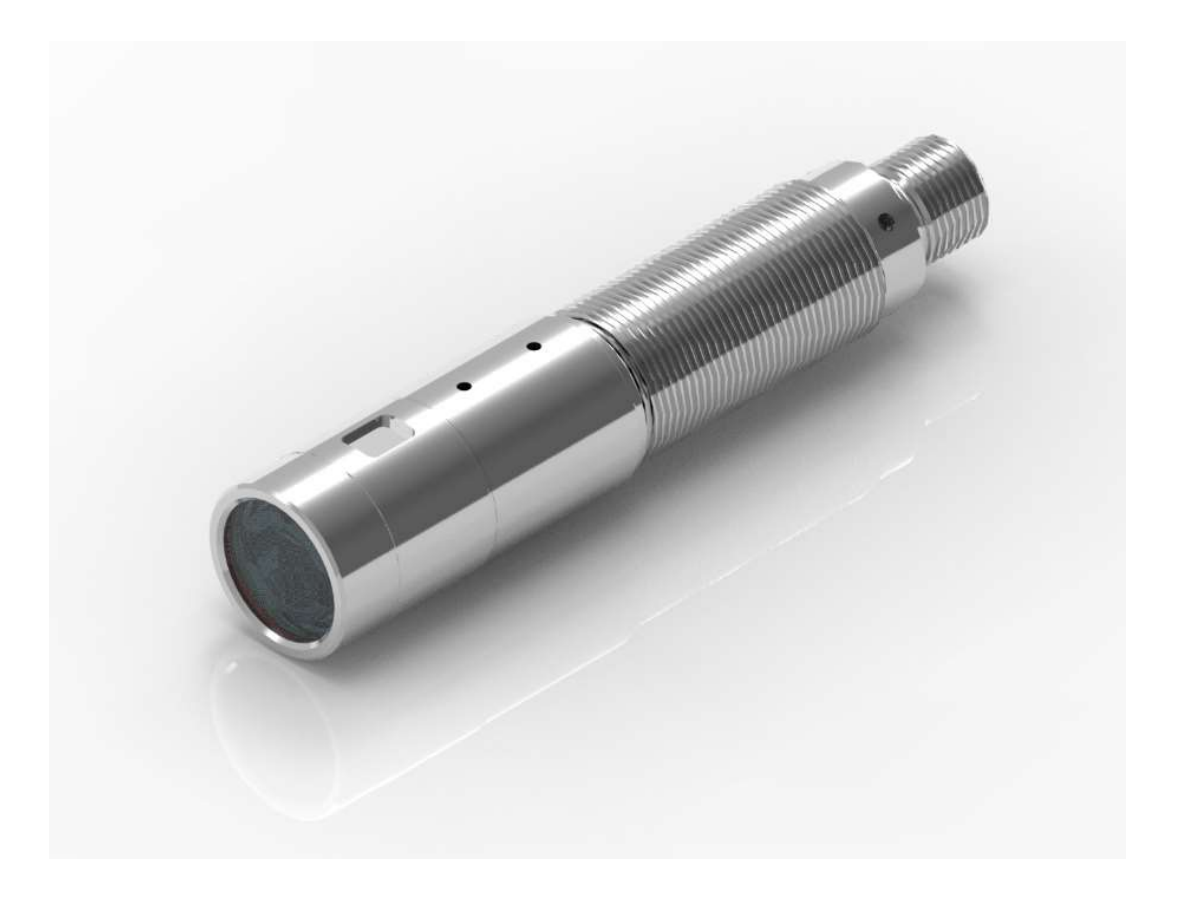

# ADVANCED INFORMATION Laser Operator's Manual

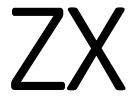

| Z-LASER                     | Product<br><b>ZX</b>                     | Date:<br>2018.09.19 |     | Page:<br><b>2 of 62</b> |
|-----------------------------|------------------------------------------|---------------------|-----|-------------------------|
| Z-Laser Optoelektronik GmbH | Operation manual                         |                     | 0.9 | Author:                 |
| Merzhauser Str. 134         | Document-ID: UI-ZL-140011-0.9-2018-09-19 |                     |     | CSCH                    |
| D-79100 Freiburg            |                                          |                     |     |                         |
| Tel.: (0761)29644-44        |                                          |                     |     |                         |
| Fax: (0761)29644-55/56      |                                          |                     |     |                         |

| Revision | Date     | Editor | Changes                                                       |
|----------|----------|--------|---------------------------------------------------------------|
| 0.1      | 16/05/25 | CSCH   | Initial Version                                               |
| 0.2      | 17/06/23 | CSCH   | Software manual merged                                        |
| 0.3      | 17/06/30 | AS     | Chapter "Create a serial connection" added                    |
| 0.4      | 17/07/19 | CSCH   | General amendments                                            |
| 0.5      | 17/08/19 | CSCH   | General amendments                                            |
| 0.6      |          | AS     | Corrected CMD ID of SET_POWER_VALUE_IN_PERC                   |
| 0.7      | 17/11/20 | CSCH   | General amendments                                            |
| 0.8      | 18/04/12 | CSCH   | Chapter 12 Declaration of Conformity updated                  |
| 0.9      | 10/09/18 | МТН    | Chap. 3: more details, CMD-Version 0.3, Chap.5: Z-Remote 2.0, |
|          |          |        | added Modulation Frequency to specs                           |
|          |          |        |                                                               |
|          |          |        |                                                               |
|          |          |        |                                                               |

Notice

Contents in this technical document can be changed without any notice due to the product modification. In the absence of confirmation by device specification sheets, Z-LASER takes no responsibility for any defects that may occur in equipment using any Z-LASER devices.

| 7-LASER                        | Product                                  | Date:      |     | Page:   |
|--------------------------------|------------------------------------------|------------|-----|---------|
| Letelligent Solutions in Light | ZX                                       | 2018.09.19 |     | 3 of 62 |
| Z-Laser Optoelektronik GmbH    | Operation manual                         |            | 0.9 | Author: |
| Merzhauser Str. 134            | Document-ID: UI-ZL-140011-0.9-2018-09-19 |            |     | CSCH    |
| D-79100 Freiburg               |                                          |            |     |         |
| Tel.: (0761)29644-44           |                                          |            |     |         |
| Fax. (0701)29044-33/30         |                                          |            |     |         |

# Table of content

| 1      | Introduction                                                                                                    | . 6 |
|--------|----------------------------------------------------------------------------------------------------|-----|
| 1.1    | About this Document                                                                                                    | . 6 |
| 1.2    | Benefits of ZX Laser                                                                                                    | . 6 |
| 1.3    | ZX product family at a glance                                                                                                    | . 7 |
| 1.4    | Upon Receiving the ZX-module                                                                                                    | . 8 |
| 1.5    | Handling of the product                                                                                                    | . 9 |
| 1.6    | Operation requirements and specifications                                                                                          | . 9 |
| 2      | Laser Safety                                                                                                    | 11  |
| 3      | Operating the laser module                                                                                                    | 15  |
| 3.1    | Electrical interfaces / Pinning                                                                                                    | 16  |
| 3.2    | Power supply                                                                                                    | 18  |
| 3.3    | Focus adjustment                                                                                                    | 18  |
| 3.4    | Serial Interface                                                                                                    | 19  |
| 3.4.1  | UART Interface                                                                                                    | 19  |
| 3.4.2  | TWI Interface                                                                                                    | 20  |
| 3.4.3  | Create a serial connection                                                                                                    | 22  |
| 3.4.4  | Command Overview                                                                                                    | 24  |
| 3.4.5  | System Status Byte                                                                                                    | 25  |
| 3.4.6  | List of read telegrams                                                                                                    | 26  |
| 3.4.7  | List of write telegrams                                                                                                    | 33  |
| 3.4.8  | Communication Procedures                                                                                                    | 36  |
| 3.5    | How to control the laser                                                                                                    | 37  |
| 3.5.1  | Static laser output power via TWI or UART                                                                                          | 37  |
| 3.6    | LED status indication                                                                                                    | 38  |
| 4      | System Safety functions                                                                                                    | 40  |
| 4.1    | Diagnosis and security functions                                                                                                   | 40  |
| 5      | Using the Z-Remote Software to operate the laser module                                                                            | 42  |
| 5.1    | Introduction                                                                                                    | 42  |
| 5.2    | Supported Operating Systems                                                                                                    | 42  |
| 5.3    | Installation                                                                                                    | 42  |
| 5.4    | Start Z-Remote                                                                                                    | 44  |
| 5.5    | Control elements of remote section                                                                                                 | 46  |
| 5.5.1  | Interface                                                                                                    | 46  |
| 5.5.2  | Device Control                                                                                                    | 46  |
| 5.5.3  | Address Control                                                                                                    | 46  |
| 5.5.4  | Connect Button                                                                                                    | 47  |
| 5.5.5  | Optical Power Control                                                                                                    | 47  |
| 5.5.6  | Laser on Button                                                                                                    | 47  |
| 5.5.7  | Quit Button                                                                                                    | 47  |
| Merzha | auser Str. 134 ~ 79100 Freiburg ~ Tel.: +49-(0)761-29644-44 ~ Fax: +49-(0)761-29644-55<br>info@z-laser.de ~ <u>www.z-laser.com</u> |     |

| Z-LASER                                                                                                    | Product<br><b>ZX</b>                                     | Date:<br>2018.09.19 |     | Page:<br>4 of 62 |
|----------------------------------------------------------------------------------------------------|----------------------------------------------------------|---------------------|-----|------------------|
| Intelligent Solutions in Light<br><b>Z-Laser Optoelektronik GmbH</b><br>Merzhauser Str. 134<br>D-79100 Freiburg<br>Tel.: (0761)29644-44<br>Fax: (0761)29644-55/56 | Operation manual<br>Document-ID: UI-ZL-140011-0.9-2018-0 | 9-19                | 0.9 | Author:<br>CSCH  |

| 5.6     | Dashboard Tab                              | 47 |
|---------|--------------------------------------------|----|
| 5.6.1   | Wavelength Indicator                       | 48 |
| 5.6.2   | Popt@100% Indicator                        | 48 |
| 5.6.3   | Item Number Indicator                      | 48 |
| 5.6.4   | Serial Number Indicator                    | 48 |
| 5.6.5   | Firmware Vers. Indicator                   | 48 |
| 5.6.6   | HW Vers. Indicator                         | 48 |
| 5.7     | Lifetime Section                           | 48 |
| 5.7.1   | Weighted Lifetime Indicator                | 48 |
| 5.7.2   | Lifetime Laser Diode Indicator             | 49 |
| 5.7.3   | Diode Temperature Indicator                | 49 |
| 5.7.4   | Lifetime Related Reliability Indicator     | 49 |
| 5.8     | Modulation Section                         | 49 |
| 5.8.1   | Modulation Indicator                       | 49 |
| 5.8.2   | Analog Modulation Button                   | 49 |
| 5.8.3   | Digital Modulation                         | 49 |
| 5.9     | Configuration Mode Select Section          | 50 |
| 5.9.1   | Configuration Modes Select Control         | 50 |
| 5.9.2   | Configuration Mode Description             | 50 |
| 5.9.3   | Set Selected To Default Button             | 50 |
| 5.10    | Communication Log Window                   | 50 |
| 5.11    | Command Wizard Tab                         | 51 |
| 5.11.1  | Command Select Box                         | 51 |
| 5.11.2  | Search Button                              | 51 |
| 5.11.3  | Command Description Box                    | 51 |
| 5.11.4  | Send Data Bytes                            | 52 |
| 5.11.5  | Byte Descriptions (Send Section)           | 52 |
| 5.11.6  | Select Buttons (Send Section)              | 52 |
| 5.11.7  | Multi Slider                               | 52 |
| 5.11.8  | Send Button                                | 52 |
| 5.11.9  | Clear Cmd Button                           | 53 |
| 5.11.10 | Error Indicator                            | 53 |
| 5.11.11 | Warning Indicator                          | 53 |
| 5.11.12 | Error/Warning Description                  | 53 |
| 5.11.13 | Receive Data Bytes (Receive Section)       | 53 |
| 5.11.14 | Byte Descriptions (Receive Section)        | 53 |
| 5.11.15 | Select Buttons                             | 53 |
| 5.12    | ZX-Tracking Tab                            | 54 |
| 5.12.1  | Start Button (laser diode current section) | 54 |
| 5.12.2  | Laser Diode Current Diagram                | 54 |
| 5.12.3  | Sample Time Controls                       | 54 |
| 5.12.4  | Start Button (temperature section)         | 54 |
| 5.12.5  | Laser Diode Temperature Diagram            | 55 |
| 6       | Drawings                                   | 56 |
| 6.1     | ZX20 (fixed focus)                         | 56 |
|         |                                            |    |

| Z-LASER                                                                                                    | Product<br><b>ZX</b>                                     | Date:<br><b>2018.09.19</b> |     | Page:<br><b>5 of 62</b> |
|----------------------------------------------------------------------------------------------------|----------------------------------------------------------|----------------------------|-----|-------------------------|
| <b>Z-Laser Optoelektronik GmbH</b><br>Merzhauser Str. 134<br>D-79100 Freiburg<br>Tel.: (0761)29644-44<br>Fax: (0761)29644-55/56 | Operation manual<br>Document-ID: UI-ZL-140011-0.9-2018-0 | 9-19                       | 0.9 | Author:<br>CSCH         |

| 6.2<br>6.3<br>6.4 | ZX20-F (focusable)<br>ZXS20 (separated electronics, fixed focus)<br>ZXS20-F (separated electronics, focusable) | 56<br>57<br>57 |
|-------------------|----------------------------------------------------------------------------------------------------|----------------|
| 7                 | Product Labelling                                                                                              | 58             |
| 8                 | Product Warranty                                                                                               | 59             |
| 9                 | Service                                                                                                    | 59             |
| 10                | In the case of a damage                                                                                        | 59             |
| 11                | Disposal                                                                                                    | 60             |
| 12                | Declaration of Conformity                                                                                      | 61             |
| 13                | Glossary                                                                                                    | 62             |

| Z-LASER                                                                                   | Product<br><b>ZX</b>                 | Date:<br>2018.09.19 |     | Page:<br>6 of 62 |
|-------------------------------------------------------------------------------------------|--------------------------------------|---------------------|-----|------------------|
| Z-Laser Optoelektronik GmbH                                                               | Operation manual                     |                     | 0.9 | Author:          |
| Merzhauser Str. 134<br>D-79100 Freiburg<br>Tel.: (0761)29644-44<br>Fax: (0761)29644-55/56 | Document-ID: UI-ZL-140011-0.9-2018-0 | 9-19                |     | CSCH             |

# 1 Introduction

The ZX is a customizable laser module especially designed for high demanding industrial applications, such as inspection, machine vision, sensing, medical technology, food industry or pinpoint laser positioning tasks. Its modular platform and compact design allow for the integration in a broad variety of industrial working environments.

### 1.1 About this Document

This is the user manual of the ZX laser module. It provides all necessary information to safely operate the laser system and to get full access to all available features of the product. Please carefully read the following instructions to learn how to use and operate the ZX laser module as intended.

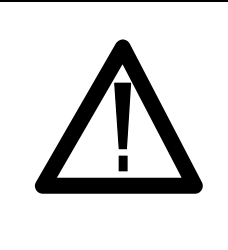

# CAUTION NOTE

Before initial commissioning please read the entire manual. Operating the product in a manner not specified in this document may lead to safety hazards and will void the product warranty.

Some descriptions of the ZX product may not be clear enough or may suffer from a lack of details. Both, the description and the product itself keep evolving based on customer feedback and ongoing product improvement.

### 1.2 Benefits of ZX Laser

- Modular platform Choose your appropriate module:
  - o Outer diameter: Ø20mm vs. Ø10mm
  - Wavelength: 405 nm...900 nm (other wavelengths upon request)
  - Output power: < 1mW...250mW</li>
  - Projection I: line homogeneous, line Gaussian, DOE, dot, etc.
  - Projection II: ultra-sharp line vs. extended depth of focus
  - Electronics: integrated vs. separated
  - Connector: 5-pin M12-connector vs. cable
- reproducible projection properties due to automated production processes
- Industrial-rated stainless steel housing
- Ingress protection IP67
- externally focusable no tools required
- integrated monitoring and modulation features

| Z-LASER                                                                                   | Product<br><b>ZX</b>                 | Date:<br>2018.09.19 |     | Page:<br><b>7 of 62</b> |
|-------------------------------------------------------------------------------------------|--------------------------------------|---------------------|-----|-------------------------|
| Z-Laser Optoelektronik GmbH                                                               | Operation manual                     |                     | 0.9 | Author:                 |
| Merzhauser Str. 134<br>D-79100 Freiburg<br>Tel.: (0761)29644-44<br>Fax: (0761)29644-55/56 | Document-ID: UI-ZL-140011-0.9-2018-0 | 9-19                |     | CSCH                    |

# 1.3 ZX product family at a glance

|                         | ZX20                                                                | ZX10                                                                | ZXS                                                                 |
|-------------------------|---------------------------------------------------------------------|---------------------------------------------------------------------|---------------------------------------------------------------------|
|                         |                                                                     | 0                                                                   |                                                                     |
| Housing                 | Ø 20 mm<br>laser driver integrated                                  | Ø 10 mm<br>laser driver integrated                                  | Ø20 mm / Ø10 mm (head)<br>Ø17 mm (laser driver)                     |
| Wavelength              | 400900 nm                                                           | 600900 nm                                                           | 400900 nm                                                           |
| Output power            | 1250 mW                                                             | 1100 mW                                                             | 1250 mW<br>(reduced @ ZXS10)                                        |
| Projection              | line (Gaussian,<br>homogeneous), DOE,<br>dot (circular, elliptical) | line (Gaussian,<br>homogeneous), DOE,<br>dot (circular, elliptical) | line (Gaussian,<br>homogeneous), DOE,<br>dot (circular, elliptical) |
| Focusability            | optional (-F)                                                       | none                                                                | optional (-F)                                                       |
| Modulation<br>Frequency | Up to 300 kHz<br>(depends on wavelength)                            | Up to 1 MHz<br>(depends on wavelength)                              | Up to 10 kHz<br>(depends on wavelength)                             |
| Ingress<br>protection   | IP 67                                                               | IP 50                                                               | IP 67 (for ZXS20)<br>IP 50 (for ZXS10)                              |
| Power supply            | 5-30 VDC (600900 nm)<br>9-30 VDC (400520 nm)                        | 3,55,5 VDC                                                          | 5-30 VDC (600900 nm)<br>9-30 VDC (400520 nm)                        |
| Electrical<br>interface | M12, 5pin<br>(refer to chapter 3.1)                                 | Cable with open leads,<br>2pin                                      | Cable with open leads, 6pin<br>(refer to chapter 3.1)               |
| Communication           | UART, TWI                                                           | none                                                                | UART, TWI                                                           |
| Temperature termination | controlled by LDU                                                   | none                                                                | controlled by LDU                                                   |
| Modulation              | analog / TTL                                                        | CW operation only                                                   | analog / TTL                                                        |

Table 1: ZX product family at a glance

| Z-LASER                                                                                                    | Product                                                  | Date:      |     | Page:           |
|----------------------------------------------------------------------------------------------------|----------------------------------------------------------|------------|-----|-----------------|
|                                                                                                    | <b>ZX</b>                                                | 2018.09.19 |     | 8 of 62         |
| Intelligent Solutions in Light<br><b>Z-Laser Optoelektronik GmbH</b><br>Merzhauser Str. 134<br>D-79100 Freiburg<br>Tel.: (0761)29644-44<br>Fax: (0761)29644-55/56 | Operation manual<br>Document-ID: UI-ZL-140011-0.9-2018-0 | 9-19       | 0.9 | Author:<br>CSCH |

## 1.4 Upon Receiving the ZX-module

Upon receiving your delivery, please check the shipping box for visible damages. Immediately report such damages to your shipping company.

After unpacking please carefully check the laser product for potential damage. If you discover any damage please report immediately to Z-LASER. In the case of physical damage do not operate the product!

This shipment contains the following parts:

- ZX laser module with nameplate, laser class sticker and black vinyl protection cap.
- Quickstart guide and safety instructions with download link for the manual

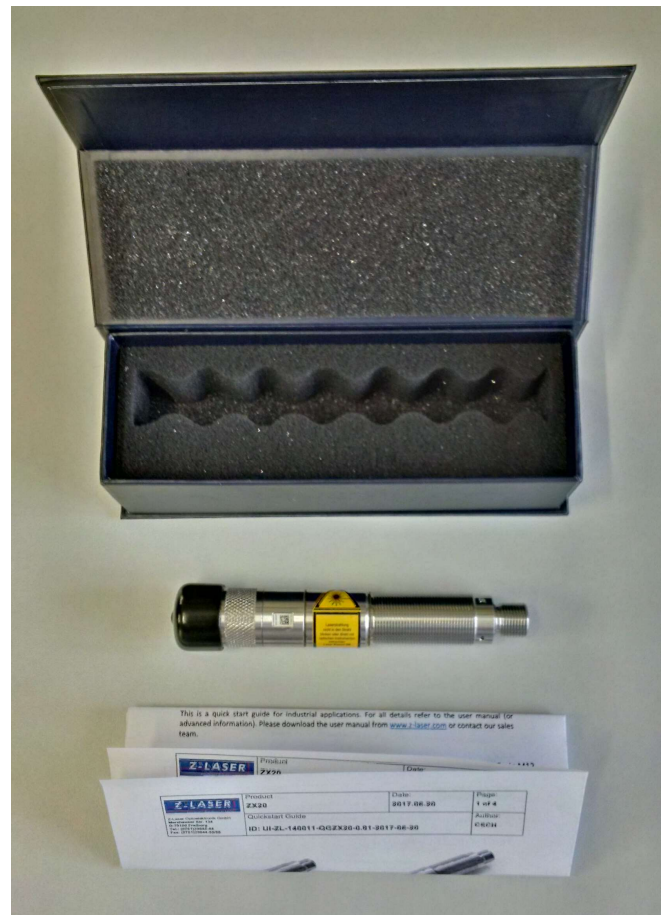

Figure 1: scope of delivery - shipping box, ZX laser module & quickstart guide

If any of these components are missing, please contact Z-LASER and do not try to operate the product!

Save the shipping box and packing material for further shipping needs.

| 7-LASER                        | Product                                  | Date:      |     | Page:   |
|--------------------------------|------------------------------------------|------------|-----|---------|
| Intelligent Solutions in Light | ZX                                       | 2018.09.19 |     | 9 of 62 |
| Z-Laser Optoelektronik GmbH    | Operation manual                         |            | 0.9 | Author: |
| Merzhauser Str. 134            | Document-ID: UI-ZL-140011-0.9-2018-09-19 |            |     | CSCH    |
| D-79100 Freiburg               |                                          |            |     |         |
| Tel.: (0761)29644-44           |                                          |            |     |         |
| Fax: (0761)29644-55/56         |                                          |            |     |         |

# 1.5 Handling of the product

The ZX module is an IP67 rated laser projector, nevertheless the ZX should be handled with care. Pay particular attention to the front protection glass.

#### **IP67 (International protection class)**

 $6 \rightarrow$  Dust-tight. No ingress of dust, complete protection against contact.

7  $\rightarrow$  Immersion up to 1 m. Ingress of water in harmful quantity shall not be possible when the module is immersed in water under defined conditions of pressure and time (up to 1 m of submersion).

The driver electronics of the ZX module and the stainless steel housing provides active and passive protection against ESD, though reasonable handling is essential. Particular attention has to be paid to the correct electrical connection. Please see chapter 3.1 Electrical interfaces / Pinning for appropriate instructions.

Please contact the Z-LASER service department in case of uncertainties.

| Feature            | Requirement                           | Comment                                                     |
|--------------------|---------------------------------------|-------------------------------------------------------------|
| Operating          | -10°C +50°C (Case Temperature of      | Attention: the LDU will switch off                          |
| Temperature        | the laser module)                     | the laser when the temperature exceeds the specified limits |
| Storage            | -40°C - +85°C                         | Ambient temperature                                         |
| Temperature        |                                       |                                                             |
| Humidity           | 95% non-condensing                    |                                                             |
| Overall Power      | < 2.7 W                               | Worst case condition in CW mode.                            |
| Dissipation        |                                       | Depends on laser diode and                                  |
|                    |                                       | operating voltage.                                          |
| Supply Voltage     | 530 VDC (for 600900nm modules)        |                                                             |
| (VCC)              | 930 VDC (for 400520nm modules)        |                                                             |
| Max Operating      | < 500 mA                              |                                                             |
| Current            |                                       |                                                             |
| Max inrush current | up to 15A                             | at system start up                                          |
| Maximum optical    | up to 250 mW                          | Depends on laser diode.                                     |
| output power       |                                       |                                                             |
| Power stability    | < ± 1% in steady state (1h, T=const.) |                                                             |
|                    | < ± 3 % over entire temperature range |                                                             |
| Laser safety class | 1, 1M, 2, 2M, 3R, 3B                  | Depends on module configuration.                            |
|                    |                                       | Attention: reducing the intensity                           |
|                    |                                       | via Analog Modulation (Pin 4)                               |
|                    |                                       | does not change the laser class.                            |

### 1.6 Operation requirements and specifications

| Table 2: Operation | n requirements and | specifications |
|--------------------|--------------------|----------------|
|--------------------|--------------------|----------------|

| Z-LASER                     | Product<br><b>ZX</b>                     | Date:<br>2018.09.19 |     | Page:<br><b>10 of 62</b> |
|-----------------------------|------------------------------------------|---------------------|-----|--------------------------|
| Z-Laser Optoelektronik GmbH | Operation manual                         |                     | 0.9 | Author:                  |
| Merzhauser Str. 134         | Document-ID: UI-ZL-140011-0.9-2018-09-19 |                     |     | CSCH                     |
| D-79100 Freiburg            |                                          |                     |     |                          |
| Tel.: (0761)29644-44        |                                          |                     |     |                          |
| Fax: (0761)29644-55/56      |                                          |                     |     |                          |
|                             |                                          |                     |     |                          |

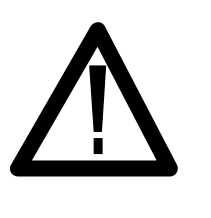

# NOTE

The laser driver unit (LDU) will stop laser emission, if the ZX module is operated outside the above specified temperature range. To restart laser emission the power supply has to switch off and back on again (power cycle).

| Z-LASER                                                                                                    | Product<br><b>ZX</b>                                  | Date:<br>2018.09.19 |     | Page:<br><b>11 of 62</b> |
|----------------------------------------------------------------------------------------------------|-------------------------------------------------------|---------------------|-----|--------------------------|
| <b>Z-Laser Optoelektronik GmbH</b><br>Merzhauser Str. 134<br>D-79100 Freiburg<br>Tel.: (0761)29644-44<br>Fax: (0761)29644-55/56 | Operation manual Document-ID: UI-ZL-140011-0.9-2018-0 | 9-19                | 0.9 | Author:<br><b>CSCH</b>   |

# 2 Laser Safety

Your safety is of the highest importance to us. Please read and follow the following laser safety information before using this product.

Lasers are classified as 1, 1M, 2, 2M, 3R, 3B and 4 according to ISO EN 60825-1.

Class 3R, 3B and 4 lasers are not intended for use of uneducated people. The area in which they are operated must be restricted and marked according to laser safety guidelines. The operator of the laser system must provide trained personnel to supervise the observance of laser safety regulations. He must provide protection glasses and other safety prerequisites to the personnel. Generally the operator of the laser system takes full responsibility for the safe installation, marking, handling and operation of the laser.

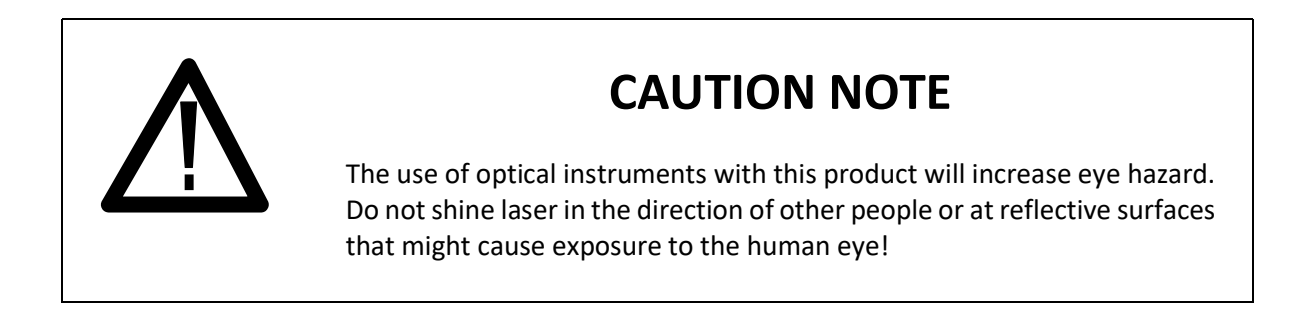

The laser radiation emitted from this unit may be harmful. Always follow these precautions:

- Avoid direct exposure to the beam.
- Avoid looking at the beam directly.
- Don't modify the laser product and operate it according to the user instructions
- Be aware of and follow the warnings on the safety labels
- To completely shut off power to the unit unplug the unit.
- Cover the output with the safety cap when the unit is operated outside its target system.

Review of reported incidents has demonstrated that accidental eye and skin exposures to laser radiation, and accidents related to the ancillary hazards of a laser or laser system, are most often associated with personnel involved with the use of these systems under the following conditions:

- Unanticipated eye exposure during alignment
- Misaligned optics and upwardly directed beams
- Available eye protection not used
- Equipment malfunction
- Improper methods of handling high voltage
- Intentional exposure of unprotected personnel
- Operators unfamiliar with laser equipment
- Lack of protection for ancillary hazards
- Improper restoration of equipment following service

| Z-LASER                                                                                                    | Product<br><b>ZX</b>                                     | Date:<br>2018.09.19 |     | Page:<br><b>12 of 62</b> |
|----------------------------------------------------------------------------------------------------|----------------------------------------------------------|---------------------|-----|--------------------------|
| <b>Z-Laser Optoelektronik GmbH</b><br>Merzhauser Str. 134<br>D-79100 Freiburg<br>Tel.: (0761)29644-44<br>Fax: (0761)29644-55/56 | Operation manual<br>Document-ID: UI-ZL-140011-0.9-2018-0 | 9-19                | 0.9 | Author:<br><b>CSCH</b>   |

These hazards can be avoided by a proper understanding of the equipment and by following safe procedures.

The German BGV B2 (Unfallverhütungsvorschrift "Laserstrahlung") gives more information regarding safe operation of laser systems.

#### Equipment:

Test all lasers, delivery systems, and safety equipment prior to turning on the laser. Appropriate personal protective equipment such as appropriate laser protective eyewear should be worn during such tests. All safety procedures will be followed during service and demonstrations.

#### **Eye Protection:**

The greatest risk for personnel using lasers is eye injury to the cornea or retina from direct or reflected laser beams. Protective eyewear with adequate optical density (OD) at the particular wavelength in use must be clearly labelled and worn by all members of the operating team within the NHZ. It is recommended that built-in side shields be used to protect the eyes from tangential beams and scattered reflections. Safety eyewear labelled with the appropriate wavelength and optical density will be available at the entry where each door sign is posted.

**Caution**: Laser Safety Eyewear is not designed for looking directly at a laser beam.

#### Checks:

Check the power output of the laser frequently with an appropriate power meter, especially before beginning the procedure. Appropriate eyewear should be worn during such checks. The laser should be placed in a standby mode when not in use, to prevent inadvertent exposure to power/energy.

#### **Electrical Hazards:**

Use of any electrical system may give rise to electrical hazards; consequently, proper grounding and insulation are imperative. Protection against accidental contact with energized conductors by means of a barrier system is the primary methodology to prevent electric shock accidents with laser equipment. Additional electrical safety requirements are imposed upon laser devices, systems, and those who work with them, by the US Department of Labor, OSHA, the National Electrical Code (NFPA 70), and related state and local laws and regulations. These requirements govern equipment connection to the electrical utilization system, electrical protection parameters, and specific safety training. These requirements must be observed with all laser installations.

The following potential problems have frequently been identified during laser facility audits.

- Uncovered electrical terminals
- Improperly insulated electrical terminals
- Hidden "power-up" warning lights
- Lack of personnel trained in current cardiopulmonary resuscitation practices, or lack of refresher training
- "Buddy system" not being practiced during maintenance and service
- Non earth-grounded or improperly grounded laser equipment
- Non-adherence to the OSHA lock-out standard (29 CFR 1910.147)
- Excessive wires and cables on floor that create fall or slip hazards

| Z-LASER                                                                                                    | Product<br><b>ZX</b>                                     | Date:<br>2018.09.19 |     | Page:<br><b>13 of 62</b> |
|----------------------------------------------------------------------------------------------------|----------------------------------------------------------|---------------------|-----|--------------------------|
| <b>Z-Laser Optoelektronik GmbH</b><br>Merzhauser Str. 134<br>D-79100 Freiburg<br>Tel.: (0761)29644-44<br>Fax: (0761)29644-55/56 | Operation manual<br>Document-ID: UI-ZL-140011-0.9-2018-0 | 9-19                | 0.9 | Author:<br><b>CSCH</b>   |

#### **Emergency Shutoff:**

An emergency shutoff switch must be available to the operator or the assistant to rapidly shutdown the equipment. The interlock of the laser is intended to shut down laser power immediately

#### **Controlled Area:**

Authorized personnel, upon entry to an area where lasers are being used, should be provided with personal protective equipment (see Description of Facilities, above). Such controlled area should contain the NHZ, the extent of which is clearly delineated, and should be posted with appropriate laser warning signs specific to the wavelength being used (as described in ANSI Z136.3, Section 4.7). The laser should not be activated when it is necessary to open the door, if the Nominal Hazard Zone (NHZ) extends to the doorway.

Glass windows will be covered with shades or filters of appropriate optical density whenever a laser system is operational. No one will be allowed into a laser room unless properly authorized and protected.

#### Warning Signs:

Regulation <u>Danger</u> laser signs will be posted at eye level on all doors that access a room where Class 3b and/or Class 4 laser will be operated. These signs will state all required information as described in the ANSI Z136.1 standard, and will be removed when the laser is not in use.

#### Fire Hazards:

Class 4 laser systems represent a fire hazard. Enclosure of Class 4 laser beams can result in potential fire hazards if enclosure materials are likely to be exposed to irradiances exceeding 10 W/cm2 or beam powers exceeding 0.5 W. The use of flame retardant materials, as defined by the National Fire Protection Association (NFPA), should be encouraged.

Opaque laser barriers e.g., curtains, can be used to block the laser beam from exiting the work area during certain operations. While these barriers can be designed to offer a range of protection, they normally cannot withstand high irradiance levels for more than a few seconds without some damage, e.g., production of smoke, open fire, or penetration. Users of commercially available laser barriers should obtain appropriate fire prevention information from the manufacturer.

Operators of Class 4 lasers should be aware that unprotected wire insulation and plastic tubing can catch fire from intense reflected or scattered beams, particularly from lasers operating at invisible wavelengths.

#### **Explosion Hazards:**

High-pressure arc lamps, filament lamps, and capacitor banks in laser equipment shall be enclosed in housings, which can withstand the maximum explosive pressure resulting from component disintegration. The laser target and elements of the optical train which may shatter during laser operation shall also be enclosed or equivalently protected to prevent injury to operators and observers. Explosive reactions of chemical laser reactants or other laser gases may be a concern in some cases.

| Z-LASER                                                                                                    | Product<br><b>ZX</b>                                     | Date:<br>2018.09.19 |     | Page:<br><b>14 of 62</b> |
|----------------------------------------------------------------------------------------------------|----------------------------------------------------------|---------------------|-----|--------------------------|
| <b>Z-Laser Optoelektronik GmbH</b><br>Merzhauser Str. 134<br>D-79100 Freiburg<br>Tel.: (0761)29644-44<br>Fax: (0761)29644-55/56 | Operation manual<br>Document-ID: UI-ZL-140011-0.9-2018-0 | 9-19                | 0.9 | Author:<br><b>CSCH</b>   |

#### From the German BGV B2 (Unfallverhütungsvorschrift "Laserstrahlung"):

Lasereinrichtungen müssen entsprechend ihrer Klasse und Verwendung mit den für einen sicheren Betrieb erforderlichen Schutzeinrichtungen ausgerüstet sein (§4 Abs. 2). Diese Forderungen gelten als erfüllt, wenn:

- der Fernverriegelungsstecker eines Lasers der Klasse 3B oder 4 an einen Not-Aus-Schalter, einen Türkontakt oder an eine andere gleichwertige Einrichtung mit Schutzfunktion angeschlossen ist (§8 Abs. 4)
- Lasereinrichtungen der Klassen 2 für Unterrichtszwecke, 3R, 3B oder 4 bei Nichtbenutzung gegen unbefugten Gebrauch durch das Abnehmen des Schlüssels des Schlüsselschalters gesichert sind (§8 Abs. 4),
- Lasereinrichtungen der Klassen 3R, 3B oder 4 bei Nichtbenutzung durch die Verwendung der Strahldämpfungseinrichtungen gesichert sind (§8 Abs. 4).

Der Betrieb von Lasern der Klassen 3B oder 4 müssen dem zuständigen Unfallversicherungsträger und der für den Arbeitsschutz zuständigen Behörde vor der ersten Inbetriebnahme angezeigt werden (§5 Abs. 1).

Der Unternehmer hat für den Betrieb von Lasereinrichtungen der Klassen 3B oder 4 Sachkundige als Laserschutzbeauftragte zu bestellen (§6 Abs. 1). Es wird empfohlen, diese mit Weisungsbefugnissen und Verantwortung auszustatten (§6 Abs. 2).

Der Unternehmer hat dafür zu sorgen, dass Versicherte, die Lasereinrichtungen der Klassen 2 bis 4 anwenden oder sich in Laserbereichen von Lasereinrichtungen der Klassen 3B oder 4 aufhalten, über das zu beachtende Verhalten mindestens einmal jährlich unterwiesen werden (§8 Abs. 3).

| Z-LASER                                                                                   | Product<br><b>ZX</b>                 | Date:<br>2018.09.19 |     | Page:<br>15 of 62 |
|-------------------------------------------------------------------------------------------|--------------------------------------|---------------------|-----|-------------------|
| Z-Laser Optoelektronik GmbH                                                               | Operation manual                     |                     | 0.9 | Author:           |
| Merzhauser Str. 134<br>D-79100 Freiburg<br>Tel.: (0761)29644-44<br>Fax: (0761)29644-55/56 | Document-ID: UI-ZL-140011-0.9-2018-0 | 9-19                |     | CSCH              |

# 3 Operating the laser module

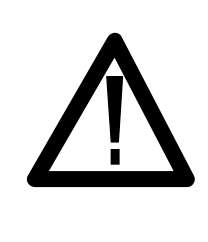

# **CAUTION NOTE**

Please stick to the instructions given in this user manual when operating the ZX laser module. Operating the product in a manner not specified in this document may lead to safety hazards and will void the product warranty.

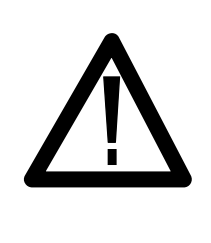

# **CAUTION NOTE**

Laser emission of this product can cause serious damage to the human eye. Before operate the product consider the use of proper laser safety equipment such as laser safety glasses.

#### Protection cap:

Every ZX module is delivered with a protection cap which covers the laser beam exit. This cap protects the optical surface from being contaminated or damaged during transportation, storage or inactivity. Before starting laser emission the cap has to be removed from the module.

DO NOT USE the cap to block laser light. The cap can melt due to high power density of the laser beam.

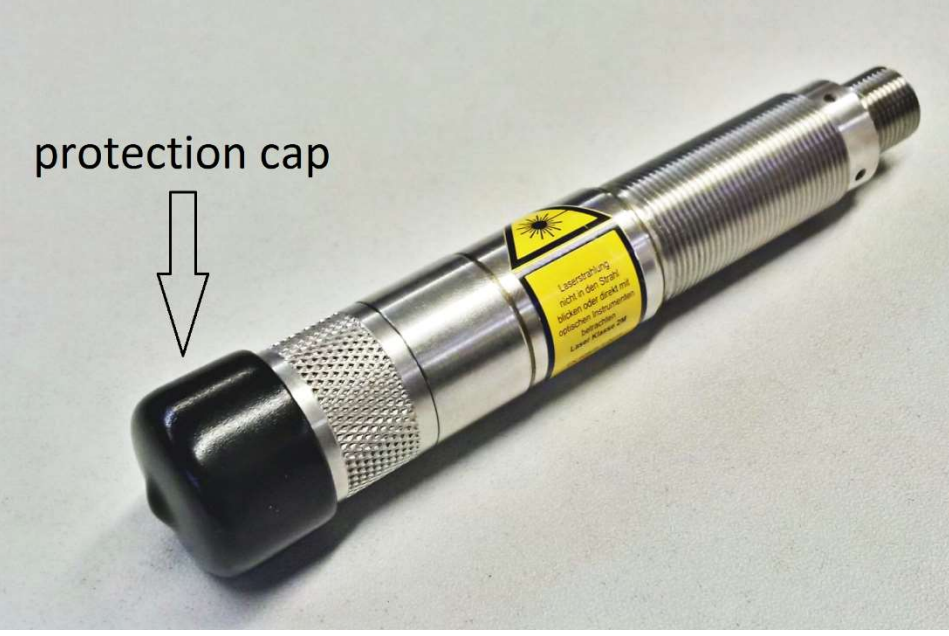

Figure 2: protection cap

| Z-LASER                                                                                                    | Product<br><b>ZX</b>                                     | Date:<br>2018.09.19 |     | Page:<br>16 of 62      |
|----------------------------------------------------------------------------------------------------|----------------------------------------------------------|---------------------|-----|------------------------|
| <b>Z-Laser Optoelektronik GmbH</b><br>Merzhauser Str. 134<br>D-79100 Freiburg<br>Tel.: (0761)29644-44<br>Fax: (0761)29644-55/56 | Operation manual<br>Document-ID: UI-ZL-140011-0.9-2018-0 | 9-19                | 0.9 | Author:<br><b>CSCH</b> |

First steps to a basic operation of the laser module could be as follows:

- i) Use the clamping area of your ZX20 module to mount it on a proper heatsink (for clamping area please see chapter 6 Drawings).
- ii) Connect the ZX20 module as described in chapter 3.1 Electrical interfaces / Pinning
- iii) Switch on the power supply. The green status LED turns ON after system start-up procedure.
- iv) Connect Pin 2 (DIG) and apply appropriate TTL signal to the digital trigger input to start laser emission (orange LED turns ON).

### 3.1 Electrical interfaces / Pinning

The electrical interfacing of the ZX is represented by a 5-Pin M12 connector with A-Coding or a 6-pin cable with open leads. The factory-set default pin assignment is shown in Table 3.

While Pin 1 and Pin 3 are fixed and unchangeable, Pin 2, Pin 4 and Pin 5 can be assigned to various functions. Please see chapter 3.4.7 "SET\_CONFIG\_MODE" for detailed information on changing pin assignment and for how to get access to different operation modes. The default Config-Mode is "00".

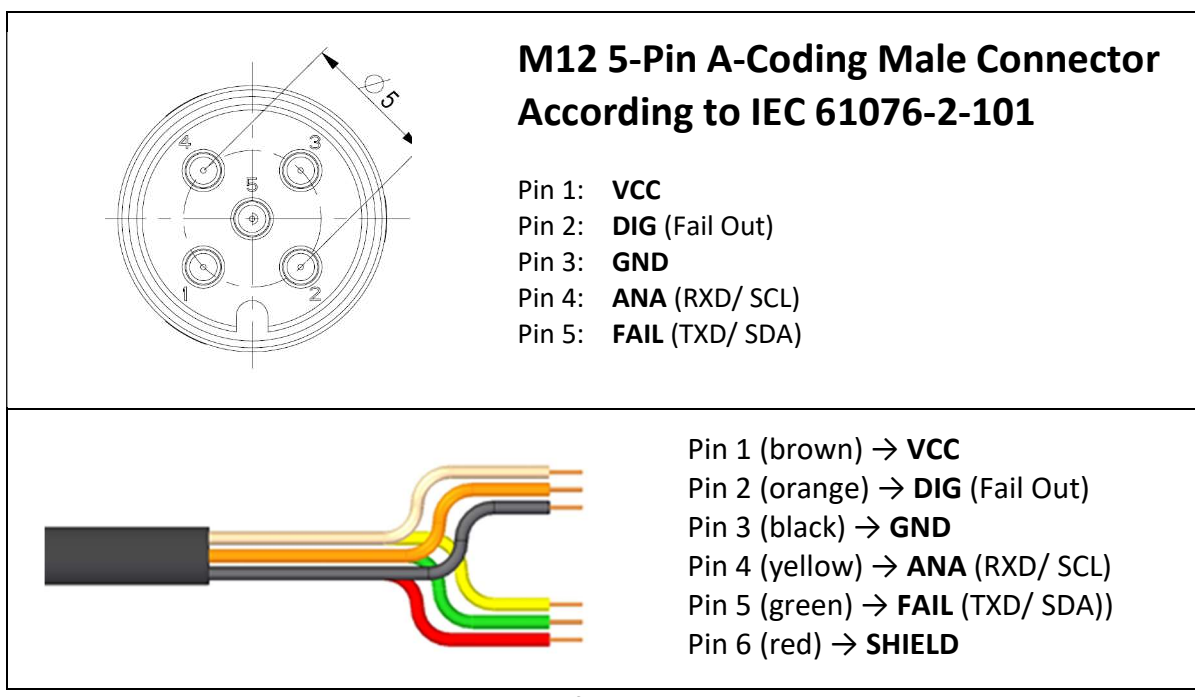

Table 3: Pinning of the ZX laser module

VCC: voltage supply

**DIG:** digital modulation TTL (3.3...30 VDC for digital high, 0 VDC for digital low) **GND:** ground

**ANA:** analog modulation: linearly adjust the optical output power between 10% (0 VDC) and 100% (2 VDC) of the nominal output power of the laser module

FAIL: fail out signal (will be actively pulled to GND if an error is present)

SHIELD: shielding pin, not connected to laser modules housing

|                                                                                           | Product<br><b>ZX</b>                 | Date:<br>2018.09.19 |     | Page:<br><b>17 of 62</b> |
|-------------------------------------------------------------------------------------------|--------------------------------------|---------------------|-----|--------------------------|
| Z-Laser Optoelektronik GmbH                                                               | Operation manual                     |                     | 0.9 | Author:                  |
| Merzhauser Str. 134<br>D-79100 Freiburg<br>Tel.: (0761)29644-44<br>Fax: (0761)29644-55/56 | Document-ID: UI-ZL-140011-0.9-2018-0 | 9-19                |     | CSCH                     |

| Pin | Config<br>Mode   | Feature                        | Spec                                                                                                    | Comment                                                                                                    |
|-----|------------------|--------------------------------|----------------------------------------------------------------------------------------------------|----------------------------------------------------------------------------------------------------|
| 1   | ALL              | VCC                            | 5-30 VDC ± 10 %                                                                                                    |                                                                                                    |
|     |                  |                                | <ul> <li>Reverse polarity protected</li> </ul>                                                                                                    |                                                                                                    |
|     |                  |                                | <ul> <li>Burst and surge protected</li> </ul>                                                                                                    |                                                                                                    |
| 2   | 00,<br>02,<br>03 | Digital<br>Modulation<br>(PWM) | up to 500 kHz (depends on laser diode)<br>PWM transmission error:<br>< ± 2% @ 10 kHz<br>< ± 5% @ 300 kHz<br>PWM input, CMOS signaling:<br>VIL_max: < +1.0 V                                                                                                    | PWM transmission error:<br>when a PWM signal at a 50%<br>power level (duty cycle) is<br>translated to a 45% laser<br>power level – the transmission<br>error is -10%. Typically the<br>transmission error is caused<br>by turn-on-delays of the laser |
|     |                  |                                | <ul> <li>VIH_min: &gt; +2.3 V</li> <li>Reverse polarity protected</li> <li>Overvoltage protected up to 30 VDC</li> </ul>                                                                                                    | diode.                                                                                                    |
|     | 06,<br>07        | Fail Out                       | 3.3V CMOS output (active low)                                                                                                    | Signal pulled to GND if an error is present                                                                                                    |
| 3   | ALL              | GND                            | Common ground                                                                                                    | System Ground, please ensure<br>proper connection to ground<br>signal of your power supply                                                                                                    |
| 4   | 00,              | Analog<br>Modulation           | <ul> <li>Real time analog power control input</li> <li>Linear range: 10%100% of nominal laser power.</li> <li>Resolution: 100µW</li> <li>Response Time: 100ms</li> <li>Input range: 0.02.0 V</li> <li>Reverse polarity protected</li> <li>Overvoltage protected up to 30 VDC</li> <li>Internal pull-up resistor leads to 100% of rated laser output power if left open</li> </ul> | rated laser output power:<br>Maximum laser output power<br>that can be emitted by one<br>laser module. This value is<br>calibrated at Z-Laser.                                                                                                    |
|     | 02,<br>06        | UART RXD                       | 3.3V Communication Signal                                                                                                    | Laser Data Input                                                                                                    |
|     | 03,<br>07        | TWI SCL                        | 3.3V Communication Signal                                                                                                    | Serial Clock                                                                                                    |
| 5   | 00,              | Fail Out                       | 3.3V CMOS output (active low)                                                                                                    | Signal pulled to GND if an error is present                                                                                                    |
|     | 02,<br>06        | UART TXD                       | 3.3V Communication Signal                                                                                                    | Laser Data Output                                                                                                    |
|     | 03,<br>07        | TWI SDA                        | 3.3V Communication Signal                                                                                                    | Serial Data                                                                                                    |

#### Table 4: electrical interfaces

| Z-LASER                                                                                                    | Product                                               | Date:      | ate:             |                        |
|----------------------------------------------------------------------------------------------------|-------------------------------------------------------|------------|------------------|------------------------|
|                                                                                                    | <b>ZX</b>                                             | 2018.09.19 | <b>018.09.19</b> |                        |
| <b>Z-Laser Optoelektronik GmbH</b><br>Merzhauser Str. 134<br>D-79100 Freiburg<br>Tel.: (0761)29644-44<br>Fax: (0761)29644-55/56 | Operation manual Document-ID: UI-ZL-140011-0.9-2018-0 | 9-19       | 0.9              | Author:<br><b>CSCH</b> |

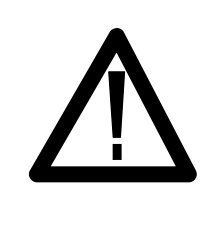

# **CAUTION NOTE**

The analog modulation input (default Pin 4) has an internal pull-up resistor. This leads to 100% of rated laser output power if the pin is not driven by an external source. As a consequence the laser emits with 100% of rated laser output power, if the analog modulation input is directly connected to the digital modulation input.

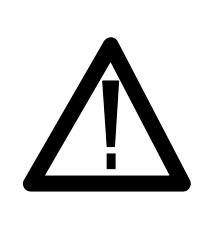

# **CAUTION NOTE**

Reducing the intensity via analog modulation (default Pin 4) does not have an impact on the laser class.

### 3.2 Power supply

The ZX module can be supplied by 5...30 VDC (for 600...900nm modules) or 9...30 VDC (for 400...520nm modules), respectively. The ZX will automatically transform the input into a proper internal voltage level for the particular operating condition.

The supply input on Pin 1 is protected against reverse polarity and transient over voltages.

There is no ON-switch and shutter. Once supply voltage is applied, the module starts powering up. During start-up procedure self-testing routines verify the safety architecture and integrity of the entire system. After completion of these tests, laser emission starts by applying a TTL Trigger signal on Pin 2. A simple way to permanently operate the module in Continuous Wave (CW) mode is to short-cut Pin 2 with the voltage supply (Pin 1).

System integrity tests are only conducted after power cycling the ZX laser module. To prevent undetected accumulations of failures, the module should be power cycled on a regular base, e.g. once every 24h. An integrated ON-time counter can be read out via TWI telegrams (see chapter 3.4.6) or the GUI (see chapter 5) and indicates the time passed by since the last system integrity test.

### 3.3 Focus adjustment

You can adjust the focus position of every focusable ZX module without any tools by turning the knurling wheel. In order to prevent unintentional shift of focus, the rotation of the wheel is mechanically impeded and you may need a bit of force to move it.

The focus position can be set to larger distance by turning the knurling wheel clockwise, by turning the wheel counterclockwise you can focus the laser beam to shorter distance.

| Z-LASER                                                                                                    | Product<br><b>ZX</b>                                  | Date:<br>2018.09.19 |     | Page:<br>19 of 62      |
|----------------------------------------------------------------------------------------------------|-------------------------------------------------------|---------------------|-----|------------------------|
| <b>Z-Laser Optoelektronik GmbH</b><br>Merzhauser Str. 134<br>D-79100 Freiburg<br>Tel.: (0761)29644-44<br>Fax: (0761)29644-55/56 | Operation manual Document-ID: UI-ZL-140011-0.9-2018-0 | 9-19                | 0.9 | Author:<br><b>CSCH</b> |

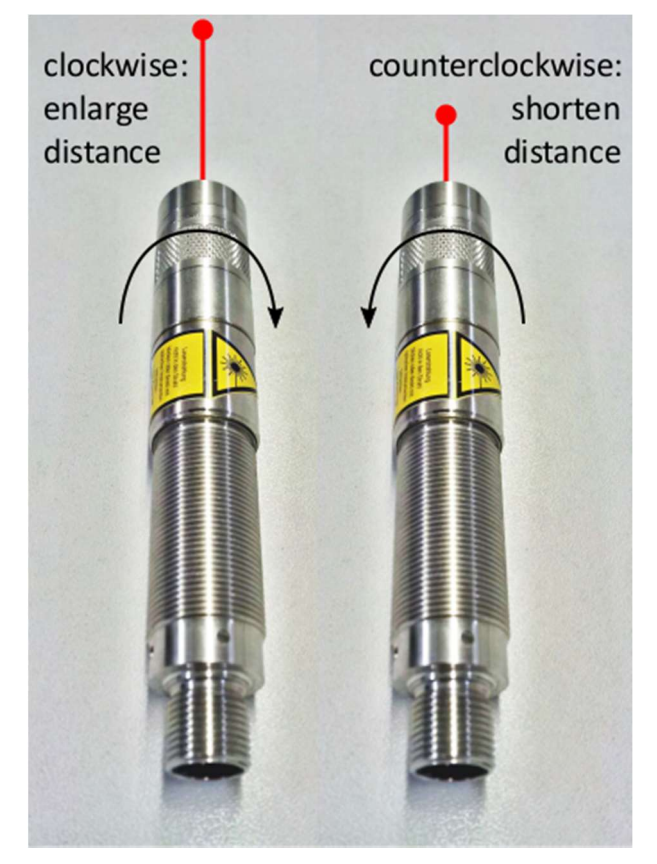

Figure 3: focus adjustment

### 3.4 Serial Interface

The ZX-H module can be controlled by user commands being transmitted via a serial interface. Two transmission standards are supported on dedicated IO-Pins, UART and TWI. The user can operate one of each at a time. When the TWI interface is used, external pull-up resistors must be implemented. Note: not all implemented telegrams are documented due to low relevance to customer use cases. A full documentation is available on request. Please contact Z-LASER.

### 3.4.1 UART Interface

- Up to 19 200 Baud
- No parity
- 1 Stop bit
- 8 Data bits
- Half duplex communication
- Voltage Level 3.3V
- ASCII data format

Every Sequence (read and write) must be terminated by a Line Feed character (0x0A = "n" = LF)

| Z-LASER                                                                                                    | Product<br><b>ZX</b>                                  | Date:<br>2018.09.19 |     | Page:<br>20 of 62      |
|----------------------------------------------------------------------------------------------------|-------------------------------------------------------|---------------------|-----|------------------------|
| <b>Z-Laser Optoelektronik GmbH</b><br>Merzhauser Str. 134<br>D-79100 Freiburg<br>Tel.: (0761)29644-44<br>Fax: (0761)29644-55/56 | Operation manual Document-ID: UI-ZL-140011-0.9-2018-0 | 9-19                | 0.9 | Author:<br><b>CSCH</b> |

The ASCII representation of the UART-frames is identical to the hexadecimal representation of the TWI-frames. Even the device-ID must be transmitted when UART is used; see light green telegram byte for TWI transmissions below. So the given documentation refers to TWI but is valid for UART communication as well.

#### Example: Documentation of the TWI telegram that reads the ZX Firmware Version

| WR-Device-ID | CMD (0xF0)    | Hi-Byte CRC   | Lo-Byte CRC   |       |             |             |
|--------------|---------------|---------------|---------------|-------|-------------|-------------|
| RD-Device-ID | System Status | Major Version | Minor Version | Build | Hi-Byte CRC | Lo-Byte CRC |

The corresponding TWI telegram in <u>hexadecimal</u> representation:

| TWI write frame -> | 88 F0 0E EF       | length: 4 Bytes |
|--------------------|-------------------|-----------------|
| TWI read frame ->  | 00 03 00 05 8D 35 | length: 6 Bytes |

The corresponding UART telegram in **<u>ASCII</u>** representation:

| UART request telegram -> | 88F00EEF <lf></lf>     | length: 9 Bytes  |
|--------------------------|------------------------|------------------|
| UART receive telegram->  | 000300058D35 <lf></lf> | length: 13 Bytes |

The length of the UART frame is always calculated as: (length of TWI frame) \* 2 + termination character.

CRC (CCIT format) is calculated from the command and data frame without the TWI-address. See details in next subchapter.

### 3.4.2 TWI Interface

The TWI communication interface is operated via SCL and SDA (Pin 4 and Pin 5) according to standardized physical TWI protocol definition up to 100 Kbit/s. No pull-up resistors are implemented for both wires; this must be done on the host side. A proper GND reference of the applied signals has to be ensured. Signal-GND (Pin 3) can be used for this.

Please refer to the original Philips specification that can be found at this URL:

#### http://cache.nxp.com/documents/user\_manual/UM10204.pdf

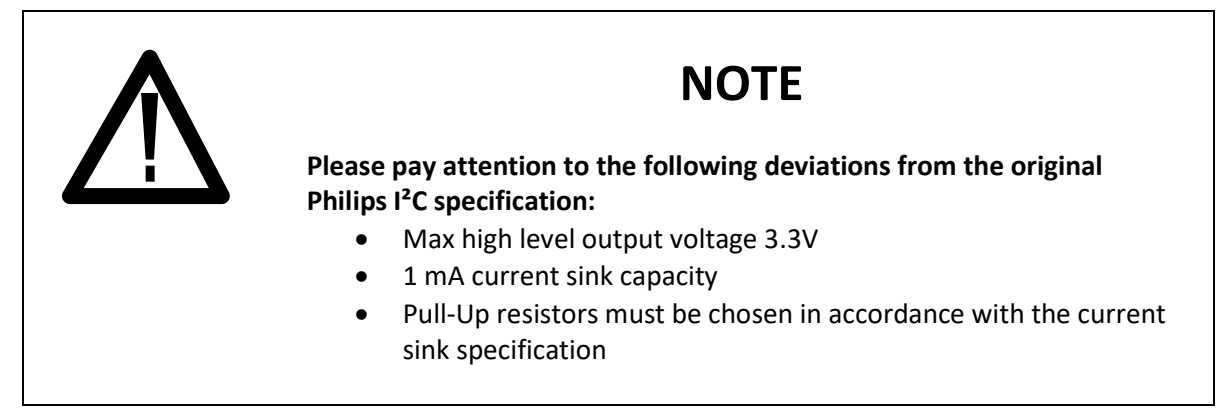

| Z-LASER                                                                                                    | Product<br><b>ZX</b>                                  | Date:<br>2018.09.19 |     | Page:<br><b>21 of 62</b> |
|----------------------------------------------------------------------------------------------------|-------------------------------------------------------|---------------------|-----|--------------------------|
| <b>Z-Laser Optoelektronik GmbH</b><br>Merzhauser Str. 134<br>D-79100 Freiburg<br>Tel.: (0761)29644-44<br>Fax: (0761)29644-55/56 | Operation manual Document-ID: UI-ZL-140011-0.9-2018-0 | 9-19                | 0.9 | Author:<br><b>CSCH</b>   |

| The default device-ID of the laser module is 0x88 (WR). It can be permanently re-<br>programmed however (see below, always depicted in light green)<br>Standard TWI telegrams are supported; every TWI telegram contains a write<br>transmission and one or more read transmission of a defined length.<br>The write transmission contains the write-device-ID and 3 or more data bytes. At least<br>a Command byte and two CRC bytes for the telegram are transmitted. Optionally a<br>data payload of one or more bytes can be inserted.<br>The subsequent read transmission(s) contain the read-device-ID, a data payload of one<br>or more data bytes and two CRC bytes for the telegram. Every read transmission has a<br>predefined number of bytes - for every SET command the read transmission contains<br>the system status which indicates the success of the transmitted write telegram.<br>For write telegrams the read transmission can be repeated multiple times until the<br>status indicates a successful completion of the command processing (busy bit = 0)<br>For read telegrams that cannot provide instantaneous data to return, the read<br>transmission does not contain data payloads else then the system status followed by<br>the CRC (data byte count = 0). To provide the expected transmission length, fill bytes<br>are appended. This is indicated to the TWI host by an active "busy" flag in the system<br>status byte (Bit 0 = 1). The read transmission can be repeated multiple times until the<br>busy bit is reset (Bit 0 = 0) and valid data bytes are returned.<br>Other circumstances where no data is returned:<br>Error flag (bit 1 = 1) – e.g. the command byte has not been interpreted correctly<br>NACK flag (bit 3 = 1) – e.g. premature new command received when previous<br>command has not yet been executed successfully. |
|----------------------------------------------------------------------------------------------------|
| programmed however (see below, always depicted in light green)Standard TWI telegrams are supported; every TWI telegram contains a write<br>transmission and one or more read transmission of a defined length.The write transmission contains the write-device-ID and 3 or more data bytes. At least<br>a Command byte and two CRC bytes for the telegram are transmitted. Optionally a<br>data payload of one or more bytes can be inserted.The subsequent read transmission(s) contain the read-device-ID, a data payload of one<br>or more data bytes and two CRC bytes for the telegram. Every read transmission has a<br>predefined number of bytes - for every SET command the read transmission contains<br>the system status which indicates the success of the transmitted write telegram.For write telegrams the read transmission can be repeated multiple times until the<br>status indicates a successful completion of the command processing (busy bit = 0)<br>For read telegrams that cannot provide instantaneous data to return, the read<br>transmission does not contain data payloads else then the system status followed by<br>the CRC (data byte count = 0). To provide the expected transmission length, fill bytes<br>are appended. This is indicated to the TWI host by an active "busy" flag in the system<br>status byte (Bit 0 = 1). The read transmission can be repeated multiple times until the<br>busy bit is reset (Bit 0 = 0) and valid data bytes are returned.Other circumstances where no data is returned:<br>Error flag (bit 1 = 1) - e.g. the command byte has not been interpreted correctly<br>NACK flag (bit 3 = 1) - e.g. premature new command received when previous<br>command has not yet been executed successfully.                                                                                                    |
| Standard TWI telegrams are supported; every TWI telegram contains a write<br>transmission and one or more read transmission of a defined length.<br>The write transmission contains the write-device-ID and 3 or more data bytes. At least<br>a Command byte and two CRC bytes for the telegram are transmitted. Optionally a<br>data payload of one or more bytes can be inserted.<br>The subsequent read transmission(s) contain the read-device-ID, a data payload of one<br>or more data bytes and two CRC bytes for the telegram. Every read transmission has a<br>predefined number of bytes - for every SET command the read transmission contains<br>the system status which indicates the success of the transmitted write telegram.<br>For write telegrams the read transmission can be repeated multiple times until the<br>status indicates a successful completion of the command processing (busy bit = 0)<br>For read telegrams that cannot provide instantaneous data to return, the read<br>transmission does not contain data payloads else then the system status followed by<br>the CRC (data byte count = 0). To provide the expected transmission length, fill bytes<br>are appended. This is indicated to the TWI host by an active "busy" flag in the system<br>status byte (Bit 0 = 1). The read transmission can be repeated multiple times until the<br>busy bit is reset (Bit 0 = 0) and valid data bytes are returned.<br>Other circumstances where no data is returned:<br>Error flag (bit 1 = 1) – e.g. the command byte has not been interpreted correctly<br>NACK flag (bit 3 = 1) – e.g. premature new command received when previous<br>command has not yet been executed successfully.                                                                                                    |
| transmission and one or more read transmission of a defined length.<br>The write transmission contains the write-device-ID and 3 or more data bytes. At least<br>a Command byte and two CRC bytes for the telegram are transmitted. Optionally a<br>data payload of one or more bytes can be inserted.<br>The subsequent read transmission(s) contain the read-device-ID, a data payload of one<br>or more data bytes and two CRC bytes for the telegram. Every read transmission has a<br>predefined number of bytes - for every SET command the read transmission contains<br>the system status which indicates the success of the transmitted write telegram.<br>For write telegrams the read transmission can be repeated multiple times until the<br>status indicates a successful completion of the command processing (busy bit = 0)<br>For read telegrams that cannot provide instantaneous data to return, the read<br>transmission does not contain data payloads else then the system status followed by<br>the CRC (data byte count = 0). To provide the expected transmission length, fill bytes<br>are appended. This is indicated to the TWI host by an active "busy" flag in the system<br>status byte (Bit 0 = 1). The read transmission can be repeated multiple times until the<br>busy bit is reset (Bit 0 = 0) and valid data bytes are returned.<br>Other circumstances where no data is returned:<br>Error flag (bit 1 = 1) – e.g. the command byte has not been interpreted correctly<br>NACK flag (bit 3 = 1) – e.g. premature new command received when previous<br>command has not yet been executed successfully.                                                                                                    |
| The write transmission contains the write-device-ID and 3 or more data bytes. At least<br>a Command byte and two CRC bytes for the telegram are transmitted. Optionally a<br>data payload of one or more bytes can be inserted.<br>The subsequent read transmission(s) contain the read-device-ID, a data payload of one<br>or more data bytes and two CRC bytes for the telegram. Every read transmission has a<br>predefined number of bytes - for every SET command the read transmission contains<br>the system status which indicates the success of the transmitted write telegram.<br>For write telegrams the read transmission can be repeated multiple times until the<br>status indicates a successful completion of the command processing (busy bit = 0)<br>For read telegrams that cannot provide instantaneous data to return, the read<br>transmission does not contain data payloads else then the system status followed by<br>the CRC (data byte count = 0). To provide the expected transmission length, fill bytes<br>are appended. This is indicated to the TWI host by an active "busy" flag in the system<br>status byte (Bit 0 = 1). The read transmission can be repeated multiple times until the<br>busy bit is reset (Bit 0 = 0) and valid data bytes are returned.<br>Other circumstances where no data is returned:<br>Error flag (bit 1 = 1) – e.g. the command byte has not been interpreted correctly<br>NACK flag (bit 3 = 1) – e.g. premature new command received when previous<br>command has not yet been executed successfully.                                                                                                    |
| a Command byte and two CRC bytes for the telegram are transmitted. Optionally a data payload of one or more bytes can be inserted.<br>The subsequent read transmission(s) contain the read-device-ID, a data payload of one or more data bytes and two CRC bytes for the telegram. Every read transmission has a predefined number of bytes - for every SET command the read transmission contains the system status which indicates the success of the transmitted write telegram.<br>For write telegrams the read transmission can be repeated multiple times until the status indicates a successful completion of the command processing (busy bit = 0)<br>For read telegrams that cannot provide instantaneous data to return, the read transmission does not contain data payloads else then the system status followed by the CRC (data byte count = 0). To provide the expected transmission length, fill bytes are appended. This is indicated to the TWI host by an active "busy" flag in the system status byte (Bit 0 = 1). The read transmission can be repeated multiple times until the busy bit is reset (Bit 0 = 0) and valid data bytes are returned.<br>Other circumstances where no data is returned:<br>Error flag (bit 1 = 1) – e.g. the command byte has not been interpreted correctly NACK flag (bit 3 = 1) – e.g. premature new command received when previous command has not yet been executed successfully.                                                                                                    |
| data payload of one or more bytes can be inserted.<br>The subsequent read transmission(s) contain the read-device-ID, a data payload of one<br>or more data bytes and two CRC bytes for the telegram. Every read transmission has a<br>predefined number of bytes - for every SET command the read transmission contains<br>the system status which indicates the success of the transmitted write telegram.<br>For write telegrams the read transmission can be repeated multiple times until the<br>status indicates a successful completion of the command processing (busy bit = 0)<br>For read telegrams that cannot provide instantaneous data to return, the read<br>transmission does not contain data payloads else then the system status followed by<br>the CRC (data byte count = 0). To provide the expected transmission length, fill bytes<br>are appended. This is indicated to the TWI host by an active "busy" flag in the system<br>status byte (Bit 0 = 1). The read transmission can be repeated multiple times until the<br>busy bit is reset (Bit 0 = 0) and valid data bytes are returned.<br>Other circumstances where no data is returned:<br>Error flag (bit 1 = 1) – e.g. the command byte has not been interpreted correctly<br>NACK flag (bit 3 = 1) – e.g. premature new command received when previous<br>command has not yet been executed successfully.                                                                                                    |
| The subsequent read transmission(s) contain the read-device-ID, a data payload of one<br>or more data bytes and two CRC bytes for the telegram. Every read transmission has a<br>predefined number of bytes - for every SET command the read transmission contains<br>the system status which indicates the success of the transmitted write telegram.<br>For write telegrams the read transmission can be repeated multiple times until the<br>status indicates a successful completion of the command processing (busy bit = 0)<br>For read telegrams that cannot provide instantaneous data to return, the read<br>transmission does not contain data payloads else then the system status followed by<br>the CRC (data byte count = 0). To provide the expected transmission length, fill bytes<br>are appended. This is indicated to the TWI host by an active "busy" flag in the system<br>status byte (Bit 0 = 1). The read transmission can be repeated multiple times until the<br>busy bit is reset (Bit 0 = 0) and valid data bytes are returned.<br>Other circumstances where no data is returned:<br>Error flag (bit 1 = 1) – e.g. the command byte has not been interpreted correctly<br>NACK flag (bit 3 = 1) – e.g. premature new command received when previous<br>command has not yet been executed successfully.                                                                                                    |
| or more data bytes and two CRC bytes for the telegram. Every read transmission has a predefined number of bytes - for every SET command the read transmission contains the system status which indicates the success of the transmitted write telegram. For write telegrams the read transmission can be repeated multiple times until the status indicates a successful completion of the command processing (busy bit = 0) For read telegrams that cannot provide instantaneous data to return, the read transmission does not contain data payloads else then the system status followed by the CRC (data byte count = 0). To provide the expected transmission length, fill bytes are appended. This is indicated to the TWI host by an active "busy" flag in the system status byte (Bit $0 = 1$ ). The read transmission can be repeated multiple times until the busy bit is reset (Bit $0 = 0$ ) and valid data bytes are returned. Other circumstances where no data is returned: Error flag (bit $1 = 1$ ) – e.g. the command byte has not been interpreted correctly NACK flag (bit $3 = 1$ ) – e.g. premature new command received when previous command has not yet been executed successfully.                                                                                                    |
| predefined number of bytes - for every SET command the read transmission contains<br>the system status which indicates the success of the transmitted write telegram.<br>For write telegrams the read transmission can be repeated multiple times until the<br>status indicates a successful completion of the command processing (busy bit = 0)<br>For read telegrams that cannot provide instantaneous data to return, the read<br>transmission does not contain data payloads else then the system status followed by<br>the CRC (data byte count = 0). To provide the expected transmission length, fill bytes<br>are appended. This is indicated to the TWI host by an active "busy" flag in the system<br>status byte (Bit 0 = 1). The read transmission can be repeated multiple times until the<br>busy bit is reset (Bit 0 = 0) and valid data bytes are returned.<br>Other circumstances where no data is returned:<br>Error flag (bit 1 = 1) – e.g. the command byte has not been interpreted correctly<br>NACK flag (bit 3 = 1) – e.g. premature new command received when previous<br>command has not yet been executed successfully.                                                                                                    |
| the system status which indicates the success of the transmitted write telegram.<br>For write telegrams the read transmission can be repeated multiple times until the<br>status indicates a successful completion of the command processing (busy bit = 0)<br>For read telegrams that cannot provide instantaneous data to return, the read<br>transmission does not contain data payloads else then the system status followed by<br>the CRC (data byte count = 0). To provide the expected transmission length, fill bytes<br>are appended. This is indicated to the TWI host by an active "busy" flag in the system<br>status byte (Bit 0 = 1). The read transmission can be repeated multiple times until the<br>busy bit is reset (Bit 0 = 0) and valid data bytes are returned.<br>Other circumstances where no data is returned:<br>Error flag (bit 1 = 1) – e.g. the command byte has not been interpreted correctly<br>NACK flag (bit 3 = 1) – e.g. premature new command received when previous<br>command has not yet been executed successfully.                                                                                                    |
| For write telegrams the read transmission can be repeated multiple times until the status indicates a successful completion of the command processing (busy bit = 0)<br>For read telegrams that cannot provide instantaneous data to return, the read transmission does not contain data payloads else then the system status followed by the CRC (data byte count = 0). To provide the expected transmission length, fill bytes are appended. This is indicated to the TWI host by an active "busy" flag in the system status byte (Bit 0 = 1). The read transmission can be repeated multiple times until the busy bit is reset (Bit 0 = 0) and valid data bytes are returned.<br>Other circumstances where no data is returned:<br>Error flag (bit 1 = 1) – e.g. the command byte has not been interpreted correctly NACK flag (bit 3 = 1) – e.g. premature new command received when previous command has not yet been executed successfully.                                                                                                    |
| status indicates a successful completion of the command processing (busy bit = 0)<br>For read telegrams that cannot provide instantaneous data to return, the read<br>transmission does not contain data payloads else then the system status followed by<br>the CRC (data byte count = 0). To provide the expected transmission length, fill bytes<br>are appended. This is indicated to the TWI host by an active "busy" flag in the system<br>status byte (Bit 0 = 1). The read transmission can be repeated multiple times until the<br>busy bit is reset (Bit 0 = 0) and valid data bytes are returned.<br>Other circumstances where no data is returned:<br>Error flag (bit 1 = 1) – e.g. the command byte has not been interpreted correctly<br>NACK flag (bit 3 = 1) – e.g. premature new command received when previous<br>command has not yet been executed successfully.                                                                                                    |
| For read telegrams that cannot provide instantaneous data to return, the read transmission does not contain data payloads else then the system status followed by the CRC (data byte count = 0). To provide the expected transmission length, fill bytes are appended. This is indicated to the TWI host by an active "busy" flag in the system status byte (Bit $0 = 1$ ). The read transmission can be repeated multiple times until the busy bit is reset (Bit $0 = 0$ ) and valid data bytes are returned. Other circumstances where no data is returned:<br>Error flag (bit $1 = 1$ ) – e.g. the command byte has not been interpreted correctly NACK flag (bit $3 = 1$ ) – e.g. premature new command received when previous command has not yet been executed successfully.                                                                                                    |
| transmission does not contain data payloads else then the system status followed by<br>the CRC (data byte count = 0). To provide the expected transmission length, fill bytes<br>are appended. This is indicated to the TWI host by an active "busy" flag in the system<br>status byte (Bit 0 = 1). The read transmission can be repeated multiple times until the<br>busy bit is reset (Bit 0 = 0) and valid data bytes are returned.<br>Other circumstances where no data is returned:<br>Error flag (bit 1 = 1) – e.g. the command byte has not been interpreted correctly<br>NACK flag (bit 3 = 1) – e.g. premature new command received when previous<br>command has not yet been executed successfully.                                                                                                    |
| the CRC (data byte count = 0). To provide the expected transmission length, fill bytes<br>are appended. This is indicated to the TWI host by an active "busy" flag in the system<br>status byte (Bit $0 = 1$ ). The read transmission can be repeated multiple times until the<br>busy bit is reset (Bit $0 = 0$ ) and valid data bytes are returned.<br>Other circumstances where no data is returned:<br>Error flag (bit $1 = 1$ ) – e.g. the command byte has not been interpreted correctly<br>NACK flag (bit $3 = 1$ ) – e.g. premature new command received when previous<br>command has not yet been executed successfully.                                                                                                    |
| status byte (Bit $0 = 1$ ). The read transmission can be repeated multiple times until the<br>busy bit is reset (Bit $0 = 0$ ) and valid data bytes are returned.<br>Other circumstances where no data is returned:<br>Error flag (bit $1 = 1$ ) – e.g. the command byte has not been interpreted correctly<br>NACK flag (bit $3 = 1$ ) – e.g. premature new command received when previous<br>command has not yet been executed successfully.                                                                                                    |
| busy bit is reset (Bit $0 = 0$ ) and valid data bytes are returned.<br>Other circumstances where no data is returned:<br>Error flag (bit $1 = 1$ ) – e.g. the command byte has not been interpreted correctly<br>NACK flag (bit $3 = 1$ ) – e.g. premature new command received when previous<br>command has not yet been executed successfully.                                                                                                    |
| Other circumstances where no data is returned:<br>Error flag (bit $1 = 1$ ) – e.g. the command byte has not been interpreted correctly<br>NACK flag (bit $3 = 1$ ) – e.g. premature new command received when previous<br>command has not yet been executed successfully.                                                                                                    |
| Error flag (bit $1 = 1$ ) – e.g. the command byte has not been interpreted correctly<br>NACK flag (bit $3 = 1$ ) – e.g. premature new command received when previous<br>command has not yet been executed successfully.                                                                                                    |
| NACK flag (bit $3 = 1$ ) – e.g. premature new command received when previous command has not yet been executed successfully.                                                                                                    |
| command has not yet been executed successfully.                                                                                                    |
| command has not yet been executed successfully.                                                                                                    |
|                                                                                                    |
| WR-Device-ID CMD Byte Data Byte 0N Hi-Byte CRC Lo-Byte CRC                                                                                                    |
|                                                                                                    |
| RD-Device-ID         System Status         Data Byte 0N         Hi-Byte CRC         Lo-Byte CRC         Fill Byte 0N                                                                                                    |
| Tunical data navload configurations for write transmissions are as follows:                                                                                                    |
| Typical <u>data payload</u> computations for write transmissions are as follows.                                                                                                    |
| for simple commands no Byte                                                                                                    |
| for parameter settings Parameter                                                                                                    |
| for parameter settings Parameter-Hi Parameter-Lo                                                                                                    |
|                                                                                                    |
| for parameter settings Parameter-1 Parameter-2 Parameter-3 Parameter-4                                                                                                    |
|                                                                                                    |
|                                                                                                    |
|                                                                                                    |
|                                                                                                    |
|                                                                                                    |

| Z-LASER                                                                                                    | Product<br><b>ZX</b>                                  | Date:<br>2018.09.19 |     | Page:<br><b>22 of 62</b> |
|----------------------------------------------------------------------------------------------------|-------------------------------------------------------|---------------------|-----|--------------------------|
| <b>Z-Laser Optoelektronik GmbH</b><br>Merzhauser Str. 134<br>D-79100 Freiburg<br>Tel.: (0761)29644-44<br>Fax: (0761)29644-55/56 | Operation manual Document-ID: UI-ZL-140011-0.9-2018-0 | 9-19                | 0.9 | Author:<br><b>CSCH</b>   |

| The CRC calculation is based on the following polynomial:                                                                              |  |  |  |  |  |  |
|----------------------------------------------------------------------------------------------------|--|--|--|--|--|--|
| x^16 +x^12 + x^5 + 1 (0x1021) -> CRC-CCITT                                                                                             |  |  |  |  |  |  |
| Initial Value = 0xFFFF (direct)                                                                                                    |  |  |  |  |  |  |
| Final XOR Value = 0                                                                                                    |  |  |  |  |  |  |
| Reverse Data Bytes = No                                                                                                    |  |  |  |  |  |  |
| Reverse CRC results = No                                                                                                    |  |  |  |  |  |  |
|                                                                                                    |  |  |  |  |  |  |
| (note that x^16 is added to indicate the MSB of the polynomial, only 16 LSB's are used                                                 |  |  |  |  |  |  |
| for the calculation)                                                                                                    |  |  |  |  |  |  |
| The CRC-Checksum refers to the entire telegram except the TWI-device-ID.                                                               |  |  |  |  |  |  |
| A simple CRC calculator is given here:                                                                                                 |  |  |  |  |  |  |
| https://www.lammertbies.nl/comm/info/crc-calculation.html                                                                              |  |  |  |  |  |  |
| Example                                                                                                    |  |  |  |  |  |  |
| Get Firmware Version command:                                                                                                    |  |  |  |  |  |  |
| WR-Device-ID CMD-ID Hi-Byte CRC Lo-Byte CRC                                                                                            |  |  |  |  |  |  |
| 0x88 0xF0 0x0E 0xEF                                                                                                    |  |  |  |  |  |  |
| PD Davise ID System Status Major Version Miner Version Ruild Hi Bite CPC Le Bite CPC                                                   |  |  |  |  |  |  |
| RD-Device-ID<br>0x89System Status<br>0x00Major Version<br>0x03Minor Version<br>0x00Build<br>0x00Hi-Byte CRC<br>0x8DLo-Byte CRC<br>0x8D |  |  |  |  |  |  |
| Not used for CRC                                                                                                    |  |  |  |  |  |  |
| input bytes                                                                                                    |  |  |  |  |  |  |
| calculated CRC check sum                                                                                                    |  |  |  |  |  |  |

### 3.4.3 Create a serial connection

The easiest way to control a ZX module with a PC is the corresponding Graphical User Interface (GUI) provided by Z-LASER.

But you can also use a standard command line interface to create a serial connection. For modules that are already in a Configuration Mode that allows serial communication, steps 1-3 can be skipped.

Example:

- 1. Send "SET\_USER\_PASSWD" command repeatedly via preferred communication protocol (UART or TWI). The time between each command should not exceed more than 50ms. Other ways the short timeslot during power up where the laser module checks the TWI and the UART Interface for incoming command could be missed.
- 2. Switch on power supply to laser module
- As soon as you get a valid answer for "SET\_USER\_PASSWD" command send the "SET\_CONFIG\_MODE" Command to set the module in a mode that supports communication (e.g. "UART\_Com\_Dig\_In"-Mode = 2).

| Z-LASER                                                                                                    | Product<br><b>ZX</b>                                     | Date:<br>2018.09.19 |     | Page:<br><b>23 of 62</b> |
|----------------------------------------------------------------------------------------------------|----------------------------------------------------------|---------------------|-----|--------------------------|
| <b>Z-Laser Optoelektronik GmbH</b><br>Merzhauser Str. 134<br>D-79100 Freiburg<br>Tel.: (0761)29644-44<br>Fax: (0761)29644-55/56 | Operation manual<br>Document-ID: UI-ZL-140011-0.9-2018-0 | 9-19                | 0.9 | Author:<br><b>CSCH</b>   |

4. To change e.g. the optical output power to 50% you have to send the "SET\_POWER\_VALUE\_IN\_PERC" command.

Communication Sequence (UART):

|                                  | <u>(</u> - |                   | 6.0.4     |                |  |
|----------------------------------|------------|-------------------|-----------|----------------|--|
| [TX - Set User Password] - 88    | t5         | 55 73 65 72       | et 21     | <lf></lf>      |  |
| [ Addr   C                       | CmdID      | Password          | CRC16     | Linefeed]      |  |
|                                  |            |                   |           |                |  |
| [TV Sat Usar Dassword] 99        | fc         |                   | of 21     |                |  |
| [1X - Set Oser Pussworu] - 88    | 15         | 55 / 5 05 / 2     | erzi      |                |  |
|                                  |            |                   |           |                |  |
|                                  |            |                   |           |                |  |
|                                  |            |                   |           |                |  |
| <br>Iowitch nowor ownahi anl     |            |                   |           |                |  |
| [switch power supply on]         |            |                   |           |                |  |
|                                  |            |                   |           |                |  |
| [TX - Set User Password] - 88    | f5         | 55 73 65 72       | ef 21     | <lf></lf>      |  |
|                                  |            |                   |           |                |  |
| [TV Cat Llaar Dragward] 88       | ۲r         |                   | of 21     |                |  |
| [TX - Set Oser Pussworu] - 88    | 15         | 55 / 5 05 / 2     | erzi      | <lf></lf>      |  |
|                                  |            |                   |           |                |  |
|                                  |            |                   |           |                |  |
|                                  |            |                   |           |                |  |
| <br>[TV_Cat Llear Decemend] 99   | fr         |                   | of 21     |                |  |
| [1X - Set User Pussworu] - 88    | 15         | 55 / 5 05 / 2     | erzi      | <lf></lf>      |  |
| [RX - valid response] - 00       | e1 f       | 0 <lf></lf>       |           |                |  |
| [Status Byte                     | CRC1       | 5   Linefeed]     |           |                |  |
| . , , ,                          |            | , , ,             |           |                |  |
| [TV Cat Caufin Madel 00          | 47         | 02                | 7 - 0     | 41 FN          |  |
| [TX - Set Conjig Wode] - 88      | 1/         | UZ a              | 7 89      | <lf></lf>      |  |
| [Addr   Cr                       | ndID   (   | ConfigMode      C | CRC16   l | .inefeed]      |  |
| [RX – valid response] - 00       | e1 f       | 0 <lf></lf>       |           |                |  |
| [Status Byte                     | I CRC1     | 6   Linefeed]     |           |                |  |
|                                  | / Chei     | o į Lincjecuj     |           |                |  |
|                                  |            |                   |           |                |  |
|                                  |            |                   |           |                |  |
| [TX – Set Power Value In Perc] - | 88         | 4f 32             | 16 ec     | : <lf></lf>    |  |
| [Ad                              | dr I Cm    | dID   PowerValı   | IP   CRC  | 16   Linefeed] |  |
| [PV walid response] 00           |            |                   | ic p che. |                |  |
| [κλ – valia response] - 00       | ert        | U <lf></lf>       |           |                |  |
| [Status Byte                     | CRC1       | 6   Linefeed]     |           |                |  |

| Z-LASER                                                                                                    | Product<br><b>ZX</b>                                     | oduct Date: 2018.09.19 |     | Page:<br>24 of 62      |
|----------------------------------------------------------------------------------------------------|----------------------------------------------------------|------------------------|-----|------------------------|
| <b>Z-Laser Optoelektronik GmbH</b><br>Merzhauser Str. 134<br>D-79100 Freiburg<br>Tel.: (0761)29644-44<br>Fax: (0761)29644-55/56 | Operation manual<br>Document-ID: UI-ZL-140011-0.9-2018-0 | 9-19                   | 0.9 | Author:<br><b>CSCH</b> |

### 3.4.4 Command Overview

Command-Set-Version: 0.3

| CMD ID | CMD ID |                         |                                                                                                    |
|--------|--------|-------------------------|----------------------------------------------------------------------------------------------------|
| (dec)  | (hex)  | Cmd Name                | Description                                                                                                    |
|        |        |                         | reads the laser current as unsigned integer value.                                                                           |
| 18     | 0x12   | Get Current             | Note: this command returns the total laser current<br>(bias current plus operating current)                                  |
| 20     | 0x12   | Get Mode                | reads hardware modes of the LDU's                                                                                            |
| 20     | 0x14   | Get Config Mode         | reads current configuration mode                                                                                             |
| 22     | 0x17   | Set Config Mode         | Select a configuration mode                                                                                                  |
|        | 0/1/   |                         | reads the laser diodes accumulated operating hours as                                                                        |
| 34     | 0x22   | Get_LD_Lifetime         | unsigned integer value (2 bytes) in hours and minutes                                                                        |
| 64     | 0x40   | Get_LD_Temp             | reads the laser temperature as unsigned integer value (2 bytes) in $^{\circ}C/100$                                           |
| 65     | 0x41   | Set_Laser_On            | Enable Laser Diode                                                                                                    |
| 67     | 0x43   | Set_Laser_Off           | Disable Laser Diode                                                                                                    |
| 69     | 0x45   | Set_Laser_On_Off        | Toggle Laser Diode Status                                                                                                    |
| 70     | 0x46   | Get_Laser_On_Off        | Reads Status: 1: Laser On; 0: Laser Off                                                                                      |
| 78     | 0x4E   | Get_Power_Val_In_Perc   | Reads Power Value in Percent (Hex-Value)                                                                                     |
| 79     | 0x4F   | Set_Power_Val_In_Perc   | Writes Power Value in Percent (Hex-Value)                                                                                    |
|        |        |                         | reads the lower temperature limit that triggers a temperature warning                                                        |
| 84     | 0x54   | Get_Min_Warn_Temp       | as signed character in °C                                                                                                    |
| 86     | 0x56   | Get Max Warn Temp       | reads the upper temperature limit that triggers a temperature warning<br>as signed character in °C                           |
|        |        |                         | reads the lower temperature limit that triggers a temperature error as                                                       |
| 00     | 0,59   | Got Min Shtdwn Tomn     | signed character in °C. This error results in a shutdown of the laser                                                        |
|        | 0,58   |                         | reads the upper temperature limit that triggers a temperature error as                                                       |
|        | 0.54   |                         | signed character in °C. This error results in a shutdown of the laser                                                        |
| 90     | 0x5A   | Get_Max_Shtdwn_Temp     |                                                                                                    |
| 96     | 0x60   | Get_Status              | reads all pending errors and warnings                                                                                        |
| 102    | 0x66   | Get Analog Mod On Off   | returns the status of the analog power modulation. (unsigned character: 0 = analog modulation off, 1 = analog modulation on) |
| 103    | 0x67   | Set Analog Mod On Off   | activates the analog power modulation                                                                                        |
|        |        |                         | returns the status of the digital modulation. (unsigned character: 0 =                                                       |
| 104    | 0x68   | Get_Digital_Mod_On_Off  | digital modulation off, 1 = digital modulation on)                                                                           |
| 105    | 0x69   | Set_Digital_Mod_On_Off  | activates the digital modulation                                                                                             |
| 100    | 0760   | Set Revert Row Easter   | Sets the optical output power to 100% and saves it as default value. A                                                       |
| 109    | UXOD   | Set_Revert_POW_Factor   | power cycle is necessary to apply these changes.                                                                             |
| 120    | 0x78   | Get_Module_Total_OnTime | power-on as unsigned integer value (2 bytes) in hours and minutes                                                            |
|        |        |                         | reads the calibrated output power in 1/100mW as unsigned integer                                                             |
| 126    | 0x7E   | Get_Cal_Laser           | and the wavelength in nm as unsigned integer                                                                                 |
| 144    | 0x90   | Get_Max_Sys_Power       | reads maximal electrical power consumption of the Laser System                                                               |
| 158    | 0x9E   | Get_Weighted_Lifetime   | lifetime                                                                                                    |

| Z-LASER                        | Product                              |            | Page: |          |
|--------------------------------|--------------------------------------|------------|-------|----------|
| Intelligent Solutions in Light | ZX                                   | 2018.09.19 |       | 25 OT 62 |
| Z-Laser Optoelektronik GmbH    | Operation manual                     |            | 0.9   | Author:  |
| Merzhauser Str. 134            | Document-ID: UI-ZL-140011-0.9-2018-0 | 9-19       |       | CSCH     |
| D-79100 Freiburg               |                                      | 0 10       |       |          |
| Tel.: (0761)29644-44           |                                      |            |       |          |
| Fax: (0761)29644-55/56         |                                      |            |       |          |

| 164 | 0xA4 | Get_Part_Number         | reads the part number of the LDU by 9 ASCII bytes (0x300x39).         |
|-----|------|-------------------------|-----------------------------------------------------------------------|
|     |      |                         | reads the maximal output power (@100% value) in 1/100mW as            |
| 166 | 0xA6 | Get_Power_Out_Abs       | unsigned integer value.                                               |
|     |      |                         | reads the minimum adjustable power limit as percentage and absolute   |
| 170 | 0xAA | Get_Min_Power           | value                                                                 |
| 186 | 0xBA | Get_Manufacturer_ID     | reads manufacturer-ID as ASCII                                        |
| 196 | 0xC4 | Get_Percent_Power_Limit | reads the user defined percent power limits (max and min).            |
| 240 | 0xF0 | Get_FW_Version          | reads the firmware version as unsigned integer value (3 bytes)        |
| 242 | 0xF2 | Get_Serial              | get the serial number of LDU                                          |
| 244 | 0xF4 | Get_Cmd_Set_Version     | reads the command-set version as unsigned integer value (2 bytes)     |
|     |      |                         | sets user password to enable critical configuration procedures (laser |
| 245 | 0xF5 | Set_User_Password       | operation).                                                           |
| 247 | 0xF7 | Set_Default_Pow_Val     | save the current power value as startup default                       |
| 252 | 0xFC | Get_TWI_Addr            | reads the TWI-Address of the device for serial communication          |
| 253 | 0xFD | Set_TWI_Addr            | writes the TWI-Address of the device for serial communication         |

#### 3.4.5 System Status Byte

The Status Byte consists of 8 Status-Flags and is transmitted with each communication answer.

| Position | Flag           | Description                                                                                              |
|----------|----------------|----------------------------------------------------------------------------------------------------|
| Bit O    | BUSY           | Timing Problem: Laser was not ready to process command. Wait until Busy Flag LOW and repeat the command. |
| Bit 1    | CRC_ERROR      | The Laser module received a wrong CRC with the current command                                           |
| Bit 2    | PASSWORD_ERROR | Wrong Service or User Password was sent                                                                  |
| Bit 3    | TELEGRAM_ERROR | NACK: Command not acknowledged; unknown command was sent                                                 |
| Bit 4    | WARNING        | One or more warnings are signaled. The Laser diode can still be active. The green LED is blinking slowly |
| Bit 5    | ERROR          | One or more errors are signaled. The Laser diode is off. The green LED is blinking fast.                 |
| Bit 6    | PASSWORD_SET   | A valid Service or User Password was sent.                                                               |
| Bit 7    | NO_DATA        | No valid data is transmitted by the laser. Repeat read command                                           |

The regular Status Byte answer to a respond should be 0x00 (standard) or 0x40 (password was set).

Example: A received Status Byte of 0x91 indicates, that the communication interface was BUSY, NO DATA was transmitted and the system signals a WARNING.

| 7 LASED                     | Product                              | Date:      |     | Page:    |
|-----------------------------|--------------------------------------|------------|-----|----------|
|                             | ZX                                   | 2018.09.19 |     | 26 of 62 |
| Z-Laser Optoelektronik GmbH | Operation manual                     |            | 0.9 | Author:  |
| Merzhauser Str. 134         | Document-ID: UI-ZL-140011-0.9-2018-0 | 9-19       |     | CSCH     |
| D-79100 Freiburg            |                                      |            |     |          |
| Tel.: (0761)29644-44        |                                      |            |     |          |
| Fax: (0761)29644-55/56      |                                      |            |     |          |

### 3.4.6 List of read telegrams

Command-Set-Version: 0.3

|               |                     | F                    | eature            |                     |                                       | Password   |
|---------------|---------------------|----------------------|-------------------|---------------------|---------------------------------------|------------|
| GET LASE      |                     | ads the laser of     | urrent as uns     | igned integer       | value (2 bytes) in                    | protection |
| mA. Note:     | this command re     | eturns the tot       | al laser currer   | nt (bias current    | t plus operating                      | protection |
| current)      |                     |                      |                   |                     | - p p                                 |            |
|               |                     | 1                    | i                 | 1                   |                                       |            |
| WR-Device     | -ID CMD (0x12)      | Hi-Byte CRC          | Lo-Byte CRC       |                     |                                       |            |
| RD-Device-    | ID System Status    | Current Hi-Byte      | Current Lo-Byte   | e Hi-Byte CRC       | Lo-Byte CRC                           |            |
| (Status follo | wed by CRC and trai | ling fill bytes whe  | n data can not be | e returned instanta | aneously)                             |            |
|               |                     |                      | <u>()</u>         |                     |                                       |            |
| GET_MOD       | E - reads the har   | dware mode           | of the LDU (ui    | nsigned charac      | cter).                                | no         |
| WR-Device     | ID CMD (0x14)       | Hi-Byte CRC          | Lo-Bvte CRC       | ]                   |                                       | protection |
|               |                     | ,                    |                   |                     |                                       |            |
| RD-Device-    | ID System Status    | Mode-Byte            | Hi-Byte CRC       | Lo-Byte CRC         |                                       |            |
| (Status foll  | owed by CRC and tra | ilina fill bytes whe | en data can not h | e returned instant  | aneously)                             |            |
|               |                     | ining in Syces with  |                   |                     |                                       |            |
| Bits of the   | mode Byte           |                      |                   |                     | )                                     | -          |
| BIT U         | Enable on/off t     | ne digital moo       | n modes with      | rol input (1 == )   | on).                                  |            |
| Bit 1         | Reserved for fu     |                      | II IIIOUES WILL   |                     |                                       |            |
| Bit 2         | Enable on/off t     | the analog mo        | dulation cont     | rol input (1 ==     | on).                                  | -          |
| Dit           | Effective only i    | n configuratio       | n modes with      | analog modul        | lation.                               |            |
| Bit 3         | Reserved for fu     | iture use            |                   | 0                   |                                       | 1          |
| Bit 4         | Enable on/off t     | he fail out sig      | nal (1 == on).    |                     |                                       | -          |
|               | Effective only i    | n configuratio       | n modes with      | n fail out.         |                                       | _          |
| Bit 5         | Reserved for fu     | iture use            |                   |                     |                                       | -          |
| Bit 6         | Reserved for fu     | iture use            |                   |                     |                                       | -          |
| Bit 7         | Reserved for fu     | iture use            |                   |                     | · · · · · · · · · · · · · · · · · · · |            |
| GET_CON       | FIG_MODE - read     | as the current       | Configuration     | n iviode as unsi    | igned character.                      | no         |
| WR-Device     | -ID CMD (0x16)      | Hi-Byte CRC          | Lo-Byte CRC       | ]                   |                                       | protection |
| RD-Device-    | ID System Status    | Config. Mode         | Hi-Byte CRC Lo    | -Byte CRC           |                                       |            |
| (Status follo | owed by CRC and tra | iling fill bytes whe | en data can not b | e returned instant  | aneously)                             |            |
|               |                     |                      |                   |                     |                                       |            |
|               |                     |                      |                   |                     |                                       |            |
|               |                     |                      |                   |                     |                                       |            |
|               |                     |                      |                   |                     |                                       |            |
|               |                     |                      |                   |                     |                                       |            |

| Z-LASER                                                                                                    | Product<br><b>ZX</b>                                     |      | Page:<br><b>27 of 62</b> |                        |
|----------------------------------------------------------------------------------------------------|----------------------------------------------------------|------|--------------------------|------------------------|
| <b>Z-Laser Optoelektronik GmbH</b><br>Merzhauser Str. 134<br>D-79100 Freiburg<br>Tel.: (0761)29644-44<br>Fax: (0761)29644-55/56 | Operation manual<br>Document-ID: UI-ZL-140011-0.9-2018-0 | 9-19 | 0.9                      | Author:<br><b>CSCH</b> |

| GET_          | LD_LIFE             | <b>FIME</b> - reads t          | he laser diod        | es accumulate           | ed operat    | ing ł  | nours as  | s unsigned    | no               |
|---------------|---------------------|--------------------------------|----------------------|-------------------------|--------------|--------|-----------|---------------|------------------|
| integ         | er value            | (2 bytes) in he                | ours                 |                         |              |        |           |               | protection       |
| WR-I          | Device-ID           | CMD (0x22)                     | Hi-Byte CRC          | Lo-Byte CRC             |              |        |           |               |                  |
| RD-D          | Device-ID           | System Status                  | Hours HiByte         | Hours LoByte            | Minutes      | Hi-B   | yte CRC   | Lo-Byte CRC   |                  |
| (Stat         | us followed         | l by CRC and trai              | ling fill bytes whe  | en data can not b       | e returned i | nstan  | taneously | ()            |                  |
|               |                     |                                |                      |                         |              |        |           |               |                  |
| GET_<br>°C/10 | <b>LD_TEM</b><br>)0 | P - reads the l                | aser tempera         | iture as unsig          | ned integ    | er va  | alue (2   | bytes) in     | no<br>protection |
|               |                     |                                |                      |                         |              |        |           |               |                  |
| WR-I          | Device-ID           | CMD (0x40)                     | Hi-Byte CRC          | Lo-Byte CRC             |              |        |           |               |                  |
| RD-D          | Device-ID           | System Status                  | Temp Hi-Byte         | Temp Lo-Byte            | Hi-Byte CR   | C      | Lo-Byte   | CRC           |                  |
| (Stati        | us followed         | by CRC and trail               | ing fill bytes whe   | n data can not b        | e returned i | nstan  | taneously | ·)            |                  |
| GFT           | IASER (             | DN OFF - rea                   | ds laser diode       | status (unsig           | ned char     | acte   | r — sing  | le hyte)      | no               |
| 1: Las        | ser On;             | 0: Laser Off                   |                      |                         |              |        | 5116      |               | protection       |
| WR-I          | Device-ID           | CMD (0x46)                     | Hi-Byte CRC          | Lo-Byte CRC             | ]            |        |           |               |                  |
| RD-D          | Device-ID           | System Status                  | Laser Status         | Hi-Byte CRC             | Lo-Byte CR   | C      |           |               |                  |
| (Stat         | us followed         | l by CRC and trai              | ling fill bytes whe  | en data can not b       | e returned i | instan | taneously | ()            |                  |
| GET_          | POWER               | VAL_IN_PER                     | <b>C</b> - reads the | current laser           | power as     | per    | centage   | e (unsigned   | no               |
| chara         | icter – si          | ngle byte) of r                | nominal laser        | power                   | _            |        |           |               | protection       |
| WR-I          | Device-ID           | CMD (0x4E)                     | Hi-Byte CRC          | Lo-Byte CRC             |              |        |           |               |                  |
| RD-D          | Device-ID           | System Status                  | Power Value          | Hi-Byte CRC             | Lo-Byte CR   | C      |           |               |                  |
| (Stat         | us followed         | l by CRC and trai              | ling fill bytes whe  | en data can not b       | e returned i | nstan  | taneously | ()            |                  |
| Thic          |                     | d raturns tha                  | programmod           | lacar nowar             | This com     |        | d dooc    | not advica if |                  |
| the la        | aser is sw          | vitched on or o                | off.                 | laser power.            |              | lidii  | u uoes    | not advise n  |                  |
| GET_          | MIN_W               | ARN_TEMP - r<br>warning as sig | reads the low        | er temperatu<br>r in °C | re limit th  | nat ti | riggers   | а             | no               |
|               |                     |                                |                      |                         | 1            |        |           |               | protection       |
| WR-I          | Device-ID           | CMD (0x54)                     | Hi-Byte CRC          | Lo-Byte CRC             |              |        | 1         |               |                  |
| RD-D          | Device-ID           | System Status                  | Temp. Limit          | Hi-Byte CRC             | Lo-Byte Cl   | RC     | ]         |               |                  |
| (Stat         | us followed         | l by CRC and trai              | ling fill bytes whe  | en data can not b       | e returned i | nstan  | taneously | ()            |                  |
|               |                     |                                |                      |                         |              |        |           |               |                  |

| Z-LASER                                                                                                    | Product<br><b>ZX</b>                                     | Date:<br>2018.09.19 |     | Page:<br><b>28 of 62</b> |
|----------------------------------------------------------------------------------------------------|----------------------------------------------------------|---------------------|-----|--------------------------|
| <b>Z-Laser Optoelektronik GmbH</b><br>Merzhauser Str. 134<br>D-79100 Freiburg<br>Tel.: (0761)29644-44<br>Fax: (0761)29644-55/56 | Operation manual<br>Document-ID: UI-ZL-140011-0.9-2018-0 | 9-19                | 0.9 | Author:<br>CSCH          |

| GET_MAX_<br>temperatu                | _ <b>W</b>                                                                                     | ARN_TEMP -<br>warning as sig   | reads the up<br>ned charact  | oper tempe<br>ter in °C      | erati        | ure limit tl                | hat          | triggers            | а                  | no<br>protection |
|--------------------------------------|------------------------------------------------------------------------------------------------|--------------------------------|------------------------------|------------------------------|--------------|-----------------------------|--------------|---------------------|--------------------|------------------|
| WR-Device-                           | ID                                                                                             | CMD (0x56)                     | Hi-Byte CRC                  | Lo-Byte CF                   | રC           | ]                           |              |                     |                    |                  |
| RD-Device-I                          | ID                                                                                             | System Status                  | Temp. Limit                  | Hi-Byte CR                   | RC           | Lo-Byte CR                  | RC           |                     |                    |                  |
| (Status follo                        | wec                                                                                            | l by CRC and trail             | ling fill bytes w            | hen data can                 | not b        | e returned i                | nstan        | Itaneously          | /)                 |                  |
| GET_MIN_<br>temperatu<br>laser diode | <b>SH</b><br>ire e<br>e.                                                                       | TDWN_TEMP<br>error as signed   | - reads the<br>d character   | lower tem<br>in °C. This e   | pera<br>erro | iture limit<br>r results ir | tha<br>n a s | t trigge<br>hutdow  | rs a<br>vn of the  | no<br>protection |
| WR-Device-                           | ID                                                                                             | CMD (0x58)                     | Hi-Byte CRC                  | Lo-Byte C                    | RC           | ]                           |              |                     |                    |                  |
| RD-Device-I                          | ID                                                                                             | System Status                  | Temp. Limit                  | Hi-Byte CR                   | RC           | Lo-Byte CR                  | RC           | ]                   |                    |                  |
| (Status follo                        | wed                                                                                            | l by CRC and trail             | ling fill bytes w            | hen data can                 | not b        | e returned i                | nstan        | Itaneously          | /)                 |                  |
| GET_MAX_<br>temperatu<br>laser diode | _SH<br>ire e<br>e.                                                                             | ITDWN_TEMI<br>error as signed  | • - reads the<br>d character | e upper ten<br>in °C. This o | nper<br>erro | ature limi<br>r results ir  | t than a s   | at trigge<br>hutdow | ers a<br>vn of the | no<br>protection |
| WR-Device-                           | ID                                                                                             | CMD (0x5A)                     | Hi-Byte CRC                  | Lo-Byte Cl                   | RC           | ]                           |              |                     |                    |                  |
| RD-Device-I                          | ID                                                                                             | System Status                  | Temp. Limit                  | Hi-Byte CR                   | RC           | Lo-Byte CR                  | RC           |                     |                    |                  |
| (Status follo                        | wed                                                                                            | l by CRC and trail             | ling fill bytes w            | hen data can                 | not b        | e returned i                | nstan        | Itaneously          | /)                 |                  |
| GET_STAT<br>a LDU mod                | <b>US</b><br>dule                                                                              | – reads the m<br>after the pre | odule statu<br>vious write   | s byte. The<br>transmissio   | mo<br>on.    | dule statu                  | is in        | dicates             | the status of      | no<br>protection |
| WR-Device-                           | ID                                                                                             | CMD (0x60)                     | Hi-Byte CRC                  | Lo-Byte C                    | RC           | ]                           |              |                     |                    |                  |
| RD-Device-I                          | ID                                                                                             | System Status                  | don't care                   | 4 Error Bytes                | 4 W          | /arn. Bytes                 | Hi-E         | Byte CRC            | Lo-Byte CRC        |                  |
| (Status follo                        | (Status followed by CRC and trailing fill bytes when data can not be returned instantaneously) |                                |                              |                              |              |                             |              |                     |                    |                  |
| Bit 0                                | EF                                                                                             | ROR_FLASH                      | CHECK                        | during run                   | cirric       |                             |              |                     |                    |                  |
| Bit 1                                | EF                                                                                             | ROR_EEPRO                      | M_CHECK                      |                              |              |                             |              |                     |                    | -                |
| Bit 2                                | EF                                                                                             | ROR_RAM_C                      |                              |                              |              |                             |              |                     |                    | -                |
| Bit 4                                | FF                                                                                             | ROR WRONG                      | G INPLIT V                   |                              |              |                             |              |                     |                    | -                |
| Bit 5                                | EF                                                                                             | ROR VLD LE                     | VEL CHECK                    |                              |              |                             |              |                     |                    | -                |
| Bit 6                                | EF                                                                                             | ROR_SYNCR                      | DNISATION_                   | CHECK                        |              |                             |              |                     |                    | ]                |
| Bit 7                                | EF                                                                                             | ROR_COMPA                      | RATOR_CH                     | ECK                          |              |                             |              |                     |                    |                  |
| Bit 8                                | EF                                                                                             | ROR_VIN_OU                     | JT_OF_RAN                    | GE                           |              |                             |              |                     |                    |                  |

|                                                                                                    | Product<br><b>ZX</b>                                     |      | Page:<br><b>29 of 62</b> |                        |
|----------------------------------------------------------------------------------------------------|----------------------------------------------------------|------|--------------------------|------------------------|
| <b>Z-Laser Optoelektronik GmbH</b><br>Merzhauser Str. 134<br>D-79100 Freiburg<br>Tel.: (0761)29644-44<br>Fax: (0761)29644-55/56 | Operation manual<br>Document-ID: UI-ZL-140011-0.9-2018-0 | 9-19 | 0.9                      | Author:<br><b>CSCH</b> |

| Bit 9         | ERROR_TWI                                                                         |            |  |  |  |
|---------------|-----------------------------------------------------------------------------------|------------|--|--|--|
| Bit 10        | ERROR_UART                                                                        |            |  |  |  |
| Bit 11        | ERROR_HEARTBEAT_MISSING (MMCU-SMCU crosscheck)                                    |            |  |  |  |
| Bit 12        | ERROR_MISSING_CALIB                                                               |            |  |  |  |
| Bit 13        | ERROR_OVER_CURRENT                                                                |            |  |  |  |
| Bit 14        | ERROR_UNDER_CURRENT                                                               |            |  |  |  |
| Bit 15        | ERROR_LD_NTC                                                                      |            |  |  |  |
| Bit 16        | ERROR_LD_OVERTEMP                                                                 |            |  |  |  |
| Bit 17        | ERROR_LD_UNDERTEMP                                                                |            |  |  |  |
| Bit 18        | ERROR_MEMORY_FAIL                                                                 |            |  |  |  |
| Bit 19        | ERROR_EXTRAPOLATION_RANGE                                                         |            |  |  |  |
| Bit 20        | ERROR_P_SET                                                                       |            |  |  |  |
| Bit 21        | ERROR_CALIBRATION_TABLE                                                           |            |  |  |  |
| Bit 22        | ERROR_TABLE_INDICES_FAIL                                                          |            |  |  |  |
| Bit 23        | ERROR_OPERATION_CURRENT_FAIL                                                      |            |  |  |  |
| Bit 24        | ERROR_INTERPOLATION_TABLE                                                         |            |  |  |  |
| Bit 25        | ERROR_SMCU_CALIBRATION                                                            |            |  |  |  |
| Bit 26        | ERROR_PERIPHERAL_CHECK                                                            |            |  |  |  |
| Bit 27        | ERROR_CMD_EXECUTION                                                               |            |  |  |  |
| Bit 28        | ERROR_BYPASS_TRANSISTOR                                                           |            |  |  |  |
|               |                                                                                   |            |  |  |  |
| Warning C     | odes                                                                              |            |  |  |  |
| Bit 0         | WARNING_LD_NTC_PROBLEM                                                            |            |  |  |  |
| Bit 1         | WARNING_LD_OVERTEMP                                                               |            |  |  |  |
| Bit 2         | WARNING_LD_UNDERTEMP                                                              |            |  |  |  |
| Bit 3         | WARNING_LD_SMALL_POWER_FACTOR                                                     |            |  |  |  |
| Bit 4         | WARNING_LD_BIG_POWER_FACTOR                                                       |            |  |  |  |
| Bit 5         | WARNING_CANT_SET_POWER_FACTOR                                                     |            |  |  |  |
| Bit 6         | WARNING_WRONG_COMMAND                                                             |            |  |  |  |
| Bit 7         | WARNING_COMMAND_VALUE_OUT_OF_RANGE                                                |            |  |  |  |
| Bit 8         | WARNING_ACCESS_VIOLATION                                                          |            |  |  |  |
| Bit 9         | WARNING_CAN_NOT_SET_RUNNING_MODE                                                  |            |  |  |  |
| Bit 10        | WARNING_OVER_24_HOURS_ONTIME                                                      |            |  |  |  |
| Bit 11        | WARNING_EXTRAPOLATION                                                             |            |  |  |  |
| Bit 12        | WARNING_CAL_T_MIN_MAX_LIMIT                                                       |            |  |  |  |
| Bit 13        | WARNING_END_Of_LIFE                                                               |            |  |  |  |
| GFT ANAI      | OG MOD ON OFF - returns the status of the analog power modulation                 | no         |  |  |  |
| (unsigned     | character: $0 = analog modulation off. 1 = analog modulation on)$                 | protection |  |  |  |
|               |                                                                                   | protection |  |  |  |
| WR-Device-    | ID CMD (0x66) Hi-Byte CRC Lo-Byte CRC                                             |            |  |  |  |
|               |                                                                                   |            |  |  |  |
| RD-Device-    | D System Status Analog Mod. Hi-Byte CRC Lo-Byte CRC                               |            |  |  |  |
| (Status follo | wed by CRC and trailing fill bytes when data can not be returned instantaneously) |            |  |  |  |
|               | wearby end and daming im bytes when data can not be returned instantaneously      |            |  |  |  |
|               |                                                                                   |            |  |  |  |

| Z-LASER                                                                                                    | Product<br><b>ZX</b>                                     | duct Date: 2018.09.19 |     | Page:<br><b>30 of 62</b> |
|----------------------------------------------------------------------------------------------------|----------------------------------------------------------|-----------------------|-----|--------------------------|
| <b>Z-Laser Optoelektronik GmbH</b><br>Merzhauser Str. 134<br>D-79100 Freiburg<br>Tel.: (0761)29644-44<br>Fax: (0761)29644-55/56 | Operation manual<br>Document-ID: UI-ZL-140011-0.9-2018-0 | 9-19                  | 0.9 | Author:<br><b>CSCH</b>   |

| GET_DIGITAL<br>character: 0 =                                                                                                    | _ <b>MOD_ON_O</b><br>digital modu     | <b>FF</b> - returns t<br>lation off, 1 = | he status of t<br>= digital modι | he digital<br>Ilation on) | modulation       | . (unsigned  | no<br>protection |
|----------------------------------------------------------------------------------------------------|---------------------------------------|------------------------------------------|----------------------------------|---------------------------|------------------|--------------|------------------|
| WR-Device-ID                                                                                                    | CMD (0x68)                            | Hi-Byte CRC                              | Lo-Byte CRC                      |                           |                  |              |                  |
| RD-Device-ID                                                                                                    | System Status                         | DIgital Mod.                             | Hi-Byte CRC                      | Lo-Byte CR                | RC               |              |                  |
| (Status followed                                                                                                    | l by CRC and trail                    | ing fill bytes whe                       | en data can not b                | e returned ir             | nstantaneously   | )            |                  |
| GET_MODUL<br>the first powe                                                                                                    | E_TOTAL_ON<br>er-on as unsign         | <b>TIME</b> - reads<br>ned integer v     | the laser moc<br>alue (2 bytes)  | lules total<br>in hours.  | operating t      | ime after    | no<br>protection |
| WR-Device-ID                                                                                                    | CMD (0x78)                            | Hi-Byte CRC                              | Lo-Byte CRC                      |                           |                  |              |                  |
| RD-Device-ID                                                                                                    | System Status                         | Hours HiByte                             | Hours LoByte                     | Minutes                   | Hi-Byte CRC      | Lo-Byte CRC  |                  |
| (Status followed                                                                                                    | d by CRC and trai                     | ling fill bytes wh                       | en data can not t                | e returned in             | nstantaneously   | /)           |                  |
| <b>GET_CALIBRATED_LASER</b> - reads the calibrated laser power in 0.01 mW steps as<br>unsigned integer and wavelength in nm as unsigned integer. This command returns the<br>100% nominal laser power at the end of the output as well as its wavelength. |                                       |                                          |                                  |                           | no<br>protection |              |                  |
| WR-Device-ID                                                                                                    | CMD (0x7E)                            | Hi-Byte CRC                              | Lo-Byte CRC                      |                           |                  |              |                  |
| RD-Device-ID                                                                                                    | System Status                         | Power Value Hi                           | Power Value Lo                   | Wavelength                | h-Hi             |              |                  |
|                                                                                                    | Wavelength-Lo                         | Hi-Byte CRC                              | Lo-Byte CRC                      |                           |                  |              |                  |
| (Status followe                                                                                                    | d by CRC and trai                     | ling fill bytes wh                       | en data can not l                | be returned i             | nstantaneously   | y)           |                  |
| <b>GET_MAX_S</b><br>System in Wa                                                                                                    | <b>/ST_POWER</b> –<br>tt (1 byte, hex | reads the ma                             | aximal electrio                  | cal Power                 | consumptio       | on if the    | no<br>protection |
| WR-Device-ID                                                                                                    | CMD (0x90)                            | Hi-Byte CRC                              | Lo-Byte CRC                      | ]                         |                  |              |                  |
| RD-Device-ID                                                                                                    | System Status                         | el. Power [W]                            | Hi-Byte CRC                      | Lo-Byte CR                | RC               |              |                  |
| (Status followe                                                                                                    | d by CRC and trai                     | ling fill bytes wh                       | en data can not l                | be returned i             | nstantaneousl    | y)           |                  |
| GET_WEIGHT<br>estimated life                                                                                                    | <b>ED_LIFETIME</b><br>etime.          | – reads weig                             | thed lifetime                    | in hours a                | nd as perce      | entage of    | no<br>protection |
| WR-Device-ID                                                                                                    | CMD (0x9E)                            | 0x01                                     | Hi-Byte CRC                      | Lo-Byte CR                | RC               |              |                  |
| RD-Device-ID                                                                                                    | System Status                         | HiByte Hours                             | _oByte Hours 0                   | Percentage                | e HiByte CR      | C LoByte CRC |                  |
| (Status followe                                                                                                    | d by CRC and trai                     | ling fill bytes wh                       | en data can not l                | be returned i             | nstantaneousl    | y)           |                  |

| Z-LASER                                                                                                    | Product<br><b>ZX</b>                                     | uct Date: 2018.09.19 |     | Page:<br><b>31 of 62</b> |
|----------------------------------------------------------------------------------------------------|----------------------------------------------------------|----------------------|-----|--------------------------|
| <b>Z-Laser Optoelektronik GmbH</b><br>Merzhauser Str. 134<br>D-79100 Freiburg<br>Tel.: (0761)29644-44<br>Fax: (0761)29644-55/56 | Operation manual<br>Document-ID: UI-ZL-140011-0.9-2018-0 | 9-19                 | 0.9 | Author:<br><b>CSCH</b>   |

| GET PART NO - reads th                          | e part number         | of the LDU b      | y 9 ASCII byte    | es (0x300x39).     | no               |
|-------------------------------------------------|-----------------------|-------------------|-------------------|--------------------|------------------|
|                                                 |                       |                   | , , ,             |                    | protection       |
|                                                 | 0,01                  |                   | LO-Dyle CKC       |                    |                  |
| RD-Device-ID System Status                      | ASCII Digit 9         | ASCII Dig         | git 0 Hi-Byte     | CRC Lo-Byte CRC    |                  |
| (Status followed by CRC and tr                  | ailing fill bytes who | en data can not l | be returned insta | antaneously)       |                  |
| GET_POWER_OUT_ABS –<br>0.01mW steps as unsigned | reads the abso<br>d.  | olute optical o   | output powe       | r of the LDU in    | no<br>protection |
| WR-Device-ID CMD (0xA6)                         | Hi-Byte CRC           | Lo-Byte CRC       |                   |                    |                  |
| RD-Device-ID System Status                      | Power Value Hi        | Power Val Lo      | Hi-Byte CRC       | Lo-Byte CRC        |                  |
| (Status followed by CRC and tr                  | ailing fill bytes who | en data can not l | be returned inst  | antaneously)       |                  |
| <b>GET_MANUFACTURER_ID</b> (0x300x39).          | – reads the M         | lanufacturer      | ID of the LDL     | l by 9 ASCII bytes | no<br>protection |
| WR-Device-ID CMD (0xBA)                         | Hi-Byte CRC           | Lo-Byte CRC       | ]                 |                    |                  |
| RD-Device-ID System Status                      | ASCII Digit 9         | ASCII Dig         | git 0 Hi-Byte     | CRC Lo-Byte CRC    |                  |
| (Status followed by CRC and tr                  | ailing fill bytes who | en data can not l | be returned inst  | antaneously)       |                  |
| GET_PERCENTAGE_POWI                             | <b>R_LIMIT</b> – rea  | ds the user d     | efined perce      | nt power limits    | no               |
| WR-Device-ID CMD (0xC4)                         | Hi-Byte CRC           | Lo-Byte CRC       | ]                 |                    | protection       |
| RD-Device-ID System Status                      | Max Perc Limit        | Min Perc Limit    | Hi-Byte CRC       | Lo-Byte CRC        |                  |
| (Status followed by CRC and tr                  | ailing fill bytes wh  | en data can not l | be returned inst  | antaneously)       |                  |
| GET_POWER_OUT_ABS –<br>0.01mW steps as unsigned | reads the abso<br>d.  | olute optical o   | output powe       | r of the LDU in    | no<br>protection |
| WR-Device-ID CMD (0xA6)                         | Hi-Byte CRC           | Lo-Byte CRC       | ]                 |                    |                  |
| RD-Device-ID System Status                      | Power Value Hi        | Power Val Lo      | Hi-Byte CRC       | Lo-Byte CRC        |                  |
| (Status followed by CRC and tr                  | ailing fill bytes who | en data can not l | be returned inst  | antaneously)       |                  |
| GET_FW_VERSION - read                           | s the firmware        | version as ur     | nsigned integ     | er value (3 bytes) | no               |
| WR-Device-ID CMD (0xF0)                         | Hi-Byte CRC           | Lo-Byte CRC       | ]                 |                    | protection       |
| RD-Device-ID System Status                      | Major Version         | Minor Version     | Build Hi-Byte     | CRC Lo-Byte CRC    |                  |
| (Status followed by CRC and tr                  | ailing fill bytes who | en data can not l | be returned inst  | antaneously)       |                  |

| Z-LASER                                                                                                    | Product<br><b>ZX</b>                                  | uct Date: 2018.09.19 |     | Page:<br><b>32 of 62</b> |
|----------------------------------------------------------------------------------------------------|-------------------------------------------------------|----------------------|-----|--------------------------|
| <b>Z-Laser Optoelektronik GmbH</b><br>Merzhauser Str. 134<br>D-79100 Freiburg<br>Tel.: (0761)29644-44<br>Fax: (0761)29644-55/56 | Operation manual Document-ID: UI-ZL-140011-0.9-2018-0 | 9-19                 | 0.9 | Author:<br><b>CSCH</b>   |

| SET_SERIAL_                                                                                    | NO - get the s    | erial number       | of LDU by 1    | 0 ASCI    | I bytes    | (0x30    | 0x39).  |         | no               |
|------------------------------------------------------------------------------------------------|-------------------|--------------------|----------------|-----------|------------|----------|---------|---------|------------------|
| WR-Device-ID                                                                                   | CMD (0xF2)        | Hi-Byte CRC        | Lo-Byte CRC    |           |            |          |         |         | protection       |
| RD-Device-ID                                                                                   | System Status     | ASCII Digit 9      | ASCII I        | Digit O   | Hi-Byte    | CRC      | Lo-Byte | e CRC   |                  |
| (Status followe                                                                                | d by CRC and trai | ling fill bytes wh | en data can no | t be retu | Irned inst | antaneo  | usly)   |         |                  |
| GET_CMD_SE<br>2 bytes)                                                                         | T_VERSION -       | reads the co       | mmand-set      | versior   | n as uns   | igned    | integer | value   | no<br>protection |
| WR-Device-ID                                                                                   | CMD (0xF4)        | Hi-Byte CRC        | Lo-Byte CRC    |           |            |          |         |         |                  |
| RD-Device-ID                                                                                   | System Status     | Major Version      | Minor Version  | Hi-Byte   | CRC        | Lo-Byte  | e CRC   |         |                  |
| (Status followed by CRC and trailing fill bytes when data can not be returned instantaneously) |                   |                    |                |           |            |          |         |         |                  |
| GET_TWI_AD                                                                                     | DRESS - read      | s the TWI-Ad       | dress of the   | device    | for sei    | rial con | nmunio  | cation. | no<br>protection |
| WR-Device-ID                                                                                   | CMD (0xFC)        | Hi-Byte CRC        | Lo-Byte CRC    |           |            |          |         |         | protection       |
| RD-Device-ID                                                                                   | System Status     | TWI-Address        | Hi-Byte CRC    | Lo-B      | yte CRC    |          |         |         |                  |
| (Status followed                                                                               | d by CRC and trai | ling fill bytes wh | en data can no | t be retu | rned inst  | antaneo  | usly)   |         |                  |

| 7-LASER                             | Product                              | Date:      |      | Page:    |
|-------------------------------------|--------------------------------------|------------|------|----------|
| LINE Intelligent Solutions in Light | ZX                                   | 2018.09.19 |      | 33 of 62 |
| Z-Laser Optoelektronik GmbH         | Operation manual                     |            | 0.9  | Author:  |
| Merzhauser Str. 134                 | Document-ID: UI-ZL-140011-0.9-2018-0 |            | CSCH |          |
| D-79100 Freiburg                    |                                      |            |      |          |
| Fax: (0761)29644-44                 |                                      |            |      |          |
| (                                   |                                      |            |      |          |

### 3.4.7 List of write telegrams

Command-Set-Version: 0.3

|                                                                                             |                  | Fe              | eature           |                      |                      | Reference |
|---------------------------------------------------------------------------------------------|------------------|-----------------|------------------|----------------------|----------------------|-----------|
| <b>SET_CONFIG_MODE</b> - selects a configuration for the connector pins. If a device is set |                  |                 |                  |                      |                      |           |
| to a configuration mode without an active communication interface the following             |                  |                 |                  |                      |                      |           |
| sequence has to be sent repeatedly during start up to switch to a new configuration         |                  |                 |                  |                      |                      |           |
| mode:                                                                                       |                  |                 |                  |                      |                      |           |
| Set_User_Pas                                                                                | ssword (0xF5)    |                 |                  |                      |                      |           |
| Set_Configura                                                                               | ation_Mode (0    | 0x17)           |                  |                      |                      |           |
| As soon as yo                                                                               | ou get a valid a | nswer for bot   | th commands      | , the new con        | figuration mode is   |           |
| active.                                                                                     |                  |                 |                  |                      |                      |           |
|                                                                                             | CMD (0×17)       | Config Mode     |                  |                      |                      |           |
| WK-Device-ID                                                                                |                  | Coning. Mode    | HI-Dyte CKC      | LO-Byle CRC          |                      |           |
| RD-Device-ID                                                                                | Status Byte      | Hi-Byte CRC     | Lo-Byte CRC      | (RD transmiss        | ion can be repeated) |           |
| Digital Modu                                                                                | lation Input: [  | N/M input 1     | -ті              | -                    |                      |           |
|                                                                                             | ilation Input:   | analog nower    | innut            |                      |                      |           |
|                                                                                             | Active low sign  | all that static | ally indicates : | all detected er      | ror conditions       |           |
| Fail Innut: So                                                                              | ts the 7X into   | failure state   | The laser is sw  | witched off $\Delta$ | nower cycle is       |           |
| required to le                                                                              | eave this failur | e state.        |                  | Anterieu off. A      | power cycle is       |           |
| SCL: Serial Clo                                                                             | ock Line of TW   | l interface     |                  |                      |                      |           |
| SDA: Serial D                                                                               | ata Line of TW   | 'l interface    |                  |                      |                      |           |
| TX: Transmit                                                                                | Data of UART     | interface       |                  |                      |                      |           |
| RX: Receive D                                                                               | Data of UART i   | nterface        |                  |                      |                      |           |
|                                                                                             |                  |                 |                  |                      |                      |           |
| Config. Mode                                                                                | es:              |                 |                  |                      |                      |           |
| 0x00                                                                                        | Modulation_      | Fail_Out        |                  |                      |                      |           |
|                                                                                             | Pin 1: VCC       |                 |                  |                      |                      |           |
|                                                                                             | Pin 2: Digital   | Modulation I    | nput             |                      |                      |           |
|                                                                                             | Pin 3: GND       |                 |                  |                      |                      |           |
|                                                                                             | Pin 4: Analog    | Modulation      | Input            |                      |                      |           |
|                                                                                             | Pin 5: Fail Ou   | tput            |                  |                      |                      |           |
| 0x01                                                                                        | N/A              |                 |                  |                      |                      |           |
| 0x02                                                                                        | UART_Com_        | Dig_In          |                  |                      |                      |           |
|                                                                                             | Pin 1: VCC       |                 |                  |                      |                      |           |
|                                                                                             | Pin 2: Digital   | Modulation I    | nput             |                      |                      |           |
|                                                                                             | Pin 3: GND       |                 |                  |                      |                      |           |
|                                                                                             | Pin 4: RX        |                 |                  |                      |                      |           |
|                                                                                             | Pin 5: TX        |                 |                  |                      |                      |           |
| 0x03                                                                                        | TWI_Com_D        | ig_In           |                  |                      |                      |           |
|                                                                                             | Pin 1: VCC       |                 |                  |                      |                      |           |
|                                                                                             | Pin 2: Digital   | Modulation I    | nput             |                      |                      |           |
|                                                                                             | Pin 3: GND       |                 |                  |                      |                      |           |
|                                                                                             | Pin 4: SCL       |                 |                  |                      |                      |           |
|                                                                                             | Pin 5: SDA       |                 |                  |                      |                      |           |

| Z-LASER                                                                                                    | Product<br><b>ZX</b>                                  | Date:<br>2018.09.19 |     | Page:<br><b>34 of 62</b> |
|----------------------------------------------------------------------------------------------------|-------------------------------------------------------|---------------------|-----|--------------------------|
| <b>Z-Laser Optoelektronik GmbH</b><br>Merzhauser Str. 134<br>D-79100 Freiburg<br>Tel.: (0761)29644-44<br>Fax: (0761)29644-55/56 | Operation manual Document-ID: UI-ZL-140011-0.9-2018-0 | 9-19                | 0.9 | Author:<br><b>CSCH</b>   |

| 0x04           | N/A                   |                 |                   |                                                                                                    |            |
|----------------|-----------------------|-----------------|-------------------|----------------------------------------------------------------------------------------------------|------------|
| 0x05           | N/A                   |                 |                   |                                                                                                    |            |
| 0x06           | UART_Com_             | Fail_Out        |                   |                                                                                                    |            |
|                | Pin 1: VCC            |                 |                   |                                                                                                    |            |
|                | Pin 2: Fail Ou        |                 |                   |                                                                                                    |            |
|                | Pin 3: GND            |                 |                   |                                                                                                    |            |
|                | Pin 4: RX             |                 |                   |                                                                                                    |            |
|                | Pin 5: TX             |                 |                   |                                                                                                    |            |
| 0x07           | TWI_Com_Fa            | ail_Out         |                   |                                                                                                    |            |
|                | Pin 1: VCC            |                 |                   |                                                                                                    |            |
|                | Pin 2: Fail Ou        | itput           |                   |                                                                                                    |            |
|                | Pin 3: GND            |                 |                   |                                                                                                    |            |
|                | Pin 4: SCL            |                 |                   |                                                                                                    |            |
|                | PIN 5: SDA            |                 |                   | Contraction and the second states in the second states of the second states of the second sta |            |
| SEI_LASER_C    | <b>DN</b> – activates | the laser emi   | tting. In case o  | of activated analog or digital                                                                                                    | no         |
| modulation t   | ne correspond         | ling modulatio  | on signals has    | to be additionally applied for                                                                                                    | protection |
| emitting.      |                       |                 |                   |                                                                                                    |            |
| WR-Device-ID   | CMD (0x41)            | Hi-Byte CRC     | Lo-Byte CRC       |                                                                                                    |            |
|                |                       |                 |                   |                                                                                                    |            |
| RD-Device-ID   | System Status         | Hi-Byte CRC     | Lo-Byte CRC       |                                                                                                    |            |
|                | 1                     |                 |                   | 1                                                                                                    |            |
| This setting c | annot be store        | ed permanent    | ly; it will turn: | back to the default value after                                                                                                    |            |
| the next pow   | er cycle.             |                 |                   |                                                                                                    |            |
|                |                       |                 |                   |                                                                                                    |            |
| SET_LASER_C    | <b>DFF</b> – deactiva | tes the laser e | emitting. In ca   | se of activated analog or digital                                                                                                    | no         |
| modulation t   | he correspond         | ling modulation | on signals are    | ignored.                                                                                                    | protection |
| WP Davisa ID   | CMD (0)(42)           |                 |                   | ]                                                                                                    |            |
| WR-Device-ID   |                       |                 | со-вуше СКС       |                                                                                                    |            |
| RD-Device-ID   | System Status         | Hi-Byte CRC     | Lo-Byte CRC       |                                                                                                    |            |
|                | -                     | •               | •                 |                                                                                                    |            |
| This setting c | annot be store        | ed permanent    | ly; it will turn: | back to the default value after                                                                                                    |            |
| the next pow   | er cycle.             |                 |                   |                                                                                                    |            |
|                |                       |                 |                   |                                                                                                    |            |
| SET_LASER_C    | <b>DN_OFF</b> – togg  | gles between s  | SET_LASER_O       | N and SET_LASER_OFF.                                                                                                    | no         |
|                |                       |                 |                   | ]                                                                                                    | protection |
| WR-Device-ID   | CMD (0x45)            | HI-BYTE CRC     | LO-Byte CRC       |                                                                                                    |            |
| RD-Device-ID   | System Status         | Hi-Byte CRC     | Lo-Byte CRC       |                                                                                                    |            |
|                |                       |                 |                   | 1                                                                                                    |            |
| This setting c | annot be store        | ed permanent    | ly; it will turn: | back to the default value after                                                                                                    |            |
| the next pow   | er cycle.             | •               | •                 |                                                                                                    |            |
| •              |                       |                 |                   |                                                                                                    |            |
|                |                       |                 |                   |                                                                                                    |            |
|                |                       |                 |                   |                                                                                                    |            |

| Z-LASER                                                                                                    | Product<br><b>ZX</b>                                     | Date:<br>2018.09.19 |     | Page:<br><b>35 of 62</b> |
|----------------------------------------------------------------------------------------------------|----------------------------------------------------------|---------------------|-----|--------------------------|
| <b>Z-Laser Optoelektronik GmbH</b><br>Merzhauser Str. 134<br>D-79100 Freiburg<br>Tel.: (0761)29644-44<br>Fax: (0761)29644-55/56 | Operation manual<br>Document-ID: UI-ZL-140011-0.9-2018-0 | 9-19                | 0.9 | Author:<br><b>CSCH</b>   |

| <b>SET_POWER_VALUE_IN_PERC</b> - programs the optical output power value as |                                      |                                    |                                       |                       | no                   |
|-----------------------------------------------------------------------------|--------------------------------------|------------------------------------|---------------------------------------|-----------------------|----------------------|
| will be ignored in case of a                                                | ctivated Analo                       | og Modulatio                       | na laser power. T                     |                       | protection           |
| WR-Device-ID CMD (0x4F)                                                     | Power Value                          | Hi-Byte CRC                        | Lo-Byte CRC                           |                       |                      |
| RD-Device-ID Hi-Byte CRC                                                    | Lo-Byte CRC                          | (RD transmissio                    | on can be repeated)                   |                       |                      |
|                                                                             |                                      |                                    |                                       |                       |                      |
| With SET_DEFAULT_POW_<br>memory and stays valid aft                         | VAL the prog<br>er next powe         | rammed setti<br>r cycle.           | ng is written to no                   | n-volatile            |                      |
| Attention: reducing the lase                                                | er intensity vi                      | a SET_POWE                         | R_VALUE comman                        | d does not            |                      |
| SET_MIN_WARN_TEMP - r<br>temperature warning as sig                         | programs the<br>gned characte        | lower temper<br>er in °C           | ature limit that tri                  | ggers a               | User PW<br>protected |
| WR-Device-ID CMD (0x55)                                                     | Temp. Limit                          | Hi-Byte CRC                        | Lo-Byte CRC                           |                       |                      |
| RD-Device-ID System Status                                                  | Hi-Byte CRC                          | Lo-Byte CRC                        | (RD transmission car                  | n be repeated)        |                      |
|                                                                             |                                      |                                    |                                       |                       |                      |
| SET_MAX_WARN_TEMP -<br>temperature warning as sig                           | programs the<br>gned characte        | upper tempe<br>er in °C            | rature limit that tr                  | iggers a              | User PW<br>protected |
| WR-Device-ID CMD (0x57)                                                     | Temp. Limit                          | Hi-Byte CRC                        | Lo-Byte CRC                           |                       |                      |
| RD-Device-ID System Status                                                  | Hi-Byte CRC                          | Lo-Byte CRC                        | (RD transmission car                  | n be repeated)        |                      |
|                                                                             |                                      |                                    |                                       |                       |                      |
| SET_ANALOG_MOD_ON_C<br>(unsigned character: 0 = an                          | <b>DFF</b> - program<br>alog modulat | is the status c<br>tion off, 1 = a | f the analog powe<br>nalog modulation | r modulation.<br>on). | User PW<br>protected |
| WR-Device-ID CMD (0x67)                                                     | Analog Mod.                          | Hi-Byte CRC                        | Lo-Byte CRC                           |                       |                      |
| RD-Device-ID System Status                                                  | Hi-Byte CRC                          | Lo-Byte CRC                        | (RD transmission car                  | n be repeated)        |                      |
|                                                                             |                                      |                                    |                                       |                       |                      |
| SET_DIGITAL_MOD_ON_O<br>(unsigned character: 0 = dig                        | FF - programs<br>gital modulat       | s the status of<br>ion off, 1 = di | the digital power gital modulation o  | modulation.<br>n).    | User PW<br>protected |
| WR-Device-ID CMD (0x69)                                                     | Digital Mod.                         | Hi-Byte CRC                        | Lo-Byte CRC                           |                       |                      |
| RD-Device-ID System Status                                                  | Hi-Byte CRC                          | Lo-Byte CRC                        | (RD transmission ca                   | n be repeated)        |                      |
|                                                                             |                                      |                                    |                                       |                       |                      |

| Z-LASER                                                                                                    | Product<br><b>ZX</b>                                  | Date:<br>2018.09.19 |     | Page:<br><b>36 of 62</b> |
|----------------------------------------------------------------------------------------------------|-------------------------------------------------------|---------------------|-----|--------------------------|
| <b>Z-Laser Optoelektronik GmbH</b><br>Merzhauser Str. 134<br>D-79100 Freiburg<br>Tel.: (0761)29644-44<br>Fax: (0761)29644-55/56 | Operation manual Document-ID: UI-ZL-140011-0.9-2018-0 | 9-19                | 0.9 | Author:<br><b>CSCH</b>   |

| SET_REVERT_<br>default value. | POW_FACTO<br>A power cycl             | <b>R</b> – Sets the c<br>e is necessary | ptical output<br>to apply thes | power to 100<br>se changes. | % and saves it as   | User PW<br>protected |
|-------------------------------|---------------------------------------|-----------------------------------------|--------------------------------|-----------------------------|---------------------|----------------------|
| WR-Device-ID                  | CMD (0x6D)                            | Hi-Byte CRC                             | Lo-Byte CRC                    | ]                           |                     |                      |
| RD-Device-ID                  | System Status                         | Hi-Byte CRC                             | Lo-Byte CRC                    | (RD transmissio             | on can be repeated) |                      |
| SET_DEFAULT                   | <b>_POW_VAL</b> -<br>ory that it stay | - writes the pr<br>/s valid after r     | rogrammed po<br>next power cy  | ower value se<br>cles.      | tting to non-       | User PW<br>protected |
| WR-Device-ID                  | CMD (0xF7)                            | Hi-Byte CRC                             | Lo-Byte CRC                    |                             |                     |                      |
| RD-Device-ID                  | System Status                         | Hi-Byte CRC                             | Lo-Byte CRC                    | (RD transmissio             | on can be repeated) |                      |
| SET TWI AD                    | <b>DR</b> – sets a ne                 | w device ID fe                          | or TWI and U/                  | ART interface.              |                     | User PW              |
|                               |                                       |                                         |                                |                             |                     | protected            |
| WR-Device-ID                  | CMD (0xFD)                            | Device ID                               | Hi-Byte CRC                    | Lo-Byte CRC                 |                     |                      |
| RD-Device-ID                  | System Status                         | Hi-Byte CRC                             | Lo-Byte CRC                    | (RD transmissio             | on can be repeated) |                      |
|                               |                                       |                                         |                                |                             |                     |                      |

### 3.4.8 Communication Procedures

After every write telegram (SET\_\*) it is necessary to wait until the command has been completely executed. No write telegram will be processed until the execution of a previous one has been completed.

The regular read transmission of a write telegram returns the system status. If the status indicates a "busy" (Bit 0 = 1) then the write telegram has not yet been completed. The TWI host can then repeat this read transmission multiple times until the "busy" flag indicates the completion (Bit 0 = 0). All subsequent TWI telegrams are discarded before the busy bit is reset. The returned status indicates a discarded telegram with a "NACK" flag (Bit 3 = 1). Upon receiving a "NACK" status of a telegram, the TWI host should repeat the complete first write telegram to confirm the successful completion.

Some read telegrams cannot provide instantaneous return data. The read transmission indicates this with a "busy" flag (Bit 0 = 1) in the system status. In this case, no data payload is returned, instead the CRC-TGM is appended as well as the respective number of fill bytes.

The TWI host can repeat the read transmission multiple times until the busy flag is reset (Bit 0 = 0) and valid data are returned. A premature TWI telegram is discarded and its read transmission returns a "NACK" flag in the system status. To receive the previously requested data, the TWI host must repeat the completed first read telegram.

| Z-LASER                                                                                                    | Product<br><b>ZX</b>                                     | Date:<br>2018.09.19 |     | Page:<br><b>37 of 62</b> |
|----------------------------------------------------------------------------------------------------|----------------------------------------------------------|---------------------|-----|--------------------------|
| <b>Z-Laser Optoelektronik GmbH</b><br>Merzhauser Str. 134<br>D-79100 Freiburg<br>Tel.: (0761)29644-44<br>Fax: (0761)29644-55/56 | Operation manual<br>Document-ID: UI-ZL-140011-0.9-2018-0 | 9-19                | 0.9 | Author:<br><b>CSCH</b>   |

# 3.5 How to control the laser

The driver electronics of the "ZX" laser module has a digital control interface; it can statically be controlled via TWI or UART.

Attention: reducing the laser intensity via TWI or UART telegrams does not change the laser classification.

### 3.5.1 Static laser output power via TWI or UART

The laser output power of the "ZX" module can be controlled statically via TWI or UART telegrams. The user has to take care in understanding how the laser power is controlled in principle. The laser power cannot be adjusted directly since there is no calibrated measurement implemented for the "laser power out of the laser diode". Instead the laser power is controlled by adjusting the laser current. Keeping the laser current under control is the most reliable way to prevent mode hopping and to provide low noise in the laser light.

The calibration of the output power of the entire laser module is done during a multidimensional calibration procedure in the manufacturing process. The maximum laser power is referred to as 100%. The laser control system preserves this nominal power throughout the entire lifetime and the entire specified temperature range. The user can set the output power individually linearly between ~10% and 100%. The target percentage is set via TWI or UART telegram (see chapter 3.4.7) or via the analog modulation (pin 4 in Modulation\_Fail\_Out or Modulation\_Fail\_In Configuration Mode). The control system preserves the user set power value over the temperature range and lifetime.

| 7 LASED                                        | Product                              | Date:      |     | Page:    |
|------------------------------------------------|--------------------------------------|------------|-----|----------|
|                                                | ZX                                   | 2018.09.19 |     | 38 of 62 |
| Z-Laser Optoelektronik GmbH                    | Operation manual                     |            | 0.9 | Author:  |
| Merzhauser Str. 134                            | Document-ID: UI-ZL-140011-0.9-2018-0 | 9-19       |     | CSCH     |
| D-79100 Freiburg                               |                                      |            |     |          |
| Tel.: (0761)29644-44<br>Fax: (0761)29644-55/56 |                                      |            |     |          |
| . a.a. (07 02/2001 1 00/00                     |                                      |            |     |          |

# 3.6 LED status indication

Note: the LED's are placed close to the connector at the back end of the laser module.

#### LED Indication

| Laser ON Indication (laser emits)                    |                                                                         |
|------------------------------------------------------|-------------------------------------------------------------------------|
| → Ready Status; Blink Codes India<br>identification. | cation for different warning/failure                                    |
| Behavior                                             | Meaning                                                                 |
| Green LED blinks fast (10Hz):                        | System Startup                                                          |
| <b>©</b> ••••••••••••••••••••••••••••••••••••        |                                                                         |
| Green LED permanently ON                             | Ready Status. No pending errors or warnings.<br>Laser is ready to emit. |
| Orange LED permanently ON                            | Laser emits. No pending errors or warnings.                             |
| Green LED blinks with long pulses.                   | Laser is ready to emit. One or more warnings                            |
|                                                      | pending. The number of green blinking pulses                            |
|                                                      | corresponds with warning code. If there are                             |
| Pulse 1 Pulse 2 Pulse n laser                        | more than one warning pending, only the first                           |
| off                                                  | warning that occurred is displayed.                                     |
| Warning Blink Code n, laser off                      | Warning Blink Codes:<br>1: Not Used                                     |
|                                                      | 2: over/under temperature warning                                       |
|                                                      | 3: Not Used                                                             |
|                                                      | 4: wrong power value                                                    |
|                                                      | 5: cannot set power factor                                              |
|                                                      | 6: wrong command                                                        |
|                                                      | 7: command value out of range                                           |
|                                                      | 8: warning access violation                                             |
|                                                      | 9: over 24 hours on time                                                |
| Crean LED blinks with lang pulses, groups LED is an  | 10: Not Used                                                            |
| during two blinks with long pulses, orange LED is on | Laser emits. One of more warnings pending.                              |
| during two blink sequences                           | corresponds with warning code. The orange                               |
|                                                      | blinking pulse signalizes the emitting laser. If                        |
| · · · · · · · · · · · · · · · · · · ·                | there are more than one warning pending.                                |
| Pulse 1 Pulse 2 Pulse n laser                        | only the first warning that occurred is                                 |
| emits                                                | displayed.                                                              |
| Warning Blink Code n, laser emits                    | Warning Blink Codes see table above.                                    |
| Green LED blinks with short pulses                   | Laser can't emit due to one or more pending                             |
|                                                      | errors. The number of green blinking pulses                             |

| Z-LASER                                                                                                    | Product<br>ZX                                     |           | Date:<br>2018.09.19 |             | Page:<br><b>39 of 62</b> |   |
|----------------------------------------------------------------------------------------------------|---------------------------------------------------|-----------|---------------------|-------------|--------------------------|---|
| <b>Z-Laser Optoelektronik GmbH</b><br>Merzhauser Str. 134<br>D-79100 Freiburg<br>Tel.: (0761)29644-44<br>Fax: (0761)29644-55/56 | Operation manual<br>Document-ID: UI-ZL-140011-0.9 | 9-2018-09 | 9-19                | 0.9         | Author:<br>CSCH          |   |
| 6                                                                                                    |                                                   | corresp   | onds with e         | rror code.  | If there are             |   |
| Pulse 1 Pulse 2                                                                                                    | Pulse n                                           | more t    | han one erro        | or pending  | , only the firs          | t |
|                                                                                                    |                                                   | that oc   | curred is dis       | played.     |                          |   |
| Error Blink Code n                                                                                                    |                                                   | Error B   | link Codes:         |             |                          |   |
|                                                                                                    |                                                   | 1: Not    | Used                |             |                          |   |
|                                                                                                    |                                                   | 2: over   | /under temp         | perature sł | nutdown                  |   |
|                                                                                                    |                                                   | 3: wror   | ng Vin voltag       | ge          |                          |   |
|                                                                                                    |                                                   | 4: inter  | nal error           |             |                          |   |
|                                                                                                    |                                                   | 5: inter  | nal error           |             |                          |   |
|                                                                                                    |                                                   | 6: NTC    | damaged             |             |                          |   |
|                                                                                                    |                                                   | 7: inter  | nal error           |             |                          |   |
|                                                                                                    |                                                   | 8: oper   | ation curren        |             |                          |   |
|                                                                                                    |                                                   | 9: over   | /under LD Ci        | urrent      |                          |   |
|                                                                                                    |                                                   | 11: cor   | nnarator che        | eck fails   |                          |   |
|                                                                                                    |                                                   | 12: per   | ipheral chec        | k           |                          |   |
|                                                                                                    |                                                   | 13: hea   | rtbeat missi        | ng          |                          |   |
|                                                                                                    |                                                   | 14: Vld   | Level check         | fails       |                          |   |
|                                                                                                    |                                                   | 15: No    | t Used              |             |                          |   |
|                                                                                                    |                                                   | 16: safe  | ety hardwar         | e fails     |                          |   |
| Alternate blinking of gr                                                                                                    | een and orange LEDs                               | Fatal E   | rror. Hardwa        | re defect.  |                          |   |
|                                                                                                    | 6 0 6 0                                           |           |                     |             |                          |   |
| Alternate double blinki                                                                                                    | ng of green and orange LEDs                       | Fatal E   | rror. Flash m       | emory def   | fect.                    |   |
|                                                                                                    |                                                   |           |                     |             |                          |   |

| Z-LASER                                                                                                    | Product<br><b>ZX</b>                                     | Date:<br>2018.09.19 |     | Page:<br>40 of 62      |
|----------------------------------------------------------------------------------------------------|----------------------------------------------------------|---------------------|-----|------------------------|
| <b>Z-Laser Optoelektronik GmbH</b><br>Merzhauser Str. 134<br>D-79100 Freiburg<br>Tel.: (0761)29644-44<br>Fax: (0761)29644-55/56 | Operation manual<br>Document-ID: UI-ZL-140011-0.9-2018-0 | 9-19                | 0.9 | Author:<br><b>CSCH</b> |

# 4 System Safety functions

The ZX laser driver unit (LDU) features HW and SW functions to support a fail-safe laser system. The software of the main microcontroller unit (MMCU) has no capability to switch on the laser on its own. A secondary microcontroller unit (SMCU) verifies every important process related to the laser emission and releases it. All diagnosis and security resources operate independently from the main laser driver circuit. Time critical security features are built by fast-acting discrete electronic circuits.

Optional configurations require a user password to be transmitted via TWI or UART in order to operate the laser; these cannot be switched on without using a host computer system.

### 4.1 Diagnosis and security functions

| Feature                                                                                        |
|------------------------------------------------------------------------------------------------|
| Independent Hardware resources for main functions and surveillance tasks.                      |
| The main MCU (MMCU) runs with a voltage supply VCC M which is derived from the primary         |
| power supply. The voltage supply for the MMCU can be shut down by the SMCU.                    |
|                                                                                                |
| The surveillance MCU (SMCU) operates from independent supply voltage VCC S which is            |
| derived from the primary power supply. It supervises critical tasks performed by the MMCU.     |
|                                                                                                |
| Redundant sensors for laser system parameters                                                  |
| Each laser includes two redundant sensors.                                                     |
| The first sensor is operated by a first reference voltage and is used by the MMCU.             |
| The second sensor is operated by a second reference voltage and is used by the SMCU. The       |
| reference voltages are independent from each other.                                            |
| The sensor operated by the SMCU is used only for plausibility checks of all derived system     |
| settings. The SMCU verifies the measurements and acts in case of malfunctions.                 |
| Functional safety of method to control the laser power                                         |
| DAC-1 generates an accurate Laser Current for the laser diode and is operated by the           |
| MMCU.                                                                                          |
| DAC-2 generates a maximum current level for a permanent current surveillance and is            |
| operated by the SMCU.                                                                          |
|                                                                                                |
| The threshold current level set by the DAC-2 is dynamically calculated using sensor            |
| measurements. An over-current event activates the current bypass block in less than 1 $\mu$ s. |
| (FTT/FTZ) The laser diode is thus effectively bypassed.                                        |
| Both the MMCU and the SMCU monitor the over current event. Upon an over current event          |
| a system wide shut down is initiated by either the MMCII or the SMCII (Reaction time $< 10$    |
| ms) The laser will enter an error state                                                        |
|                                                                                                |
|                                                                                                |
| Power up checks of the MMCU and the SMCU                                                       |

| Z-LASER                                                                                                    | Product<br><b>ZX</b>                                     | Date:<br><b>2018.09.19</b> |     | Page:<br><b>41 of 62</b> |
|----------------------------------------------------------------------------------------------------|----------------------------------------------------------|----------------------------|-----|--------------------------|
| <b>Z-Laser Optoelektronik GmbH</b><br>Merzhauser Str. 134<br>D-79100 Freiburg<br>Tel.: (0761)29644-44<br>Fax: (0761)29644-55/56 | Operation manual<br>Document-ID: UI-ZL-140011-0.9-2018-0 | 9-19                       | 0.9 | Author:<br><b>CSCH</b>   |

Safety surveillance functions are tested to ensure that no single failures are accumulated. In every system startup the following functions are self-tested as well as typical failure conditions.

RAM test, ROM test, EEPROM test of SMCU and MMCU Power Domain test of MMCU and SMCU Test of bypass devices Test of power supply voltages Tests of reference voltages Tests of sensor devices MMCU and SMCU setup the system for a new laser current

Attention: In case of a failure it might not be possible to conduct any subsequent procedure in the planned way! Only the system shutdown is ensured because both MCU's are controlling each other.

Permanent monitoring of the MCU's sanity

To prevent an undetected accumulation of faults both MCU's conduct a permanent cross check (Heartbeat check). The MMC's send alternating tokens every 10 milliseconds to each other. After 10 missing tokens either MCU assumes that the counterpart is unavailable and shuts down the entire system (ERROR Bit 13)

Independent methods of laser power shut-down

Ordinary functional switch via digital modulation control (ZX Connector Pin 2). This switch must be released by MMCU and SMCU to take effect.

System shut-down by the SMCU via an independent laser power supply switch. In an emergency state the SMCU can disable the laser diode's current supply.

Over current shut-down via laser current bypass switch (LD Bypass). This is a very fast switch that bypasses the laser diode in an emergency state. Every over current event will alert both MCU's and a system shut-down will be carried out by the SMCU or the MMCU.

MFDT (multi-failure detection time, German: "Mehrfehler-Erkennungszeit" MFEZ) System sanity checks are conducted with every power cycle. Thus the maximum MFDT is defined as longest on-time of the LDU. 24 hours after a power cycle a warning will be issued and a new self-test will be requested. (Warning Bit 10, warning LED code 9)

FTT (failure tolerance time, German: "Fehlertoleranz-Zeit" – FTZ) A potentially harmful laser power must be detected and prevented within less than 1 $\mu$ s. SFTY: A laser power that leaves the range of +/- 20% of the pre-set power value must be detected and prevented within 10 ms.

| 7-LASER                        | Product                              | Date:      |     | Page:    |
|--------------------------------|--------------------------------------|------------|-----|----------|
| Intelligent Solutions in Light | ZX                                   | 2018.09.19 |     | 42 of 62 |
| Z-Laser Optoelektronik GmbH    | Operation manual                     |            | 0.9 | Author:  |
| Merzhauser Str. 134            | Document-ID: UI-ZL-140011-0.9-2018-0 | 9-19       |     | CSCH     |
| Tel.: (0761)29644-44           |                                      |            |     |          |
| Fax: (0761)29644-55/56         |                                      |            |     |          |

# 5 Using the Z-Remote Software to operate the laser module

### 5.1 Introduction

Z-Remote is a software that enables the communication between a laser module and a PC via UART connection. This software helps you to understand the principal communication with a ZX module and allows you to control and configure it.

### 5.2 Supported Operating Systems

| Windows 10 | (32-Bit Edition / 64-Bit Edition) |
|------------|-----------------------------------|
| Windows 8  | (32-Bit Edition / 64-Bit Edition) |
| Windows 7  | (32-Bit Edition / 64-Bit Edition) |

### 5.3 Installation

This section explains the procedure to install Z-Remote. Follow the steps described below when ZFSM Remote is not installed at your PC.

- 1. Download the Z-Remote from Z-Laser homepage.
- 2. Double-click "Z-Remote-Installer\Volume\setup.exe"
- 3. You can select the folder you want to install Z-Remote. Click Next>>

| Z-LASER                                                                                                    | Product<br><b>ZX</b>                                     | Date:<br>2018.09.19 |     | Page:<br>43 of 62      |
|----------------------------------------------------------------------------------------------------|----------------------------------------------------------|---------------------|-----|------------------------|
| <b>Z-Laser Optoelektronik GmbH</b><br>Merzhauser Str. 134<br>D-79100 Freiburg<br>Tel.: (0761)29644-44<br>Fax: (0761)29644-55/56 | Operation manual<br>Document-ID: UI-ZL-140011-0.9-2018-0 | 9-19                | 0.9 | Author:<br><b>CSCH</b> |

| Destination Directory<br>Select the installation directories.                                                       | Z – LASE<br>Intelligent Solutions                    |
|----------------------------------------------------------------------------------------------------|------------------------------------------------------|
| All software will be installed in the following locations<br>different location, click the Browse button and select | . To install software into a<br>t another directory. |
|                                                                                                    |                                                      |
| Directory for Z-Remote                                                                                              |                                                      |
| C:\Program Files (x86)\Z-Remote\                                                                                    | Browse                                               |
| Directory for National Instruments products                                                                         |                                                      |
| C:\Program Eilog (v@C)\National legts monte                                                                         | Browse                                               |
| C. Trogram Files (Koo) (Valional Instruments (                                                                      |                                                      |

4. The following window gives you a summary of the parts to be installed. Click the **Next>>** button to start the installation process. This can take several minutes.

| Z-Remote                                                                        |                          |
|---------------------------------------------------------------------------------|--------------------------|
| Start Installation<br>Review the following summary before continuing.           | Z-LASER                  |
| Upgrading<br>• Z.Remote Files                                                   |                          |
| Adding or Changing <ul> <li>National Instruments system components</li> </ul>   |                          |
|                                                                                 |                          |
|                                                                                 |                          |
|                                                                                 |                          |
|                                                                                 |                          |
| <br>                                                                            | a installation optimum   |
| Click the Next ballon to begin installation. Click the back ballon to change th | e installation settings. |
| Save File)                                                                      | Next >> Cancel           |

5. Installation Completed. Please restart your Computer to finish this installation.

| Z-LASER                                                            | Product<br><b>ZX</b>                 | Date:<br>2018.09.19 |     | Page:<br>44 of 62 |
|--------------------------------------------------------------------|--------------------------------------|---------------------|-----|-------------------|
| Z-Laser Optoelektronik GmbH                                        | Operation manual                     | 0.40                | 0.9 | Author:           |
| D-79100 Freiburg<br>Tel.: (0761)29644-44<br>Fax: (0761)29644-55/56 | Document-ID: UI-2L-140011-0.9-2018-0 | 9-19                |     | CSCH              |

# 5.4 Start Z-Remote

|               | JLA               | Dashboard Commar                                                                  | nd Wizzard                                                                              | Tracking                |                 |                |          |         |
|---------------|-------------------|-----------------------------------------------------------------------------------|-----------------------------------------------------------------------------------------|-------------------------|-----------------|----------------|----------|---------|
| Intelligent S | olutions in Light | Wavelength Pop                                                                    | ot@100%                                                                                 | Item Number             | Serial          | Firmware Vers. | HW Vers. | Cmd Set |
| interface     |                   | 640 nm 30                                                                         | 0,0 <mark>mW</mark>                                                                     | 722135019               | 1800016205      | 7.0.5          | n.a.     | 0.3     |
| UA            | RT                | weighted lifetime                                                                 | <b>1</b> 1h                                                                             | diode                   | configuration m | ode select     |          |         |
| S CON         | /19 🗸             | <del></del>                                                                       | 1 1                                                                                     | 29°C                    | 2: uart_com_d   | lig_in         | $\sim$   |         |
| device        | address           | lifetime laser diode                                                              | e 4h                                                                                    | 50 -                    | 1 vcc           | 1.00           |          |         |
| 7X            | 0x88              | 1 1 1                                                                             | 1. 1                                                                                    | 30                      | 2 digital modu  | llation        |          |         |
| LA            | 0,00              | lifetime related reli                                                             | iability                                                                                | 20 -                    | 4 uart rx       |                |          |         |
| discor        | nnect             | high                                                                              |                                                                                         | 10-                     | 5 uart tx       |                |          |         |
| power 10      | 10%               | mid<br>Iow                                                                        |                                                                                         | -10<br>-20              | set selected to | o default      |          |         |
| 0% 25% 50%    | × 75% 100%        |                                                                                   |                                                                                         |                         |                 |                |          |         |
|               |                   | laser diode is                                                                    | con anal                                                                                | tinuous wave<br>log mod | analog          | g modulation   |          |         |
| switch dig.   | . mod. on         | switched off                                                                      | digi                                                                                    | tal mod<br>r off        | digita          | l modulation   |          |         |
| Z-Rei         | mote              |                                                                                   |                                                                                         |                         |                 |                |          |         |
|               |                   | 20.09.2018 18:12:49[RX] - 40 00<br>Bit 6 PASSWORD_SET_FLAG                        | 0 04 Za a3 b0 <lf< td=""><td>&gt;</td><td></td><td></td><td></td><td>2.31.75</td></lf<> | >                       |                 |                |          | 2.31.75 |
| $\otimes$     | quit              | Get_LD_Temp<br>20.09.2018 18:12:49[TX] - 88 40<br>20.09.2018 18:12:49[RX] - 40 01 | 0 a9 34 <lf><br/>b 32 1b da <lf></lf></lf>                                              |                         |                 |                |          |         |
|               |                   | 20.09.2018 18:12:49[RX] - 40 01<br>Bit 6 PASSWORD SET FLAG                        | b 32 1b da <lf></lf>                                                                    |                         |                 |                |          |         |

- 1. Connect the ZX module with your PC and start Z-Remote (see 3.1).
- 2. Use the pull-down menus in the interface section to select the communication protocol (e.g. UART) and the corresponding COM Port assigned to the ZX module.
- 3. Select the device type you want to control (ZX).
- 4. Select the device address. The default address is 0x88 for TWI and UART connections.
- 5. Press "connect" button.
- 6. A dialog window appears. Select a Configuration Mode for the following session. Please note that the selected configuration mode supports the required protocol (e.g. Mode 2 for UART communication).

| Z-LASER                                                                                                    | Product<br><b>ZX</b>                                     | Date:<br>2018.09.19 |     | Page:<br><b>45 of 62</b> |
|----------------------------------------------------------------------------------------------------|----------------------------------------------------------|---------------------|-----|--------------------------|
| <b>Z-Laser Optoelektronik GmbH</b><br>Merzhauser Str. 134<br>D-79100 Freiburg<br>Tel.: (0761)29644-44<br>Fax: (0761)29644-55/56 | Operation manual<br>Document-ID: UI-ZL-140011-0.9-2018-0 | 9-19                | 0.9 | Author:<br>CSCH          |

| disables uart communicatio                                                             | set to a Configuration<br>n.                       | Mode that                  |
|----------------------------------------------------------------------------------------|----------------------------------------------------|----------------------------|
| Please select a new Configur<br>Button. Switch on or powerc<br>to set up a connection. | ration Mode and press<br>cycle the laser within th | the "OK"-<br>ne next 15sec |
| 2 LIART Com Dig In                                                                     |                                                    |                            |
| 2: UART_Com_Dig_In                                                                     | -17 M                                              | $\sim$                     |

- 7. Press "OK" button.
- 8. Switch on or power cycle the ZX module within the next 15 sec to set up a connection.

| Z-LASER                                                                                                    | Product<br><b>ZX</b>                                     | Date:<br>2018.09.19 |     | Page:<br>46 of 62      |
|----------------------------------------------------------------------------------------------------|----------------------------------------------------------|---------------------|-----|------------------------|
| <b>Z-Laser Optoelektronik GmbH</b><br>Merzhauser Str. 134<br>D-79100 Freiburg<br>Tel.: (0761)29644-44<br>Fax: (0761)29644-55/56 | Operation manual<br>Document-ID: UI-ZL-140011-0.9-2018-0 | 9-19                | 0.9 | Author:<br><b>CSCH</b> |

# 5.5 Control elements of remote section

|                     | U                                                                  | ART        |                                       |             |
|---------------------|--------------------------------------------------------------------|------------|---------------------------------------|-------------|
|                     | CC                                                                 | M9         |                                       | $\sim$      |
| device              |                                                                    | ado        | dres                                  | 5           |
| Z                   | X                                                                  |            | 0x8                                   | 8           |
| nower               | Q                                                                  | 7%         |                                       |             |
| power               | 8                                                                  | 7%<br>     | 75%                                   | <b>9</b>    |
| power               | 8<br>5% 5                                                          | .7%<br>0%  | , , , , , , , , , , , , , , , , , , , | 1009<br>200 |
| power<br>25<br>swit | 8<br>;;; 5<br>;;<br>;<br>;<br>;<br>;<br>;<br>;<br>;<br>;<br>;<br>; | 7%<br>9. m | , , , , , , , , , , , , , , , , , , , | 009<br>2009 |

### 5.5.1 Interface

Use both controls to select a communication protocol and the COM port assigned to the ZX module.

### 5.5.2 Device Control

Use this control to select between different laser models.

### 5.5.3 Address Control

Use this control to set the device address. Default value for UART and TWI communication: 0x88

```
Merzhauser Str. 134 ~ 79100 Freiburg ~ Tel.: +49-(0)761-29644-44 ~ Fax: +49-(0)761-29644-55
info@z-laser.de ~ <u>www.z-laser.com</u>
```

| 7-LASED                     | Product                              | Date:      |     | Page:    |
|-----------------------------|--------------------------------------|------------|-----|----------|
|                             | ZX                                   | 2018.09.19 |     | 47 of 62 |
| Z-Laser Optoelektronik GmbH | Operation manual                     |            | 0.9 | Author:  |
| Merzhauser Str. 134         | Document-ID: UI-ZL-140011-0.9-2018-0 | 9-19       |     | CSCH     |
| D-79100 Freiburg            |                                      |            |     |          |
| Tel.: (0761)29644-44        |                                      |            |     |          |
| Tax. (0701/20044-00/00      |                                      |            |     |          |

### 5.5.4 Connect Button

Use this button to connect/disconnect the laser module.

### 5.5.5 Optical Power Control

This item controls the optical output power. You can enter a new value by writing it into the control or by moving the slider. The output power is set as percentage of the nominal output power.

### 5.5.6 Laser on Button

Use this button to toggle between laser off and the selected laser modulation (digital modulation, analog modulation or continuous wave).

### 5.5.7 Quit Button

This button closes Z-Remote software

### 5.6 Dashboard Tab

| Navelenoth                               | Pont@100%                                | Item Number                  | Serial                                                   | Firmware Vers | HW Vore | Cmd Set |
|------------------------------------------|------------------------------------------|------------------------------|----------------------------------------------------------|---------------|---------|---------|
| 640 nm                                   | 30,0 mW                                  | 722135019                    | 1800016205                                               | 7.0.5         | n.a.    | 0.3     |
| weighted li                              | fetime 11h                               | diode                        | configuration m                                          | ode select    |         |         |
| i i                                      | 1 1 1                                    | 29°C                         | 2: uart_com_d                                            | ig_in         | $\sim$  |         |
| lifetime lase                            | er diode 4h                              | 50 -<br>40 -<br>30 -<br>20 - | vcc<br>2 digital modu<br>3 gnd<br>4 uart rx<br>5 uart tx | lation        |         |         |
|                                          | mid<br>low                               | -10 -<br>-20 -               | set selected to                                          | ) default     |         |         |
| _                                        |                                          | tinuous wave                 | analoc                                                   | 1 modulation  |         |         |
| laser diode<br>controlled<br>digital mod | e is ana<br>by III digi<br>dulation Iase | tal mod                      | digita                                                   | modulation    |         |         |

| Z-LASER                                                                                                    | Product<br><b>ZX</b>                                  | Date:<br>2018.09.19 |     | Page:<br>48 of 62      |
|----------------------------------------------------------------------------------------------------|-------------------------------------------------------|---------------------|-----|------------------------|
| <b>Z-Laser Optoelektronik GmbH</b><br>Merzhauser Str. 134<br>D-79100 Freiburg<br>Tel.: (0761)29644-44<br>Fax: (0761)29644-55/56 | Operation manual Document-ID: UI-ZL-140011-0.9-2018-0 | 9-19                | 0.9 | Author:<br><b>CSCH</b> |

### 5.6.1 Wavelength Indicator

This display indicates the laser wavelength [nm] of the connected ZX module.

### 5.6.2 Popt@100% Indicator

This display indicates the nominal optical output power [mW] with the power control set to 100%.

#### 5.6.3 Item Number Indicator

This display indicates the Item Number of the connected ZX module.

#### 5.6.4 Serial Number Indicator

This display indicates the Serial Number of the connected ZX module.

#### 5.6.5 Firmware Vers. Indicator

This display indicates the Firmware Version of the connected ZX module.

#### 5.6.6 HW Vers. Indicator

This display indicates the Hardware Version of the connected Laser. Please note, not all types laser support this functionality.

### 5.7 Lifetime Section

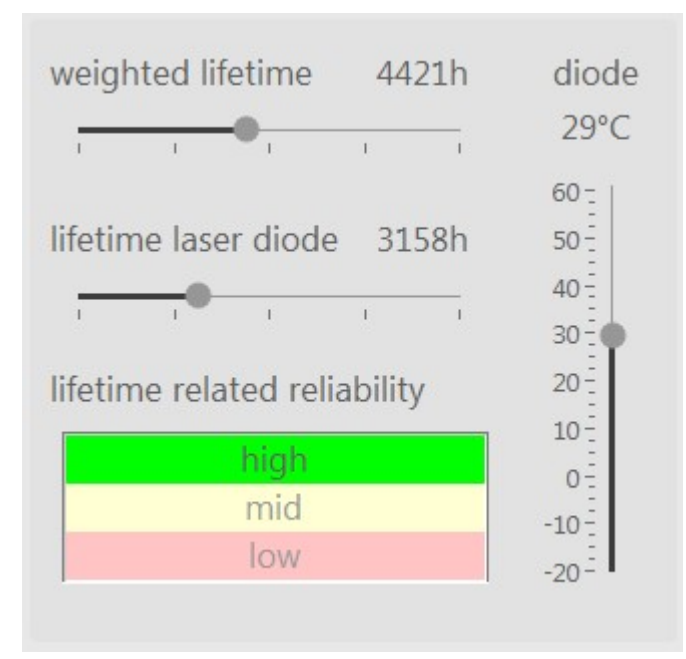

### 5.7.1 Weighted Lifetime Indicator

This display indicates the weighted lifetime in hours.

```
Merzhauser Str. 134 ~ 79100 Freiburg ~ Tel.: +49-(0)761-29644-44 ~ Fax: +49-(0)761-29644-55
info@z-laser.de ~ <u>www.z-laser.com</u>
```

| Z-LASER                                                                                   | Product<br><b>ZX</b>                 | Date:<br>2018.09.19 |     | Page:<br><b>49 of 62</b> |
|-------------------------------------------------------------------------------------------|--------------------------------------|---------------------|-----|--------------------------|
| Z-Laser Optoelektronik GmbH                                                               | Operation manual                     |                     | 0.9 | Author:                  |
| Merzhauser Str. 134<br>D-79100 Freiburg<br>Tel.: (0761)29644-44<br>Fax: (0761)29644-55/56 | Document-ID: UI-ZL-140011-0.9-2018-0 | 9-19                |     | CSCH                     |

### 5.7.2 Lifetime Laser Diode Indicator

This display indicates the accumulated operating hours of the laser diode.

### 5.7.3 Diode Temperature Indicator

This display indicates the current laser diode temperature [°C].

### 5.7.4 Lifetime Related Reliability Indicator

This display indicates the weighted lifetime related reliability.

### 5.8 Modulation Section

This section indicates and describes and controls the laser modulation.

| laser diode is           | continuous wave | analog modulation  |
|--------------------------|-----------------|--------------------|
| switched on (CW<br>mode) | digital mod     | digital modulation |

#### 5.8.1 Modulation Indicator

This display indicates and describes the current laser modulation setting.

- Continuous wave: The laser module emits continuously
- Analog modulation: the optical output power is controlled with Pin 4 (analog modulation). Please note: This feature is only available in configuration modes 0 and 1.
- Digital modulation: switch the laser on and off with Pin 2(digital modulation). Please note: This feature is only available in configuration modes 0, 1, 2 and 3.
- Laser off: The laser module doesn't emit.

### 5.8.2 Analog Modulation Button

Press this button to activate analog modulation.

#### 5.8.3 Digital Modulation

Press this button to activate digital modulation.

| Z-LASER                                                                                                    | Product<br><b>ZX</b>                                  | Date:<br>2018.09.19 |     | Page:<br>50 of 62      |
|----------------------------------------------------------------------------------------------------|-------------------------------------------------------|---------------------|-----|------------------------|
| <b>Z-Laser Optoelektronik GmbH</b><br>Merzhauser Str. 134<br>D-79100 Freiburg<br>Tel.: (0761)29644-44<br>Fax: (0761)29644-55/56 | Operation manual Document-ID: UI-ZL-140011-0.9-2018-0 | 9-19                | 0.9 | Author:<br><b>CSCH</b> |

# 5.9 Configuration Mode Select Section

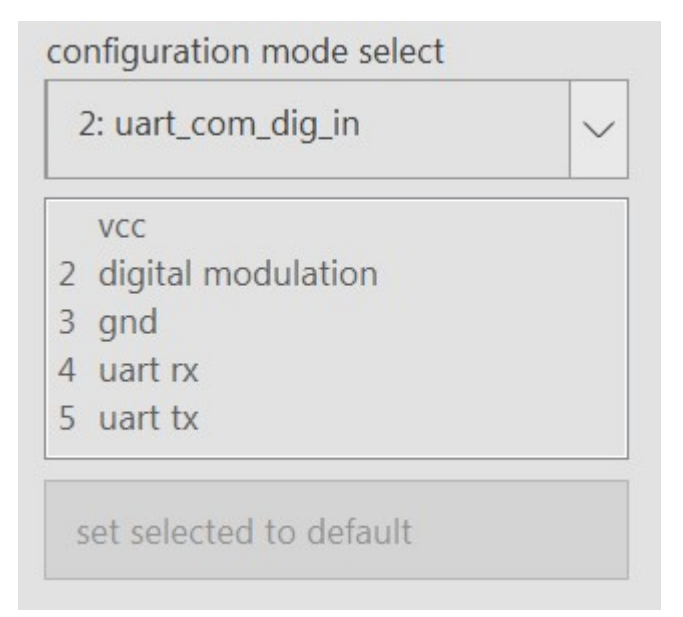

### 5.9.1 Configuration Modes Select Control

Use this control to select one of the available Configuration Modes.

### 5.9.2 Configuration Mode Description

This item shows the pin configuration of the selected configuration mode.

### 5.9.3 Set Selected To Default Button

Use this button to set the selected configuration mode as default mode for connected ZX module.

### 5.10 Communication Log Window

Displays a history of all sent and received command with a time stamp. All commands are displayed as hexadecimal values.

```
06.12.2017 17:46:45[1X] - 88 22 e5 d0 <LF>

06.12.2017 17:46:45[RX] - 00 00 00 00 84 c0 <LF>

Get_LD_Temp

06.12.2017 17:46:45[TX] - 88 40 a9 34 <LF>

06.12.2017 17:46:45[RX] - 00 0b 90 93 df <LF>

Get_Power_Val_In_Perc

06.12.2017 17:46:45[TX] - 88 4e 48 fa <LF>

06.12.2017 17:46:45[TX] - 88 4e 48 fa <LF>

06.12.2017 17:46:45[TX] - 00 57 37 1d <LF>
```

E

| Z-LASER                                                                                                    | Product<br><b>ZX</b>                                     | Date:<br>2018.09.19 |     | Page:<br><b>51 of 62</b> |
|----------------------------------------------------------------------------------------------------|----------------------------------------------------------|---------------------|-----|--------------------------|
| <b>Z-Laser Optoelektronik GmbH</b><br>Merzhauser Str. 134<br>D-79100 Freiburg<br>Tel.: (0761)29644-44<br>Fax: (0761)29644-55/56 | Operation manual<br>Document-ID: UI-ZL-140011-0.9-2018-0 | 9-19                | 0.9 | Author:<br>CSCH          |

# 5.11 Command Wizard Tab

By using the Command Wizard you can build all available commands manually. This Wizard can help you to develop own communication interfaces for ZX modules. It gives you a short description of every byte used in command or receive frames. The required CRC bytes are calculated automatically.

| and Command Select Box   | © Error/Wa             | rning Descriptions |
|--------------------------|------------------------|--------------------|
|                          |                        |                    |
| ] user password required | error warnir           | ng                 |
| 0 3E Power[%]            | 255 0 0 Status Byte    |                    |
| end Data Bytes           | 200 F0 LoByte CRC      |                    |
| Byte Descriptions        | 175 Receive Data Bytes |                    |
| Select Button            | 125                    | [ 4                |
|                          | 100 - Byte Desci       | riptions           |
|                          | 50 -                   | Select Buttons     |
| Clear Cmd                | 25                     |                    |

### 5.11.1 Command Select Box

Select a command you want to create manually. Based on this selection the corresponding byte descriptions and frame dimensions are set below.

### 5.11.2 Search Button

Press this button to search for a certain command.

### 5.11.3 Command Description Box

This item displays a short description of the selected command.

| Z-LASER                                                                                                    | Product<br><b>ZX</b>                                  | Date:<br>2018.09.19 |     | Page:<br><b>52 of 62</b> |
|----------------------------------------------------------------------------------------------------|-------------------------------------------------------|---------------------|-----|--------------------------|
| <b>Z-Laser Optoelektronik GmbH</b><br>Merzhauser Str. 134<br>D-79100 Freiburg<br>Tel.: (0761)29644-44<br>Fax: (0761)29644-55/56 | Operation manual Document-ID: UI-ZL-140011-0.9-2018-0 | 9-19                | 0.9 | Author:<br><b>CSCH</b>   |

### 5.11.4 Send Data Bytes

Array with all data bytes required for selected command. The number of displayed bytes is related to the selected command. If a command contains more than ten data bytes it can't be displayed in total. In this case you have to adjust the array index to access a specific data byte.

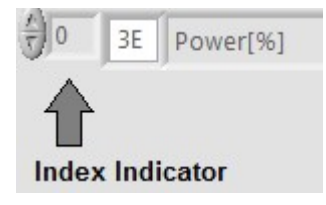

### 5.11.5 Byte Descriptions (Send Section)

Short descriptions for every data byte.

### 5.11.6 Select Buttons (Send Section)

You can assign every single data byte to the Multi Slider by pressing the corresponding Select Button.

### 5.11.7 Multi Slider

Use the Multi Slider to display and adjust the values of assigned data bytes. If more than one byte is assigned, all bytes are joint to a single value (Big-Endian).

An additional input box at the bottom of the slider allows you to display or adjust the assigned data bytes in different numeral systems (e.g. hexadecimal or decimal). Click on the radix at the left side to change the numeral system:

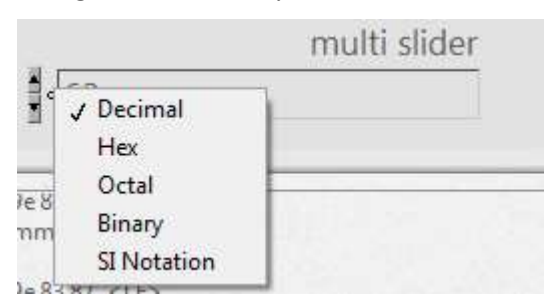

### 5.11.8 Send Button

Press this button to send the command. The Communication Window below shows the sent command in total.

The received response command is displayed in the Receive Section at the right side immediately.

| Z-LASER                                                                                                    | Product<br><b>ZX</b>                                     | Date:<br><b>2018.09.19</b> |     | Page:<br><b>53 of 62</b> |
|----------------------------------------------------------------------------------------------------|----------------------------------------------------------|----------------------------|-----|--------------------------|
| <b>Z-Laser Optoelektronik GmbH</b><br>Merzhauser Str. 134<br>D-79100 Freiburg<br>Tel.: (0761)29644-44<br>Fax: (0761)29644-55/56 | Operation manual<br>Document-ID: UI-ZL-140011-0.9-2018-0 | 9-19                       | 0.9 | Author:<br>CSCH          |

### 5.11.9 Clear Cmd Button

Click this button to clear all data bytes.

### 5.11.10 Error Indicator

Signaling ZX errors decoded in status byte of response command.

### 5.11.11 Warning Indicator

Signaling ZX warnings decoded in status byte of response command.

### 5.11.12 Error/Warning Description

Short description of errors and warnings decoded in status byte.

### 5.11.13 Receive Data Bytes (Receive Section)

Array showing all data bytes of the response command. The number of displayed bytes is related to the sent command. If a response command consists of more than ten bytes it can't be displayed in total. In this case you have to adjust the array index to access a specific data byte:

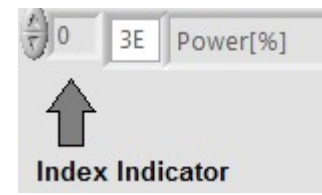

### 5.11.14 Byte Descriptions (Receive Section)

Short descriptions for every data byte.

### 5.11.15 Select Buttons

You can assign every single data byte to the Multi Indicator by setting the corresponding select button.

| Z-LASER                                                                | Product<br><b>ZX</b>                                  | Date:<br>2018.09.19 |     | Page:<br>54 of 62      |
|------------------------------------------------------------------------|-------------------------------------------------------|---------------------|-----|------------------------|
| Z-Laser Optoelektronik GmbH<br>Merzhauser Str. 134<br>D-79100 Freiburg | Operation manual Document-ID: UI-ZL-140011-0.9-2018-0 | 9-19                | 0.9 | Author:<br><b>CSCH</b> |
| Tel.: (0761)29644-44<br>Fax: (0761)29644-55/56                         |                                                       |                     |     |                        |

# 5.12 ZX-Tracking Tab

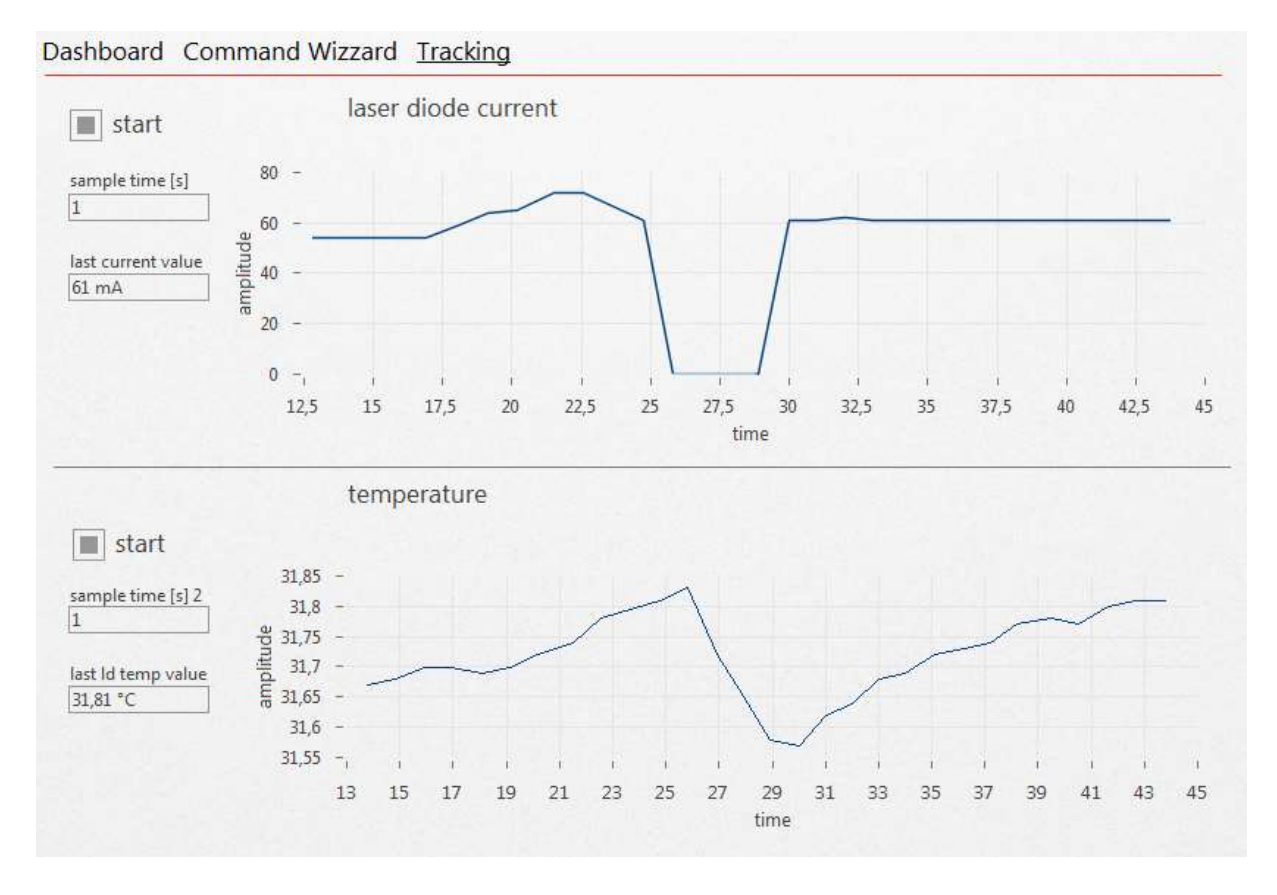

### 5.12.1 Start Button (laser diode current section)

This button activates the tracking of the laser diode current. Toggle this button to reset the corresponding diagram.

### 5.12.2 Laser Diode Current Diagram

This diagram shows the progress of laser diode current.

### 5.12.3 Sample Time Controls

Use this control to adjust the sample time of the corresponding tracking value.

### 5.12.4 Start Button (temperature section)

This button activates the tracking of the laser diode temperature. Toggle this button to reset the corresponding diagram.

| 7 LASED                     | Product                              | Date:      |     | Page:    |
|-----------------------------|--------------------------------------|------------|-----|----------|
|                             | ZX                                   | 2018.09.19 |     | 55 of 62 |
| Z-Laser Optoelektronik GmbH | Operation manual                     |            | 0.9 | Author:  |
| Merzhauser Str. 134         | Document-ID: UI-ZL-140011-0.9-2018-0 | 9-19       |     | CSCH     |
| D-79100 Freiburg            |                                      |            |     |          |
| Tel.: (0761)29644-44        |                                      |            |     |          |
| Fax: (0761)29644-55/56      |                                      |            |     |          |

### 5.12.5 Laser Diode Temperature Diagram

This diagram shows the progress of laser diode temperature.

| Z-LASER                                                                                                    | Product<br><b>ZX</b>                                     | Date:<br>2018.09.19 |     | Page:<br>56 of 62 |
|----------------------------------------------------------------------------------------------------|----------------------------------------------------------|---------------------|-----|-------------------|
| <b>Z-Laser Optoelektronik GmbH</b><br>Merzhauser Str. 134<br>D-79100 Freiburg<br>Tel.: (0761)29644-44<br>Fax: (0761)29644-55/56 | Operation manual<br>Document-ID: UI-ZL-140011-0.9-2018-0 | 9-19                | 0.9 | Author:<br>CSCH   |

# 6 Drawings

# 6.1 ZX20 (fixed focus)

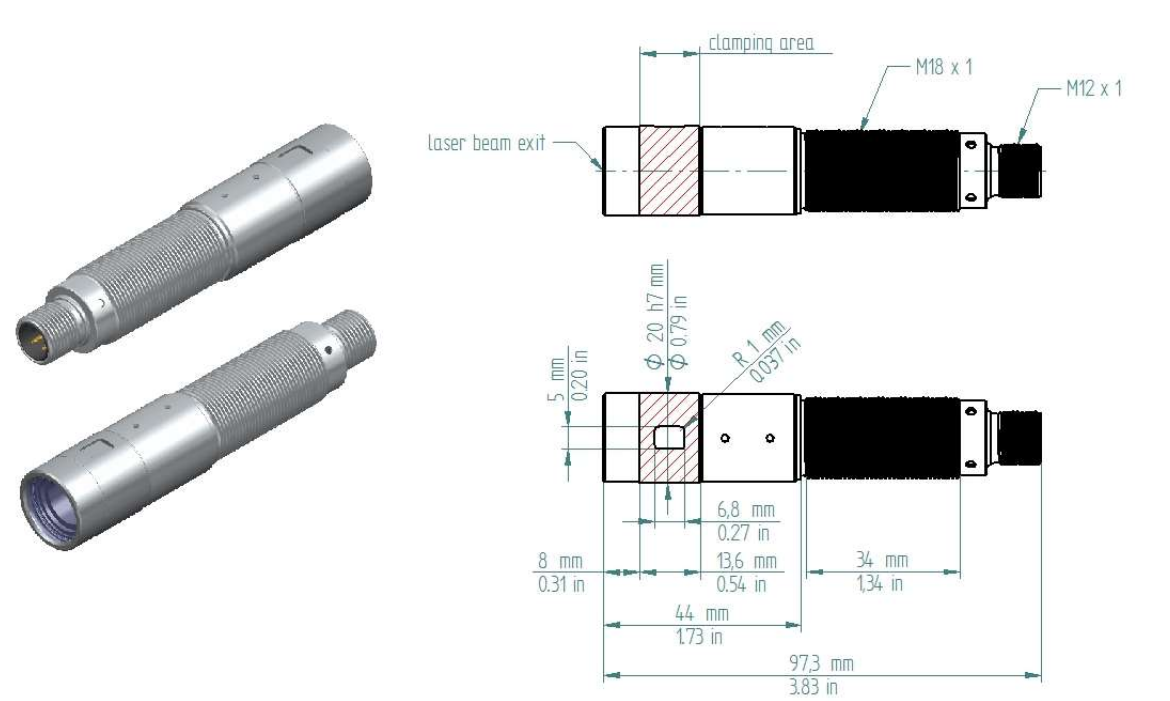

Figure 4: ZX20 (fixed focus)

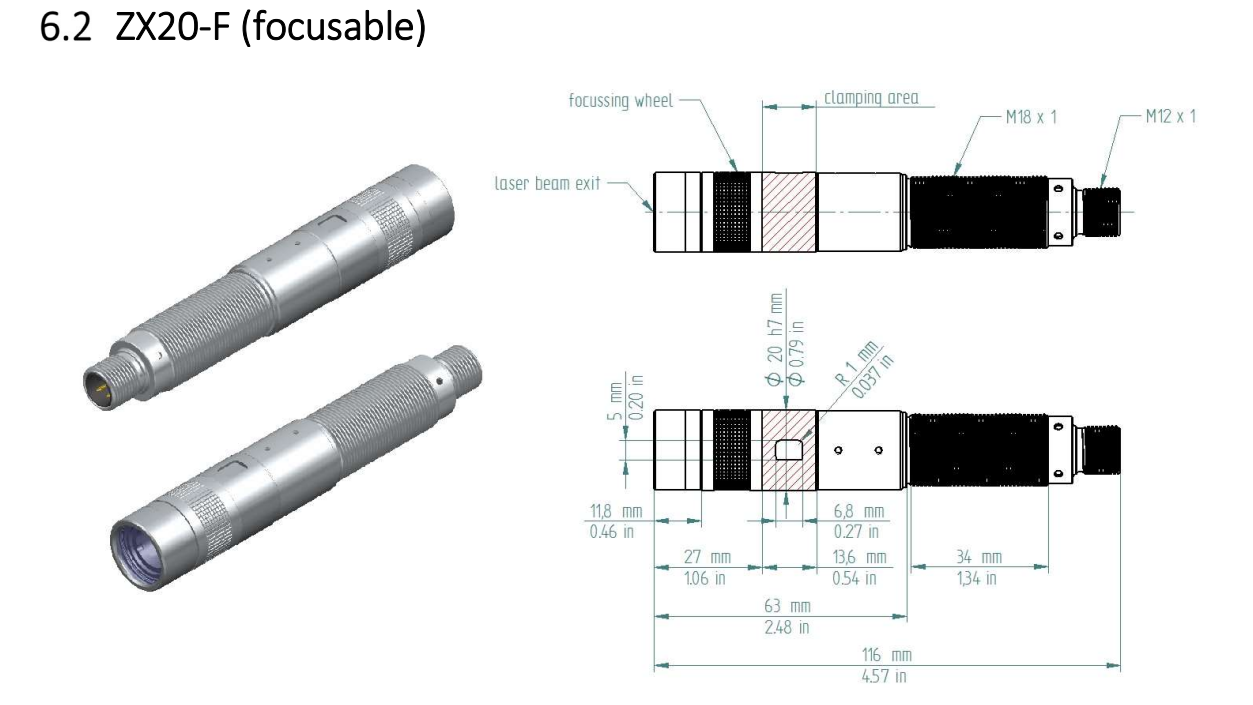

| Z-LASER                                                                                                    | Product<br><b>ZX</b>                                         | Date:<br>2018.09.19 |     | Page:<br>57 of 62      |
|----------------------------------------------------------------------------------------------------|--------------------------------------------------------------|---------------------|-----|------------------------|
| <b>Z-Laser Optoelektronik GmbH</b><br>Merzhauser Str. 134<br>D-79100 Freiburg<br>Tel.: (0761)29644-44<br>Fax: (0761)29644-55/56 | Operation manual <b>Document-ID: UI-ZL-140011-0.9-2018-0</b> | 9-19                | 0.9 | Author:<br><b>CSCH</b> |

6.3 ZXS20 (separated electronics, fixed focus)

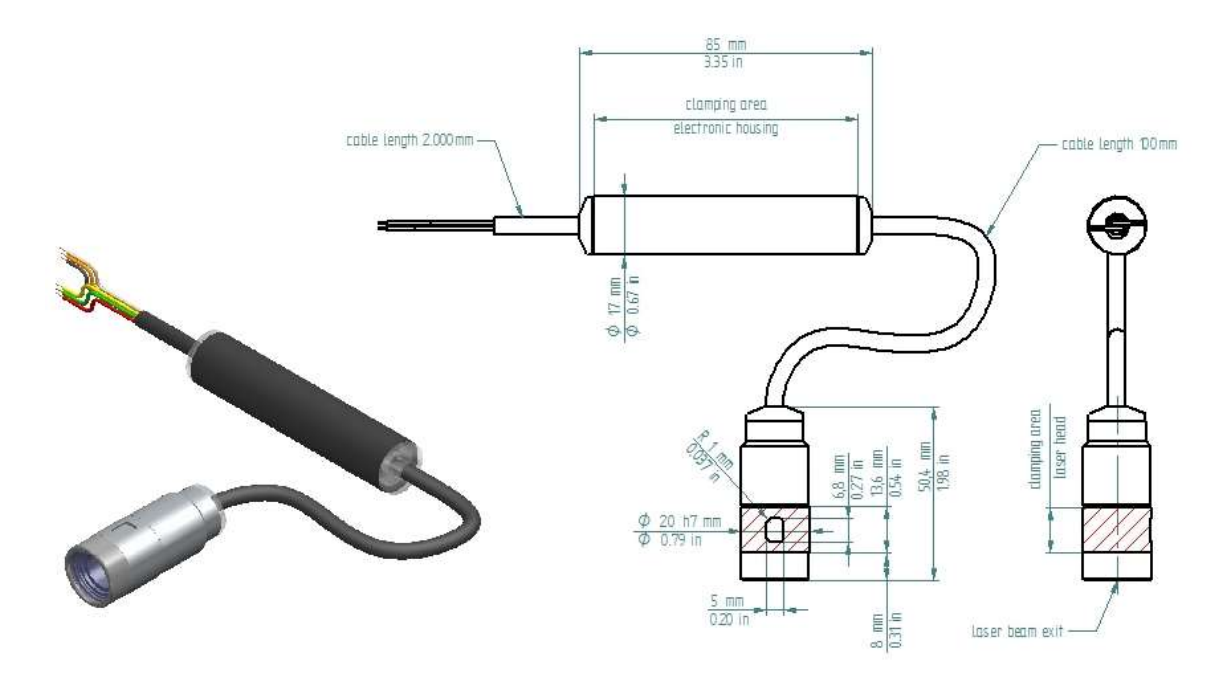

Figure 6: ZXS20 (separated electronics, fixed focus)

6.4 ZXS20-F (separated electronics, focusable)

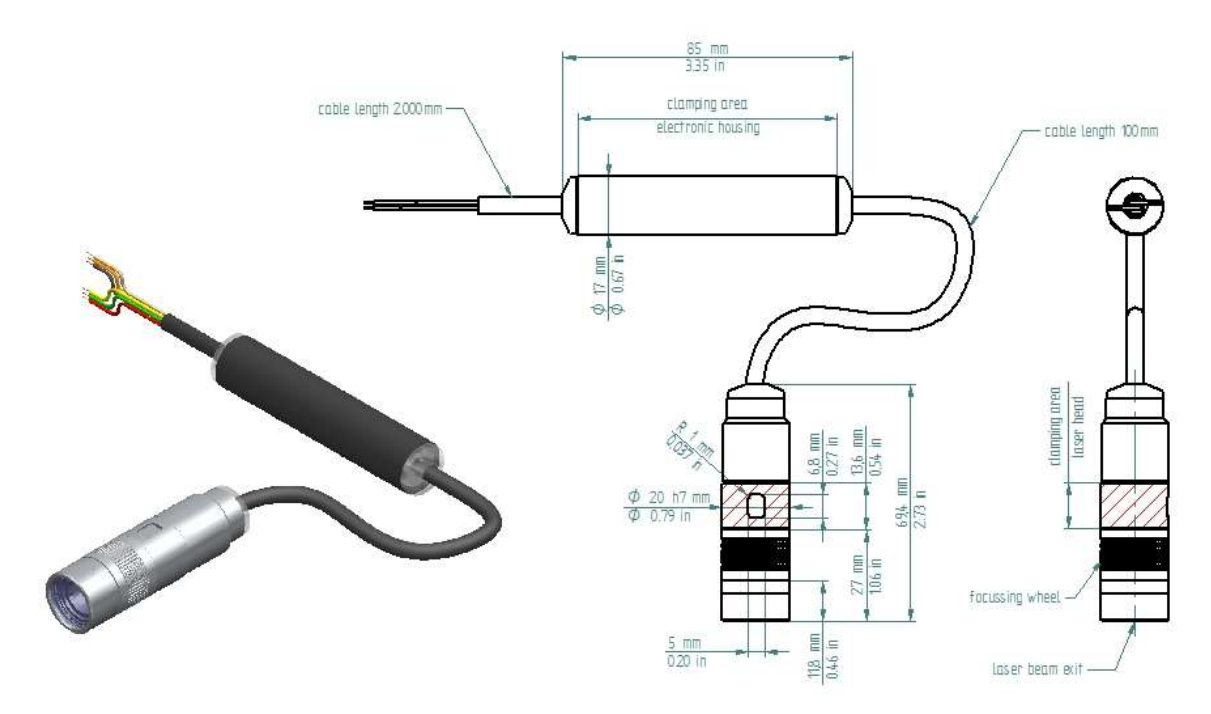

Figure 7: ZXS20-F (separated electronics, focusable)

| Z-LASER                                                                                                    | Product<br>ZX                                            | Date:<br>2018.09.19 |     | Page:<br>58 of 62      |
|----------------------------------------------------------------------------------------------------|----------------------------------------------------------|---------------------|-----|------------------------|
| <b>Z-Laser Optoelektronik GmbH</b><br>Merzhauser Str. 134<br>D-79100 Freiburg<br>Tel.: (0761)29644-44<br>Fax: (0761)29644-55/56 | Operation manual<br>Document-ID: UI-ZL-140011-0.9-2018-0 | 9-19                | 0.9 | Author:<br><b>CSCH</b> |

# 7 Product Labelling

The ZX laser module is labelled with a nameplate and a laser class sticker. If one of these labels is missing, do not operate the laser.

#### Nameplate (example):

The ZX nameplate contains the Z-LASER product code (first row), part number, serial number as well as company information and CE-label.

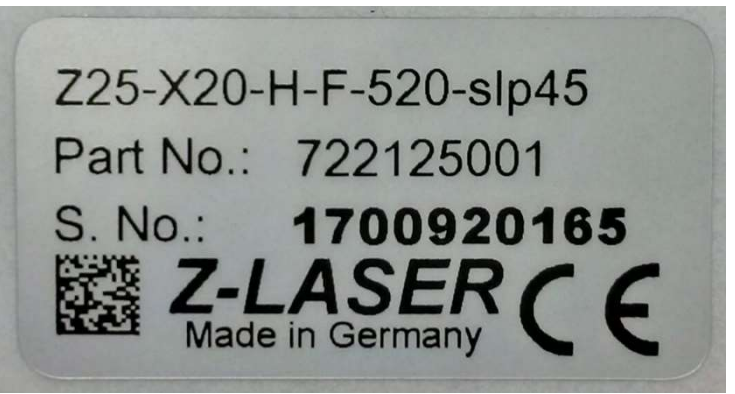

Figure 8: ZX nameplate

Laser class label:

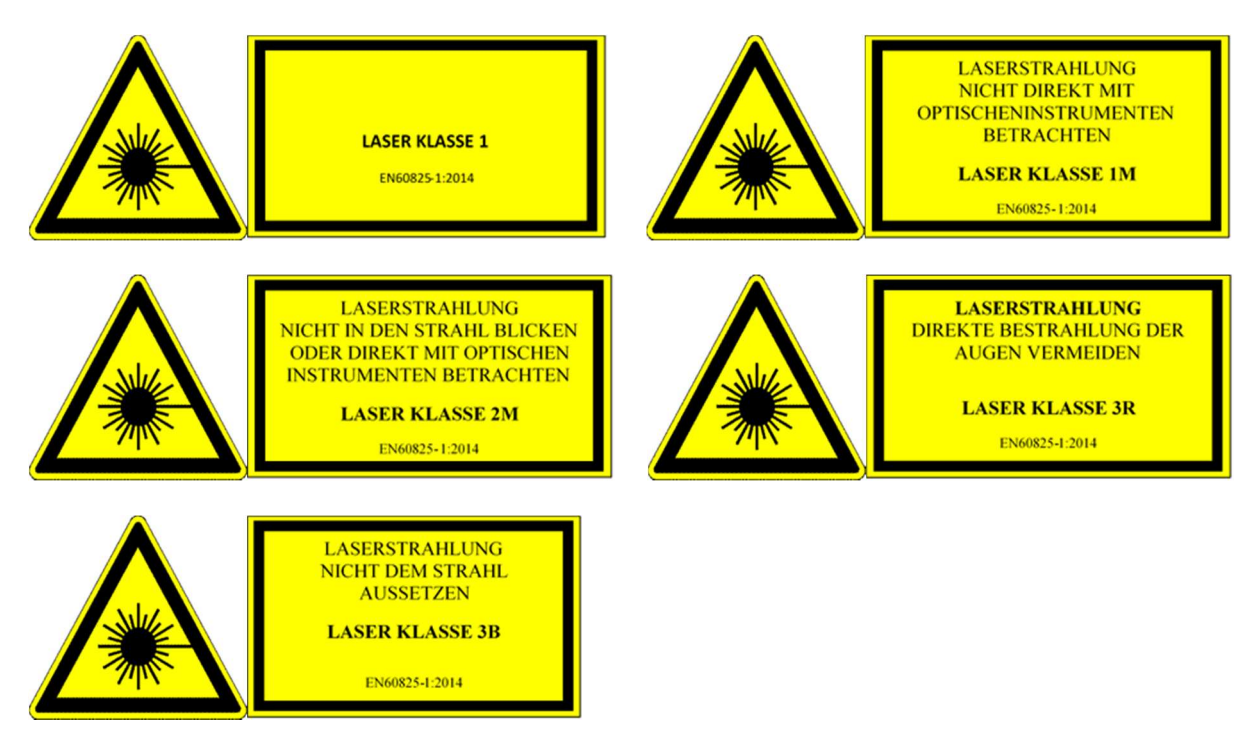

Z-Laser declares the conformity to a laser safety class according to EN ISO 60825-1 only for the complete product entity. Whenever this entity is changed the laser safety class is voided.

| Z-LASER                                                                                   | Product<br><b>ZX</b>                 | Date:<br>2018.09.19 |     | Page:<br><b>59 of 62</b> |
|-------------------------------------------------------------------------------------------|--------------------------------------|---------------------|-----|--------------------------|
| Z-Laser Optoelektronik GmbH                                                               | Operation manual                     |                     | 0.9 | Author:                  |
| Merzhauser Str. 134<br>D-79100 Freiburg<br>Tel.: (0761)29644-44<br>Fax: (0761)29644-55/56 | Document-ID: UI-ZL-140011-0.9-2018-0 | 9-19                |     | CSCH                     |

# 8 Product Warranty

Z-LASER guarantees its ZX products to be free of material and workmanship defects for two year from the date of shipment or 10,000 hours of operation (depending on the model), whichever comes first. This warranty is in lieu of all other guarantees expressed or implied and does not cover incidental or consequential loss.

Any modification of the product voids the warranty. Moreover it will bear the risk of changing the laser class of the product (Refer to Chapter 2 Laser Safety).

# 9 Service

No special service measures have to be taken to preserve the specified functionality. The degradation with aging of the laser diode can be compensated for by adjusting the laser current statically or dynamically. The laser modules are shipped with enough headroom for an operating time of at least 10,000 hours.

Z-Laser can guarantee a MTTF of at least 10,000 hours for the ZX laser module when operated within the specified temperature limits. Most likely the MTTF is significantly higher.

The accumulated ON-time of the laser is tracked by the microprocessor and is shown in the GUI (refer to chapter 5) or can be read via a TWI telegram (refer to chapter 3.4.6). Other parameters can be read that give an indication of module aging as well (laser current needed to yield a certain optical output power). Thus it can be decided when a spare unit needs to be provided or when the target system needs service.

# 10 In the case of a damage

The ZX laser module is considered damaged when it has any visible damage to optical surfaces or electrical contacts, the optical output does not emit light, the LEDs indicate errors after self-test procedures or light intensity can obviously not be controlled as expected.

Please contact Z-LASER Service.

When calling Z-LASER, please provide the following information to the customer care representative:

- Your Contact Information
- Serial number or original order number
- Description of problem (i.e., hardware or software)

Please ask for a RMA Tracking No. before returning the laser module.

| Z-LASER                                                                                   | Product     Date       Laster     Product       zx     20 | Date:<br>2018.09.19 |     | Page:<br>60 of 62 |
|-------------------------------------------------------------------------------------------|-----------------------------------------------------------|---------------------|-----|-------------------|
| Z-Laser Optoelektronik GmbH                                                               | Operation manual                                          |                     | 0.9 | Author:           |
| Merzhauser Str. 134<br>D-79100 Freiburg<br>Tel.: (0761)29644-44<br>Fax: (0761)29644-55/56 | Document-ID: UI-ZL-140011-0.9-2018-09-19                  |                     |     | CSCH              |

11 Disposal

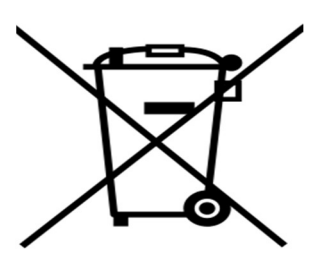

The ZX laser product is an electronic device that must not be disposed via ordinary waste bins. The product must be disposed according to EU directive WEEE 2002/96/EG.

| 7 LASED                                        | Product                                  | Date:      |     | Page:    |
|------------------------------------------------|------------------------------------------|------------|-----|----------|
|                                                | ZX                                       | 2018.09.19 |     | 61 of 62 |
| Z-Laser Optoelektronik GmbH                    | Operation manual                         |            | 0.9 | Author:  |
| Merzhauser Str. 134<br>D-79100 Freiburg        | Document-ID: UI-ZL-140011-0.9-2018-09-19 |            |     | CSCH     |
| Tel.: (0761)29644-44<br>Fax: (0761)29644-55/56 |                                          |            |     |          |

# 12 Declaration of Conformity

Conformity to EMC standards refers only to complete ZX modules and does not include customer cabling.

Name/Product: ZX

ΖX

meets the requirements of the directives 2014/30/EU and 2011/65/EU.

The product is RoHS compliant and free of silicone.

#### The following standards were applied:

EN 60825-1:2014 EN 13849-1:2016-6 EN 61000-6-4:2011-9 EN 61000-6-2:2005

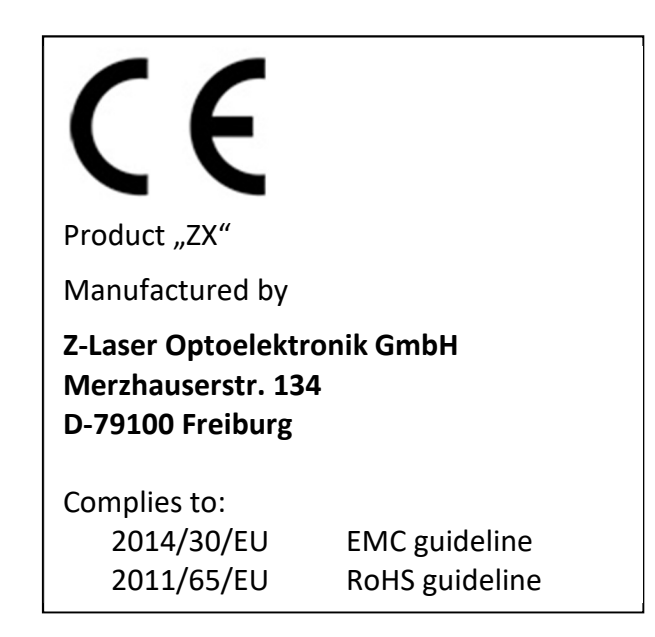

| Z-LASER                                                                                                    | Product                                                  | Date:           |  | Page:           |
|----------------------------------------------------------------------------------------------------|----------------------------------------------------------|-----------------|--|-----------------|
|                                                                                                    | ZX                                                       | 2018.09.19      |  | 62 of 62        |
| <b>Z-Laser Optoelektronik GmbH</b><br>Merzhauser Str. 134<br>D-79100 Freiburg<br>Tel.: (0761)29644-44<br>Fax: (0761)29644-55/56 | Operation manual<br>Document-ID: UI-ZL-140011-0.9-2018-0 | <b>9-19</b> 0.9 |  | Author:<br>CSCH |

# 13 Glossary

- ADC: Analog to Digital Converter
- DAC: Digital to Analog Converter
- CW: Continuous wave
- GUI: Graphical user interface, represented by the "Z-Remote" Software
- LCByp: Laser Current Bypass, safety switch to test the system integrity and shut down the laser current in case of emergency
- LCsw: Laser current main switch
- LD: Laser Diode
- LDU: Laser Driver Unit
- MCU: Micro Controller Unit (main unit)
- MMCU: Main Micro Controller Unit (functional unit)
- SFTY: specification item related to a safety critical laser product
- TWI: Two Wire Interface, refers to serial user communication interface (I2C or RS232)